# **A8N-SLI SE**

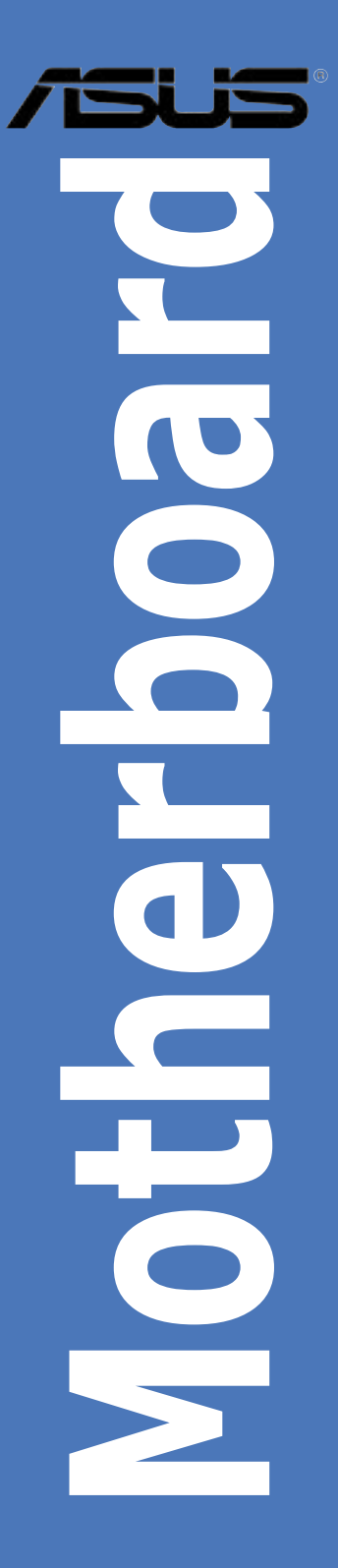

J2252 初版 第1刷 2005年9月

Copyright© 2005 ASUSTeK Computer Inc. All Rights Reserved.

バックアップの目的で利用する場合を除き、本書に記載されているハードウェア・ソフトウェアを 含む、全ての内容は、ASUSTeK Computer Inc. (ASUS)の文書による許可なく、編集、転載、引 用、放送、複写、検索システムへの登録、他言語への翻訳などを行うことはできません。

以下の場合は、保証やサービスを受けることができません。

(1)ASUSが明記した方法以外で、修理、改造、交換した場合。

(2) 製品のシリアル番号が読むことができない状態である場合。

ASUSは、本マニュアルについて、明示の有無にかかわらず、いかなる保証もいたしません。 ASUSの責任者、従業員、代理店は、本書の記述や本製品に起因するいかなる損害(利益の損 失、ビジネスチャンスの遺失、データの損失、業務の中断などを含む)に対して、その可能性を事 前に指摘したかどうかに関りなく、責任を負いません。

本書の仕様や情報は、個人の使用目的にのみ提供するものです。また、予告なしに内容は変更 されることがあり、この変更についてASUSはいかなる責任も負いません。本書およびハードウェ ア、ソフトウェアに関する不正確な内容について、ASUSは責任を負いません。

本マニュアルに記載の製品名及び企業名は、登録商標や著作物として登録されている場合があ りますが、本書では、識別、説明、及びユーザーの便宜を図るために使用しており、これらの権利 を侵害する意図はありません。

| こ 注 息           | VIII |
|-----------------|------|
| 安全上の注意          | ix   |
| このマニュアルについて     | X    |
| マニュアルの概要        | X    |
| 詳細情報            | xi   |
| このマニュアルの表記について  | xi   |
| 表記              | xi   |
| A8N-SLI SE 仕様一覧 | xii  |

#### Chapter 1: 製品の概要

| 1.1 | ようこそ  |            |  |
|-----|-------|------------|--|
| 1.2 | パッケ-  | -ジの内容      |  |
| 1.3 | 特徴    |            |  |
|     | 1.3.1 | 製品の特徴      |  |
|     | 1.3.2 | ASUS の先進技術 |  |
|     | 1.3.3 | ASUSの革新技術  |  |

### Chapter 2: ハードウェア

| 始める   | 前に                                                                                                    |                                                                                                    |
|-------|----------------------------------------------------------------------------------------------------|----------------------------------------------------------------------------------------------------|
| マザー   | ボードの概要                                                                                                    | 2-2                                                                                                    |
| 2.2.1 | 設置方向                                                                                                    |                                                                                                    |
| 2.2.2 | ネジ穴                                                                                                    |                                                                                                    |
| 2.2.3 | マザーボードのレイアウト                                                                                                    | 2-3                                                                                                    |
| 2.2.4 | レイアウトの内容                                                                                                    |                                                                                                    |
| CPU   |                                                                                                    | 2-6                                                                                                    |
| 2.3.1 | 概要                                                                                                    |                                                                                                    |
| 2.3.2 | CPUを取り付ける                                                                                                    |                                                                                                    |
| 2.3.3 | CPU にヒートシンクとファンを取り付ける                                                                                                    | 2-8                                                                                                    |
| システム  | ムメモリ                                                                                                    | 2-11                                                                                                    |
| 2.4.1 | 概要                                                                                                    | 2-11                                                                                                    |
| 2.4.2 | メモリ構成                                                                                                    | 2-11                                                                                                    |
| 2.4.3 | メモリを取り付ける                                                                                                    | 2-14                                                                                                    |
| 2.4.4 | メモリを取り外す                                                                                                    | 2-14                                                                                                    |
| 拡張ス   | ロット                                                                                                    | 2-15                                                                                                    |
| 2.5.1 | 拡張カードを取り付ける                                                                                                    | 2-15                                                                                                    |
|       | 始めるi<br>マザー:<br>2.2.1<br>2.2.2<br>2.2.3<br>2.2.4<br>CPU<br>2.3.1<br>2.3.2<br>2.3.3<br>システム<br>2.4.1<br>2.4.2<br>2.4.3<br>2.4.4<br>拡張ス<br>2.5.1 | 始める前に         マザーボードの概要         2.2.1       設置方向         2.2.2       ネジ穴         2.2.3       マザーボードのレイアウト         2.2.4       レイアウトの内容         CPU       2.3.1         2.3.1       概要         2.3.2       CPUを取り付ける         2.3.3       CPU にヒートシンクとファンを取り付ける         システムメモリ       2.4.1         2.4.1       概要         2.4.2       メモリを取り付ける         2.4.3       メモリを取り付ける         2.4.4       メモリを取り外す         拡張スロット       2.5.1 |

|     | 2.5.2 | 拡張カードを設定する                                | 2-15 |
|-----|-------|-------------------------------------------|------|
|     | 2.5.3 | 割り込み割り当て                                  | 2-16 |
|     | 2.5.4 | PCI スロット                                  | 2-16 |
|     | 2.5.5 | PCI Express x16 スロット ( 2 スロット)            | 2-17 |
|     | 2.5.6 | PCI Express x1 スロット                       | 2-17 |
|     | 2.5.7 | Universal PCIe スロット (PCI Express x4 スロット) | 2-17 |
| 2.6 | ジャンパ  | ۴                                         | 2-18 |
| 2.7 | コネクタ  | ۲                                         | 2-19 |
|     | 2.7.1 | リアパネルコネクタ                                 | 2-19 |
|     | 2.7.2 | 内部コネクタ                                    |      |

#### Chapter 3: 電源をオンにする

| 3.1 | 初めて   | 起動する               | 3-1 |
|-----|-------|--------------------|-----|
| 3.2 | コンピュ  | ュータの電源をオフにする       | 3-2 |
|     | 3.2.1 | OSシャットダウン機能を使用する   | 3-2 |
|     | 3.2.2 | 電源スイッチのデュアル機能を使用する | 3-2 |

# Chapter 4: BIOS セットアップ

| 4.1 | BIOS管  | 理更新                   | 4-1  |
|-----|--------|-----------------------|------|
|     | 4.1.1  | ブートフロッピーディスクを作成する     | 4-1  |
|     | 4.1.2  | BIOS ファイルを更新する        |      |
|     | 4.1.3  | オリジナルのBIOS ファイルを保存する  |      |
|     | 4.1.4  | ASUS CrashFree BIOS 2 |      |
|     | 4.1.5  | ASUS EZ Flash         | 4-7  |
|     | 4.1.6  | ASUS Update           | 4-8  |
| 4.2 | BIOS 訠 | と定プログラム               | 4-11 |
|     | 4.2.1  | BIOS メニュー画面           | 4-12 |
|     | 4.2.2  | メニューバー                | 4-12 |
|     | 4.2.3  | ナビゲーションキー             | 4-13 |
|     | 4.2.4  | メニュー                  | 4-13 |
|     | 4.2.5  | サブメニュー                | 4-13 |
|     | 4.2.6  | 構成フィールド               | 4-13 |
|     | 4.2.7  | ポップアップウィンドウ           | 4-14 |
|     | 4.2.8  | ヘルプ                   | 4-14 |
| 4.3 | メイン    | メニュー                  |      |
|     |        |                       |      |

|      | 4.3.1     | System Time                              | 4-15 |
|------|-----------|------------------------------------------|------|
|      | 4.3.2     | System Date                              | 4-15 |
|      | 4.3.3     | Legacy Diskette A                        | 4-15 |
|      | 4.3.4     | Primary and Secondary IDE Master/Slave   | 4-16 |
|      | 4.3.5     | First, Second, Third, Fourth SATA Master | 4-18 |
|      | 4.3.6     | HDD SMART Monitoring                     | 4-19 |
|      | 4.3.7     | Installed Memory                         | 4-19 |
|      | 4.3.8     | Usable Memory                            | 4-19 |
| 4.4  | 拡張メ       | בב−                                      | 4-20 |
|      | 4.4.1     | CPU 設定                                   | 4-20 |
|      | 4.4.2     | PCI PnP                                  | 4-23 |
|      | 4.4.3     | オンボードデバイス設定構成                            | 4-24 |
|      | 4.4.4     | SLI 設定                                   | 4-29 |
|      | 4.4.5     | JumperFree 設定                            | 4-30 |
|      | 4.4.6     | PEG Link Mode                            | 4-32 |
| 4.5  | 電源メ       | בב−                                      | 4-34 |
|      | 4.5.1     | ACPI Suspend Type                        | 4-34 |
|      | 4.5.2     | ACPI APIC Support                        | 4-34 |
|      | 4.5.3     | APM の設定                                  | 4-35 |
|      | 4.5.4     | ハードウェアモニタ                                | 4-37 |
| 4.6  | ブートン      | メニュー                                     | 4-39 |
|      | 4.6.1     | ブートデバイスの優先順位                             | 4-39 |
|      | 4.6.2     | リムーバルドライブ                                | 4-40 |
|      | 4.6.3     | ハードディスクドライブ                              | 4-40 |
|      | 4.6.4     | ブート設定                                    | 4-41 |
|      | 4.6.5     | セキュリティ                                   | 4-43 |
| 4.7  | 終了メニ      | ニュー                                      | 4-45 |
| Chap | oter 5: ソ | フトウェア                                    |      |

| 5.1 | OSをインストールす | 3 | 5-' | 1 |
|-----|------------|---|-----|---|
|-----|------------|---|-----|---|

| 5.2 | サポート     | 、CD情報                            | 5-1  |
|-----|----------|----------------------------------|------|
|     | 5.2.1    | サポートCDを実行する                      | 5-1  |
|     | 5.2.2    | ドライバメニュー                         | 5-2  |
|     | 5.2.3    | ユーティリティメニュー                      | 5-3  |
|     | 5.2.4    | マニュアルメニュー                        | 5-5  |
|     | 5.2.5    | ASUS コンタクトインフォメーション              | 5-6  |
|     | 5.2.6    | その他の情報                           | 5-6  |
| 5.3 | ソフトウ     | ェア情報                             | 5-9  |
|     | 5.3.1    | ASUS MyLogo2™                    | 5-9  |
|     | 5.3.2    | オーディオ設定                          | 5-11 |
|     | 5.3.3    | NVIDIA <sup>®</sup> Firewall™を使う | 5-17 |
| 5.4 | RAID     |                                  | 5-20 |
|     | 5.4.1    | ハードディスクを取り付ける                    | 5-21 |
|     | 5.4.2    | NVIDIA® RAID                     | 5-22 |
| 5.5 | RAIDドラ   | ライバディスクの作成                       |      |
| 5.6 | Cool 'n' | Quiet!™                          | 5-30 |
|     | 5.6.1    | Cool 'n' Quiet!™ を使う             | 5-30 |
|     | 5.6.2    | Cool 'n' Quiet!™ ソフトウェアの起動       | 5-31 |
| 5.7 | NVIDIA   | ゜nTune™を使う                       | 5-32 |
|     | 5.7.1    | nForce™ のシステム管理                  | 5-32 |
|     | 5.7.2    | Clock Control                    |      |
|     | 5.7.3    | Voltage/Fan Control              | 5-33 |
|     | 5.7.4    | Information                      | 5-34 |
|     | 5.7.5    | 他のオプション                          | 5-34 |
| 5.8 | ASUS A   | l Selector を使う                   |      |
|     | 5.8.1    | ASUS AI Selector を起動する           |      |
|     | 5.8.2    | SLI モードを使う                       |      |
|     |          |                                  |      |

### Chapter 6: SLI™ 技術サポート

| 6.1 | 概要    |                   |
|-----|-------|-------------------|
| 6.2 | デュアル  | ビデオカード設定6-2       |
|     | 6.2.1 | SLI対応ビデオカードを取り付ける |

| デバイスドライバのインストール          | 6-5                                                                                           |
|--------------------------|-----------------------------------------------------------------------------------------------|
| ASUS AI Selector のインストール | 6-5                                                                                           |
| マルチGPU 機能 (Windows 環境)   | 6-6                                                                                           |
| ASUS Al Selector の設定     | 6-8                                                                                           |
|                          | デバイスドライバのインストール<br>ASUS AI Selector のインストール<br>マルチGPU 機能 (Windows 環境)<br>ASUS AI Selector の設定 |

## ご注意

### Federal Communications Commission Statement

This device complies with Part 15 of the FCC Rules. Operation is subject to the following two conditions:

- This device may not cause harmful interference, and
- This device must accept any interference received including interference that may cause undesired operation.

This equipment has been tested and found to comply with the limits for a Class B digital device, pursuant to Part 15 of the FCC Rules. These limits are designed to provide reasonable protection against harmful interference in a residential installation. This equipment generates, uses and can radiate radio frequency energy and, if not installed and used in accordance with manufacturer's instructions, may cause harmful interference to radio communications. However, there is no guarantee that interference will not occur in a particular installation. If this equipment does cause harmful interference to radio or television reception, which can be determined by turning the equipment off and on, the user is encouraged to try to correct the interference by one or more of the following measures:

- Reorient or relocate the receiving antenna.
- Increase the separation between the equipment and receiver.
- Connect the equipment to an outlet on a circuit different from that to which the receiver is connected.
- Consult the dealer or an experienced radio/TV technician for help.

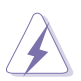

The use of shielded cables for connection of the monitor to the graphics card is required to assure compliance with FCC regulations. Changes or modifications to this unit not expressly approved by the party responsible for compliance could void the user's authority to operate this equipment.

### **Canadian Department of Communications Statement**

This digital apparatus does not exceed the Class B limits for radio noise emissions from digital apparatus set out in the Radio Interference Regulations of the Canadian Department of Communications.

This class B digital apparatus complies with Canadian ICES-003.

### 安全上の注意

#### 電気の取り扱い

- 本製品について作業を行う場合は、感電防止のため、電源コードをコンセン トから抜いてから行ってください。
- 本製品に周辺機器を接続する場合は、本製品および周辺機器の電源コードをコン セントから抜いてから行ってください。可能ならば、関係するすべての機器の電源コ ードをコンセントから抜いてから行ってください。
- 本製品にケーブルを接続する場合は、電源コードをコンセントから抜いてから行って ください。
- 電源延長コードや特殊なアダプタを用いる場合は専門家に相談してください。これらは、短絡事故の原因になる場合があります。
- 正しい電圧でご使用ください。ご使用になる地域の出力電力がわからない場合は、 お近くの電力会社にお尋ねください。
- 電源装置は、ご自分で修理しようとしないでください。修理は販売代理店などに依頼 してください。

#### 操作上の注意

- ・ 作業を行う前に、本製品に付属のマニュアルをよくお読みください。
- ・ 電源を入れる前に、ケーブルが正しく接続されていることを確認してください。また 電源コードに損傷がないことを確認してください。
- マザーボード上にクリップやネジなどの金属を落とさないようにしてください。短絡 事故の原因になります。
- ・ 埃・湿気・高温・低温を避けてください。湿気のある場所で本製品を使用しないでく ださい。
- ・ 本製品は安定した場所に設置してください。
- ・ 本製品を修理する場合は、販売代理店などに依頼してください。

### このマニュアルについて

このマニュアルには、マザーボードの取り付けや構築の際に必要な情報が記してあり ます。

#### マニュアルの概要

- Chapter 1:製品の概要
   マザーボードの機能とサポートする新機能についての説明。
- Chapter 2: ハードウェア
   また、コンポーネントの取り付けに必要なハードウェアのセットアップ手順も記載。
   スイッチ、ジャンパとコネクタの説明もあります。
- Chapter 3: 電源をオンにする
   電源をオンにする手順と電源をオフにする手順について。
- Chapter 4: BIOSのセットアップ
   セットアップメニューでのシステム設定の変更方法とBIOSパラメータの詳細。
- Chapter 5: ソフトウェア
   マザーボードパッケージに付属のサポート CD の内容。
- Chapter 6: NVIDIA<sup>•</sup> SLI<sup>™</sup> 技術サポート
   SLI 対応 PCI Express ビデオカードの詳細。

#### 詳細情報

本書に記載できなかった最新の情報は以下で入手できます。また、BIOSや添付 ソフトウェアの最新版があります。必要に応じてご利用ください。

- ASUS Webサイト(http://www.asus.co.jp/) 各国や地域に対応したサイトを設け、ASUSのハードウェア・ソフトウェア製品に 関する最新情報が満載です。
- 2. 追加ドキュメント

パッケージ内容によっては、追加のドキュメントが同梱されている場合がありま す。注意事項や購入店・販売店などが追加した最新情報などです。これらは、本 書がサポートする範囲には含まれていません。

#### このマニュアルの表記について

本製品を正しくお取り扱い頂くために以下の表記を参考にしてください。

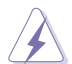

危険/警告:本製品を取り扱う上で、人体への危険を避けるための情報です。

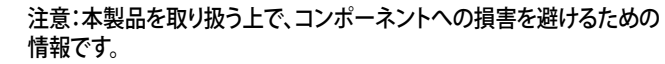

重要:本製品を取り扱う上で、必要な指示です。

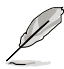

注記:本製品を取り扱う上でのヒントと追加情報です。

#### 表記

<Key>

<>で囲んだ文字は、キーボードのキーです。

例: <Enter>→ Enter もしくは リターンキーを押してくだ さい。

一度に2つ以上のキーを押す必要がある場合は(+)を使っ

<Key1+Key2+Key3>

て示しています。 例: <Ctrl+Alt+D>

Command 表記されている通りのコマンドを入力してください。続け て[]で指示している文字列、または値を入力します。

例: DOS プロンプトで、コマンドラインを入力

#### awdflash A8NSLISE.ROM

### A8N-SLI SE 仕様一覧

| Socket 939 (AMD Athlon™ 64FX/AMD Athlon™ 64/<br>AMD Athlon 64X2 プロセッサ対応)<br>AMD 64 アーキテクチャ対応<br>(32bit /64bit アーキテクチャの同時利用可能)<br>AMD° Cool 'n' Quiet! Technology 対応                                                                                                    |
|----------------------------------------------------------------------------------------------------|
| NVIDIA° nForce™ 4 SLI<br>NVIDIA° Scalable Link Interface™ (SLI) 技術に対応                                                                                                    |
| 1600/2000 MT/毎秒                                                                                                    |
| デュアルチャンネルメモリアーキテクチャ<br>184ピンメモリスロット× 4 (ECC/non-ECC<br>unbufferred 400/333/266 MHz DDR メモリ対応)<br>最大4 GB システムメモリをサポート                                                                                                    |
| PCI Express x16 スロット×2:SLI™対応<br>PCI Express x1 スロット×1<br>PCI Express x4 スロット×1<br>(2xバンド幅で動作:X1/X4 追加カードに対応)<br>PCI スロット×3                                                                                                    |
| SLI™ モードのサポート内容:<br>- SLI™対応 PCI Express x16 ビデオカード(同一のもの)×2<br>(注:SLI モードでは、PCI Express x16 スロットはそれぞれパンド幅<br>最高 x8で動作。合計パンド幅は x16)<br>シングルカードモードのサポート内容(デフォルト):<br>- 任意のPCI Express x16 ビデオカード1枚を1番目のスロッ<br>トに挿入<br>ASUS AI Selector<br>ASUS EZ Plug™<br>ASUS Two-slot サーマル設計                                                                                                    |
| <ul> <li>NVIDIA* nForce™ 4 SLI チップセットのサポート内容:</li> <li>Ultra ATA 133/100/66/33×2</li> <li>Serial ATA デバイス×4</li> <li>RAID 0, RAID 1, RAID 0+1, Serial ATA とParallel ATA ドラ<br/>イブを連結するJBOD 設定に対応</li> <li>AI NOS™ (非遅延オーバークロックシステム)</li> <li>ASUS AI オーバークロック (知的CPU 周波数チューナ)</li> <li>ASUS PEG Link (シングル/デュアルビデオカード対応)</li> <li>PCI Express/PCI/SATA 固定周波数</li> <li>ASUS C P.R. (CPU Parameter Bacally)</li> </ul> |
|                                                                                                    |

(次のページに続く)

### A8N-SLI SE 仕様一覧

| 特別な機能    | ASUS AI Selector<br>ASUS EZFlash<br>ASUS Q-Fan2<br>ASUS CrashFree BIOS 2<br>ASUS MyLogo2™<br>ASUS SLI Warning LED<br>ASUS EZ Plug                                                                                                    |
|----------|----------------------------------------------------------------------------------------------------|
| 内部コネクタ   | フロッピーディスクドライブコネクタ×1<br>IDE コネクタ×2<br>Serial ATA コネクタ×4<br>CPU ファンコネクタ×1<br>電源ファンコネクタ×1<br>ケースファンコネクタ×1<br>チップセットファンコネクタ×1<br>Serial ポートコネクタ(COM ポート)×1<br>24ピン ATX 電源コネクタ×1<br>4ピン ATX 12 V 電源コネクタ×1<br>4ピン ASUS EZ Plug <sup>™</sup> コネクタ×1<br>4ピン ASUS EZ Plug <sup>™</sup> コネクタ×1<br>USB 2.0 コネクタ×3 : USB 2.0 ポートを6 ポートまでサポート<br>内部オーディオコネクタ(CD\AUX)×1<br>GAME/MIDI コネクタ×1<br>ケース開閉検出コネクタ×1<br>フロントパネルオーディオコネクタ×1<br>システムパネルコネクタ |
| LAN      | NVIDIA* nForce™ 4 ビルトインGigabit MAC (外部PHY付き)の<br>サポート内容:<br>- NV ActiveArmor<br>- NV Firewall                                                                                                    |
| Al オーディオ | Realtek" ALC850 6 チャンネルコーデック<br>同軸 S/P DIF 出力ポート× 1<br>Universal Audio Jack (UAJ") Technology 対応<br>Audio Sensing/Enumeration Technology 対応                                                                                                    |
| USB      | USB 2.0 ポートを10ポートまでサポート                                                                                                    |
| リアパネル    | Parallel ポート×1<br>LAN (RJ-45) ポート×1<br>USB 2.0 ポート×4<br>同軸 S/P DIF 出力ポート×1<br>PS/2 キーボードポート×1<br>PS/2 マウスポート×1<br>6 チャンネルオーディオポート                                                                                                    |
| BIOS     | 4 Mb Flash ROM, Phoenix-Award BIOS, PnP、DMI2.0、<br>WfM2.0、SM BIOS 2.3                                                                                                    |

(次のページに続く)

### A8N-SLI SE 仕様一覧

| 電源       | ATX 電源 (24ピン/4 ピン12 Vプラグ)、ATX 12 V 2.0 対応                                                                      |
|----------|----------------------------------------------------------------------------------------------------|
| フォームファクタ | ATX フォームファクタ : 12 in x 9.6 in (30.5 cm x 24.4 cm)                                                              |
| サポートCD   | デバイスドライバ<br>ASUS PC Probe II<br>ASUS Live Update<br>ASUS Cool'n'Quiet!<br>アンチウィルスソフト (OEM 版)<br>NVIDIA° nTune™ |

\*仕様は予告なく変更することがあります。

マザーボードの機能とサポートする新機能について説明します。

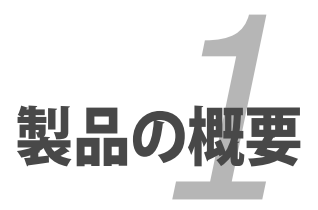

# Chapter 1

| 1.1 | ようこそ     | 1-1 |
|-----|----------|-----|
| 1.2 | パッケージの内容 | 1-1 |
| 1.3 | 特別な機能    | 1-2 |

### 1.1 ようこそ

ASUS' A8N-SLI SE マザーボードをお買い上げいただき、ありがとうございます。

このマザーボードは多くの新機能と最新の技術を提供するASUSの高品質マザーボードです。

マザーボードとハードウェアデバイスの取り付けを始める前に、パッケージの中に以下のものが揃っていることを確認してください。

### 1.2 パッケージの内容

マザーボードパッケージに次のアイテムがあることを確認してください。

| マザーボード     | ASUS A8N-SLI SE                                                                                                |  |  |  |  |
|------------|----------------------------------------------------------------------------------------------------|--|--|--|--|
| ケーブル       | Serial ATA ケーブル× 2<br>Serial ATA 電源ケーブル(デュアルプラグ)<br>Ultra ATA/133 ケーブル<br>40コンダクタIDE ケーブル<br>フロッピーディスクドライブケーブル |  |  |  |  |
| アクセサリー     | I/O シールド<br>SLI™ フレキシブルケーブル<br>USB2.0 2 ポートモジュール                                                               |  |  |  |  |
| アプリケーションCD | ASUS マザーボードサポートCD                                                                                              |  |  |  |  |
| ドキュメント     | ユーザーマニュアル(本書)                                                                                                  |  |  |  |  |
|            |                                                                                                    |  |  |  |  |

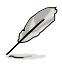

付属品が足りないときや破損しているときは、販売店にご連絡ください。

#### 1.3 特徴

#### 1.3.1 製品の特徴

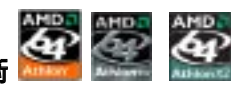

#### 最新のプロセッサ技術

AMD Athlon<sup>™</sup> 64FX, Athlon<sup>™</sup> 64/Athlon 64x 2 デスクトッププロセッサはAMDの 64bit/32bit アーキテクチャに基づき、業界初の x86-64 技術を実現。これらのプロセッ サは劇的な互換性、パフォーマンス、コスト削減を実現しました。(詳細 2-6 参照)

### SLI™(Scalable Link Interface) 技術

NVIDIA® nForce4® Scalable Link Interface (SLI™) 技術で、1つのシステムで2つの GPU (Graphics Processing Unit) の実装が可能になりました。PCI Express™ バスア ーキテクチャを利用することで、知的なハードウェア/ソフトウェアソリューションを実 現。複数のGPUの実装が可能になり、高レベルのグラフィックパフォーマンスを実現し ました。(詳細 Chapter 6参照)

#### ビルトイン NV Firewall™ / NV ActiveArmor™

ActiveArmor

NVIDIA® Firewall™ (NVFirewall™) は、使用しやすく、ハイパフォーマンスなデスクトッ プ用のファイヤーウォールアプリケーションで、システムを侵入者の攻撃から守ります。 NVIDIA<sup>®</sup> Gigabit Ethernet と共にNVIDIA<sup>®</sup> nForce4<sup>®</sup> SLI<sup>™</sup> チップセット に組み込まれて おり、一歩進んだアンチコンピュータハッキング技術と遠隔管理能力、設定しやすいセッ トアップウィザードで、大切なシステム全体のセキュリティを維持します。

NVIDIA® ActiveArmor™ がネットワークのセキュリティを増強 (NV ActiveArmor<sup>™</sup>) エンジンが、革新的なデータパケット検査を実行。 この革新技術 で、安全なデータパケットのみがネットワークに送られます。CPUにかかるフィルタリング の負荷が軽減するため、システム全体のパフォーマンスも向上します。 (詳細 5-17 参照).

# AMD Cool 'n' Quiet!™ Technology 🍂 🏹

AMD Cool 'n' Ouiet!™ Technology をサポート。CPUのパフォーマンスに応じて、ダイナミ ックかつ自動的にCPUスピード、電圧、電源を調節します。(詳細 4-22、5-31 参照)

### HyperTransport™ Technology 🤛

HyperTransport<sup>™</sup> Technology は高速、ローレイテンシ、point-to-point リンク設計を 採用。コンピュータ、ネットワーク・電気通信機器の IC間の通信速度を、従来と比較して 最高48倍高速化することを実現しました。

### デュアルチャンネルDDR メモリ対応 🧖 🕅

DDR (Double Data Rate) メモリを採用。DDR400/333/266 メモリを使用してシステムメ モリを最高 4 GB サポート。超高速 400MHz メモリバスで、バンド幅は最新 3D グラフィ ック、マルチメディア、インターネットアプリケーションに対応可能。(詳細 2 -11 参照)

### Serial ATA II 技術 🕌

Serial ATA インターフェースとNVIDIA<sup>\*</sup> SLI<sup>™</sup> チップセットを介し、次世代型 Serial ATA 3Gb/s 技術に対応。SATA 3Gb/s 規格で、現行のSerial ATA 製品のバンド幅の 2 倍 を実現し、NCQ (Native Command Queuing)、電源管理実行アルゴリズム (Power Management (PM) Implementation Algorithm)、ホットスワップ機能等の多数の新 機能をサポート。Serial ATA は少ないピン数で、より薄く柔軟なケーブルを実現。 (詳細 2-22 参照)

#### RAID

NVIDIA<sup>®</sup> nForce4<sup>®</sup> SLI™では、4 つのSATAコネクタと2 つのPATA コネクタ用にRAID 0、 RAID 1、RAID 0+1、JBODの構築が可能です。(詳細 2 -22、5 -22 参照)

# PCI Express™ インターフェース PCI≫

PCI Express を完全にサポートし、また、最新の I/O 相互接続技術でPCI バスのスピー ドアップを図っています。PCI Express は各デバイス間で point-to-point シリアル相 互接続を提供し、より高いクロックでの動作を実現しています。この高速インターフェ ースは既存の PCI 仕様とソフトウェアによる互換性があります。 (詳細2-16、2-17 参照)

#### S/P DIF デジタルサウンド対応

S/P DIF 技術は、お使いのコンピュータをパワフルなオーディオおよびスピーカーシス テムにデジタル接続できる高性能エンターテインメントシステムに変えます。 (詳細 2-19参照)

# USB 2.0

USB 2.0 仕様を実装して、接続速度を USB 1.1の12 Mbps バンド幅から USB 2.0 の高 速 480 Mbpsに大幅に高めています。USB 2.0 は USB 1.1と下位互換性があります。 (詳細 2-19、2-24 参照)

#### 温度、ファン、電圧のモニタ機能

CPU 温度は ASIC (Winbond Super I/Oに統合)によりモニタされ、オーバーヒートから 大切なマシンを守ります。ファンの回転速度 (RPM) も迅速に問題を検出するためにモ ニタされます。さらに、ASIC は電圧をモニタし、コンポーネントへの電力供給を安定さ せます。(詳細はページ4-37の「4.5.4 ハードウェアモニタ」参照)

#### 1.3.2 ASUS の先進技術

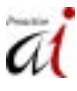

#### AI NOS™ (非遅延オーバークロックシステム)

Non-delay Overclocking System™ (非遅延オーバークロックシステム:NOS)は、 CPUの負荷を自動検知し、必要な時にだけCPU 速度を大幅にオーバークロックする技術です。(詳細 4-30 参照)

### Al オーディオ技術 💴 🌆 🏟 🖬

オンボード搭載の ALC850 コーデックを通じて、6 チャンネルオーディオに対応。このコ ーデックには16bit DAC、ステレオ16bit ADC、PC マルチメディアシステム用に設計さ れたAC97 2.3 対応のマルチチャンネルオーディオが付属しています。またジャック検出 機能や S/P DIF 出力サポート、割り込み機能、Realtek\*特許の UAJ\* (Universal Audio Jack) 技術にも対応しています。(詳細 2-19、2-20、5-11 参照)

#### 1.3.3 ASUSの革新技術

#### **ASUS AI Selector**

ビデオカードのモード設定ができます。この機能は、ビデオカードを2枚使用しているときに動作します。(詳細 5-35 参照)

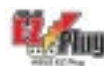

ASUS EZ Plug™

特許取得済の技術です。4ピン補助 +12V コネクタで、システムの電圧を安定させます。 このプラグは、マザーボードや周辺機器が必要とする十分な電源を供給します。 (詳細6-4の図を参照)

#### ASUS Two-slot サーマルデザイン

本マザーボードには、PCI Express x16 スロットの間にPCI Express x1 スロットとPCI Express x4 スロット が配列されています。この効果的な配列により、2 枚の PCI Express x16 ビデオカード間のエアフローが効果的にシステムの熱を逃がします。

#### CrashFree BIOS 2 @maintee

BIOS コードとデータが破損した場合に、サポートCDからオリジナルの BIOS データを復 元することができます。これで、交換用 ROMチップを購入する必要がなくなります。 (詳細 4 - 5 参照)

### ASUS Q-Fan2 技術 🇏

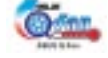

システムの負荷に応じてファンスピードを調整し、ノイズを抑えながら効果的に冷却しま す。(詳細 4-37、38 参照)

### ASUS MyLogo2™ 🦓

この機能を使用すると、自分で選んだブートロゴを表示することができます。(詳細5-9参照)

| <br> |
|------|
|      |
|      |
|      |
|      |
| <br> |
|      |
|      |
|      |
|      |
|      |
|      |
|      |
|      |
|      |
| <br> |
|      |
|      |
|      |
|      |
|      |
|      |
|      |
|      |
|      |
|      |
|      |
|      |
|      |
|      |
| <br> |
|      |
|      |
|      |
|      |
| <br> |
|      |
|      |
| <br> |
|      |
| <br> |
|      |
|      |
|      |
|      |
| <br> |
|      |
|      |
|      |
|      |
| <br> |
|      |
|      |
| <br> |
|      |
| <br> |
|      |

システムの組み立てにおける、ハード ウェアのセットアップ手順について。ま た、マザーボードのジャンパやコネク タに関する説明。

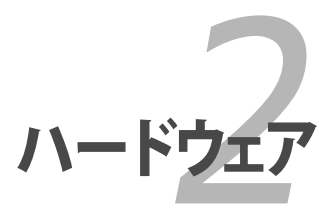

# Chapter 2

| 2.1 | 始める前に     |  |
|-----|-----------|--|
| 2.2 | マザーボードの概要 |  |
| 2.3 | CPU       |  |
| 2.4 | システムメモリ   |  |
| 2.5 | 拡張スロット    |  |
| 2.6 | ジャンパ      |  |
| 2.7 | コネクタ      |  |

### 2.1 始める前に

パーツの取り付けや設定を変更する前に、次の事項に注意してください。

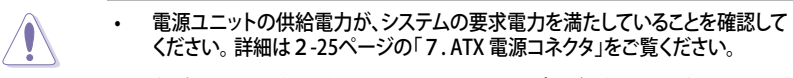

- 各パーツを取り扱う前に、コンセントから電源プラグを抜いてください。
- 静電気による損傷を防ぐために、各パーツを取り扱う前に、静電気除去装置に 触れるなど、静電気対策をしてください。
- ・ ICに触れないように、各パーツは両手で端を持つようにしてください。
- 各パーツを取り外すときは、必ず静電気防止パッドの上に置くか、コンポーネントに付属する袋に入れてください。
- パーツの取り付け、取り外しを行う前に、ATX電源ユニットのスイッチがOFF の位置にあるか、電源コードが電源から抜かれていることを確認してください。電力が供給された状態での作業は、感電、故障の原因となります。

オンボードLED

スタンバイ LED が搭載されおり、電力が供給されている間は緑のLEDが点灯しま す(スリープモード、ソフトオフモード時も)。マザーボードに各パーツを取り付けた り、取り外したりする際は、オンボードLEDを確認し、点灯している場合は、システム をOFFにし、電源ケーブルを抜いてください。

赤い警告LEDは、ビデオカードを2枚使用時、ASUS EZ Plug™に接続していないと きに点灯します。下のイラストは、オンボードLEDの場所を示しています。

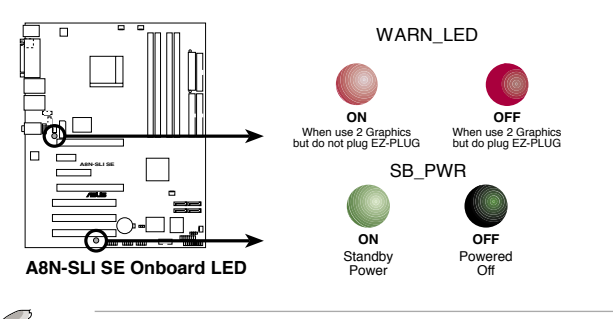

24ピン電源コネクタを使用している場合は、警告LEDを無視してもかまいません。

### 2.2 マザーボードの概要

マザーボードを取り付ける前に、ケースの構成を調べて、マザーボードがケースにフィットすることを確認してください。

マザーボードの取り付け、取り外しを行う前に、必ず電源コードを抜いてください。感電、故障の原因となります。

2.2.1 設置方向

マザーボードが正しい向きでケースに取り付けられているかを確認してください。下の図のように外部ポートをケースの背面部分に合わせます。

2.2.2 ネジ穴

ネジ穴は9カ所あります。ネジ穴の位置を追わせてマザーボードをケースに固定します。

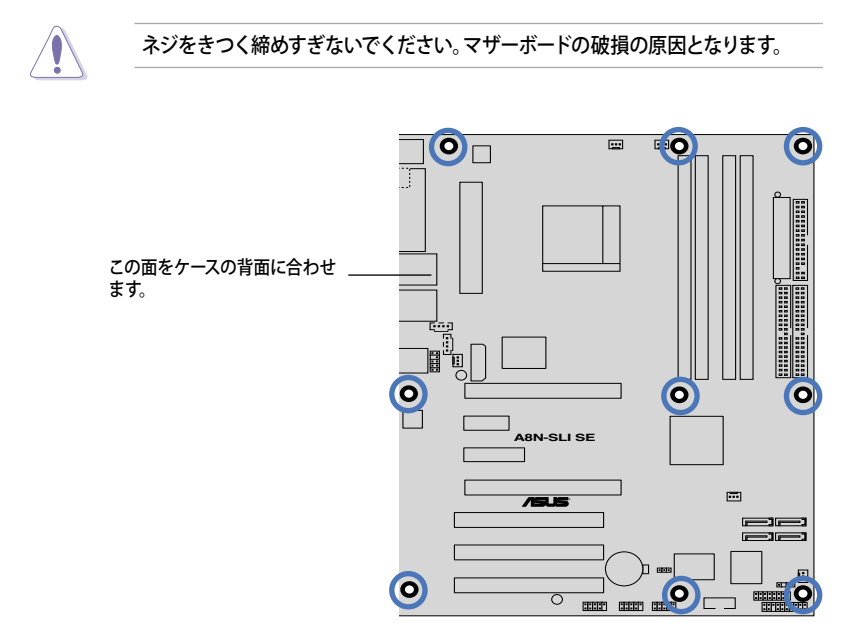

### 2.2.3 マザーボードのレイアウト

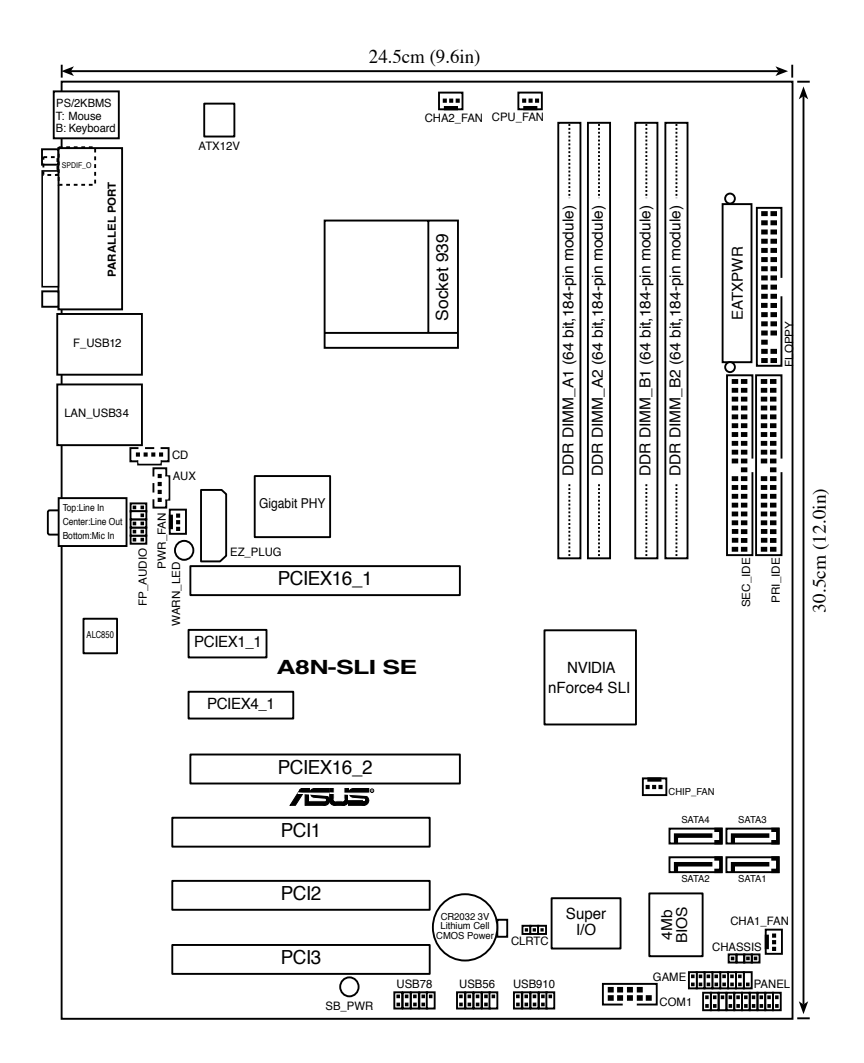

### 2.2.4 レイアウトの内容

| スロット                    | ページ  |
|-------------------------|------|
| 1. DDR DIMM スロット        | 2-11 |
| 2. PCI スロット             | 2-16 |
| 3. PCI Express x16 スロット | 2-17 |
| 4. PCI Express x1 スロット  | 2-17 |
| 5. PCI Express x4 スロット  | 2-17 |

| ジャンパ                          | ページ  |
|-------------------------------|------|
| 1. Clear RTC RAM (3ピン CLRTC1) | 2-18 |

| リアパネルコネクタ                | ページ  |
|--------------------------|------|
| 1. PS/2 マウスポート (グリーン)    | 2-19 |
| 2. Parallel ポート          | 2-19 |
| 3. LAN (RJ-45) ポート       | 2-19 |
| 4. ライン入力ポート (ライトブルー)     | 2-19 |
| 5. ライン出力ポート (ライム)        | 2-19 |
| 6. マイクロフォンポート (ピンク)      | 2-19 |
| 7. USB 2.0 ポート 3 と 4     | 2-19 |
| 8. USB 2.0 ポート 1 と 2     | 2-19 |
| 9. 同軸 S/P DIF出力ポート       | 2-19 |
| 10. PS/2 キーボードポート (パープル) | 2-20 |

| 内部コネクタ                                                             | ページ  |
|--------------------------------------------------------------------|------|
| 1. フロッピーディスクドライブコネクタ (34-1 ピン FLOPPY)                              | 2-21 |
| 2. IDE コネクタ (40-1 ピン PRI_IDE、40-1 ピン SEC_IDE)                      | 2-21 |
| 3. nForce 4 Serial ATA コネクタ (7ピン SATA1、SATA2、SATA3、SATA4)          | 2-22 |
| 4. CPU、ケース、チップセット、電源ファンコネクタ(3ピン CPU_FAN、                           | 2-23 |
| 3ピン CHA2_FAN、3ピン CHIP_FAN、3ピン PWR_FAN, 3ピン CHA1_FAN)               |      |
| 5. Serial ポートコネクタ (10-1 ピン COM1)                                   | 2-24 |
| 6. USB ヘッダ(10-1 USB56、USB78、USB910)                                | 2-24 |
| 7. ATX 電源コネクタ (24ピン EATXPWR1、4ピン ATX12V1、4ピン EZ_PLUG)              | 2-25 |
| 8. 内部オーディオコネクタ (4ピン CD、AUX)                                        | 2-26 |
| 9. GAME/MIDI コネクタ (16-1 ピン GAME)                                   | 2-26 |
| 10. ケース開閉検出コネクタ (4-1 ピン CHASSIS)                                   | 2-27 |
| 11. フロントパネルオーディオコネクタ (10-1 ピン FP_AUDIO)                            | 2-27 |
| 12.システムパネルコネクタ (20-1 ピン PANEL)<br>- システム電源LED (グリーン3ピン PLED)       | 2-28 |
| - ハードディスクアクティビティ(レッド 2ピン IDE_LED)                                  |      |
| - システム警告スビーカー(オレンジ 4ビン SPEAKER)<br>季酒ボクンハノフトナフボクン/ノエロー つピン DMDSM/) |      |
| - 电応示テンフンティンティンティーコー 2Cン PWRSW)<br>- リセットスイッチ (ブルー 2ピン RESET)      |      |

### 2.3 CPU

#### 2.3.1 概要

本マザーボードは AMD Athlon<sup>™</sup> 64FX/64 X2/64 と Sempron<sup>™</sup> プロセッサ対応の939 ピン ZIF ソケット (Zero Insertion Force) が搭載されています。

128bit のデータパスにより、32bit、64bit データパスのプロセッサよりアプリケーションの動作がより高速になりました。

CPUの金色の三角形とソケットの所定のコ ーナーの位置を正しく合わせます。

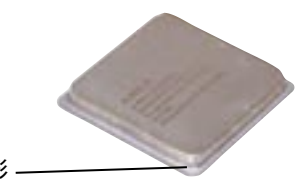

金色の三角形 ―

2.3.2 CPUを取り付ける

#### 手順

1. マザーボードの CPU ソケットの位置を確認します。

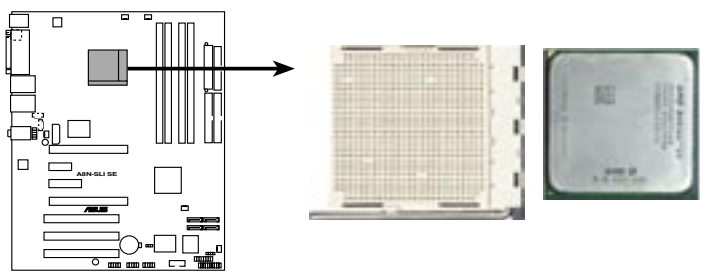

A8N-SLI SE CPU Socket 939

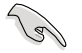

CPUを取り付ける前に、ソケットボックスが手前に、ロードレバーが左側にあることを 確認してください。  脇にあるレバーを押し、ソケットを解除 します。次に、90°から100°ほど持ち上 げます。

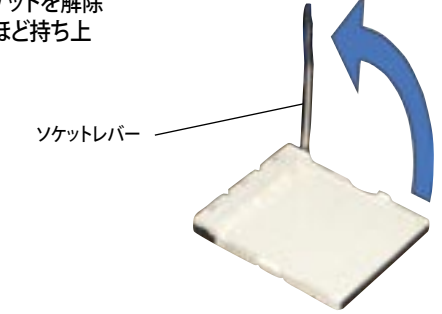

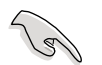

90°から100°ほど持ち上げないと、正しく取り付けることができません。ご注意ください。

- CPU に書かれている金色の三角形が ソケットとソケットの三角の部分がぴ ったり合うようにCPUをソケットの上 に載せます。
- 4. CPU をソケットにしっかり押します。

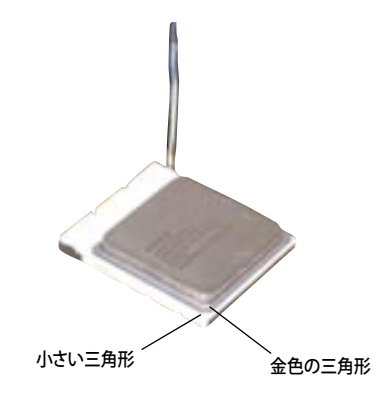

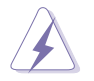

CPUは一方向にのみぴったり合うようになっています。CPUをソケットに無理に押し込まないでください。ソケットのコネクタが曲がったり、CPUが破損したりする原因となります。

 CPU がしっかりはまったら、ソケットの レバーを押し、CPU を固定します。レ バーがしっかりはまると、カチッと音が します。

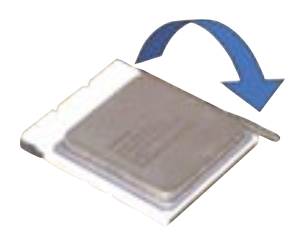

#### 2.3.3 CPUにヒートシンクとファンを取り付ける

AMD Socket 939 プロセッサには、専用のヒートシンクとファンを使用してください。十分な散熱効果とパフォーマンスが得られません。

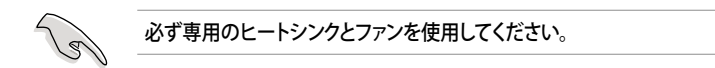

ヒートシンクとファンの取り付け手順

- 1. 4つのファスナーがマザーボードの穴の位置と合っていることを確認しながら、ヒートシンクをCPUの上に置きます。
  - ベースは既にマザーボードに取り付けられています。
    - ベースを取り外す必要はありません。
    - CPU ヒートシンクとファンを別々にご購入の場合は、サーマルインターフェースがCPU、ヒートシンク、ファンに対応しているか、事前に必ず確認してください。

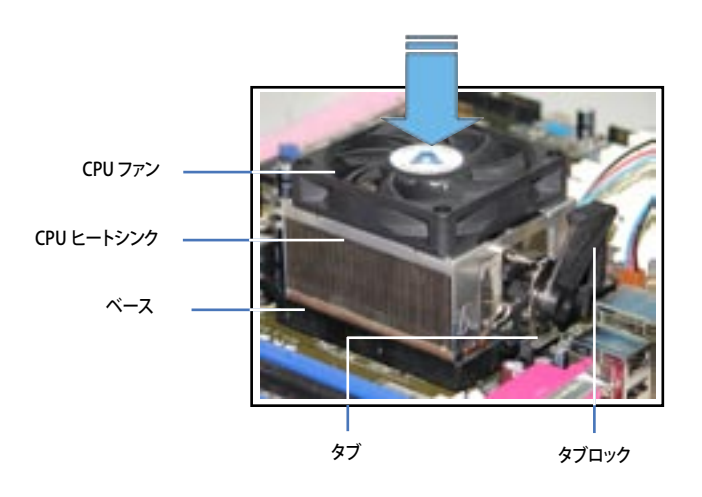

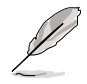

箱入りのCPU ヒートシンクには取り付け方法を記載した説明書等が付属しています。 本マニュアルと内容が異なる場合は、付属の説明書等の指示に従ってください。 2. タブの一方をベースにかぶせます。

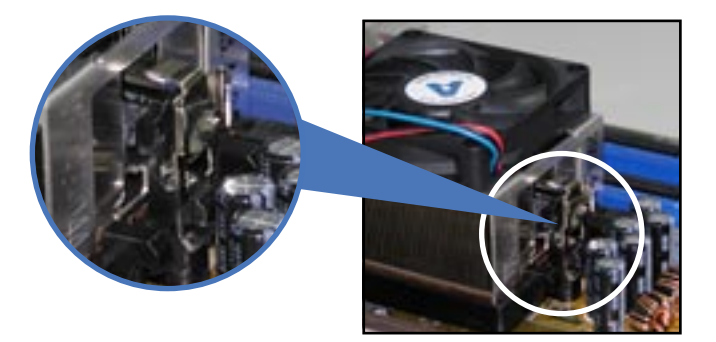

3. タブのもう一方を(タブロックに近い方) ベースにはめます。音がするまで、しっかり はめてください。

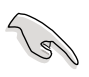

ヒートシンクとファンがベースにしっ かりはまっていることを確認してくだ さい。はまっていないと、タブが所定 の位置に固定されません。

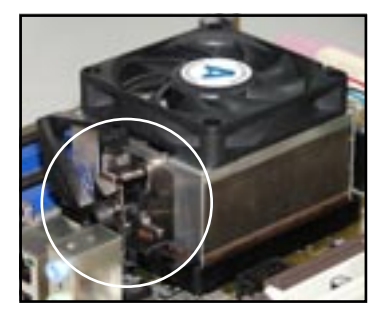

4. タブロックを押し下げ、ヒートシンクとファンをベースに固定します。

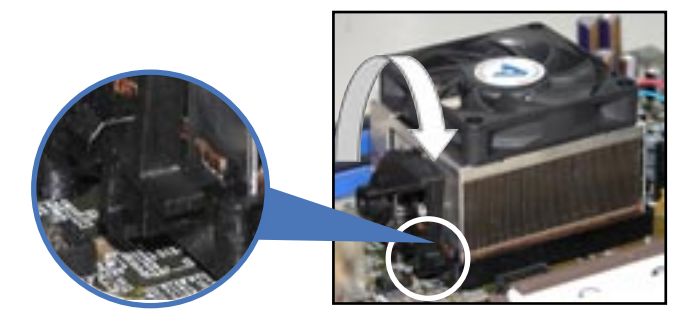

3. CPUファンのケーブルをCPU\_FANと表示されたマザーボード上のコネクタに接続 します。

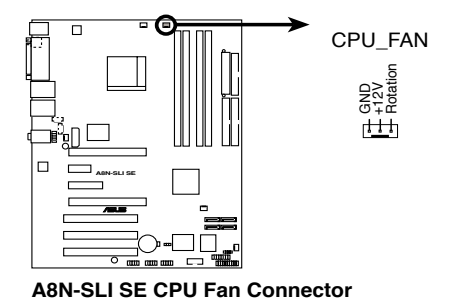

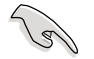

CPUファンのケーブルを必ず接続してください。接続しないと、ハードウェアのモニタリングエラーが発生することがあります。

### 2.4 システムメモリ

#### 2.4.1 概要

マザーボードには、184 ピンダブルデータレート (DDR) デュアルインラインメモリスロットが4 スロット搭載されています。

次の図は、スロットの場所を示しています。

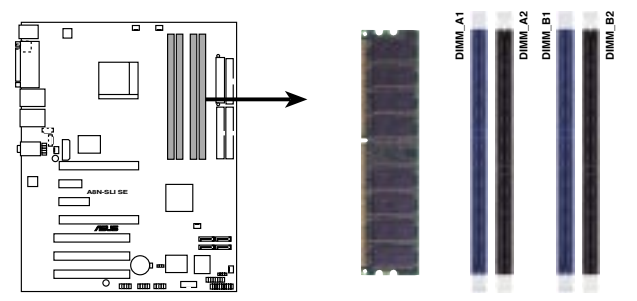

A8N-SLI SE 184-pin DDR DIMM Sockets

| チャンネル     | スロット          |
|-----------|---------------|
| Channel A | メモリ_A1とメモリ_A2 |
| Channel B | メモリ_B1とメモリ_B2 |

#### 2.4.2 メモリ構成

メモリは以下の構成で、256 MB、512 MB、1 GB Unbuffered ECCメモリ/Non-ECC DDR メモリをメモリスロットに取り付けることができます。

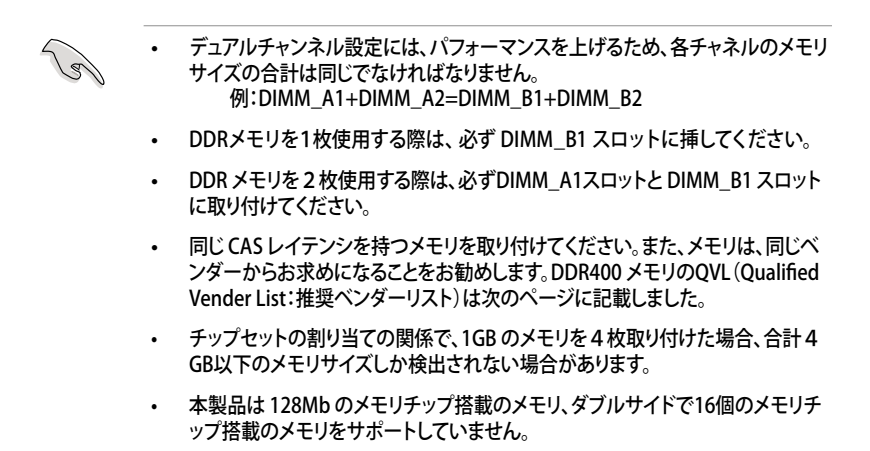

### DDR400 メモリの QVL(推奨ベンダーリスト)

|                  |             |                       |           |              |     |                      | メモリサ | ポー |     |
|------------------|-------------|-----------------------|-----------|--------------|-----|----------------------|------|----|-----|
| サイズ              | ベンダー        | モデル                   | CL        | ブランド         | サイド | コンポーネント              | А    | В  | С   |
| 1024MB           | KINGSTON    | KVR400X64C3A/1G       | 3         | N/A          | DS  | HYB25D512800BE-5B    |      | •  | •   |
| 1024MB           | CORSAIR     | TWINX2048-3200C2      | N/A       | N/A          | DS  | N/A                  | •    | •  | •   |
| 1024MB           | Transcend   | TS128MLD64V4J         | 3         | SAMSUNG      | DS  | K4H510838B-TCCC      | •    | •  | •   |
| 256MB            | KINGSTON    | KVR400X64C3A/256      | N/A       | Hynix        | SS  | HY5DU56822BT-D43     | •    | ·  | •   |
| 512MB            | KINGSTON    | KVR400X64C3A/512      | N/A       | Hynix        | DS  | HY5DU56822BT-D43     | •    | •  | •   |
| 256MB            | KINGSTON    | KVR400X72C3A/256      | N/A       | Mosel        | SS  | V58C2256804SAT5(ECC) | •    | •  | •   |
| 512MB            | KINGSTON    | KVR400X72C3A/512      | N/A       | Mosel        | DS  | V58C2256804SAT5(ECC) | •    | ·  | ·   |
| 256MB            | KINGSTON    | KVR400X64C3A/256      | N/A       | Infineon     | SS  | HYB25D256800BT-5B    | •    | •  | ·   |
| 512MB            | KINGSTON    | KVR400X64C3A/512      | N/A       | Infineon     | DS  | HYB25D256809BT-5B    | •    | ·  | •   |
| 256MB            | KINGSTON    | KVR400X64C3A/256      | N/A       | KINGSTON     | SS  | D3208DL2T-5          | •    | ·  | ·   |
| 512MB            | KINGSTON    | KVR400X64C3A/512      | N/A       | KINGSTON     | DS  | D328DIB-50           | •    | ·  | ·   |
| 512MB            | KINGSTON    | KHX3200A/512          | 3         | N/A          | DS  |                      | •    | ·  |     |
| 250IVIB<br>E12MB | SAMSUNG     | M381L3223ETM-CCC      | 3ECC      | SAMSUNG      | 22  |                      | •    | •  | •   |
| 512IVIB          | SAMSUNG     | M381L0423E1M-CCC      | N/A       | SAMSUNG      | DS  | K4H560838E-TCCC(ECC) | •    | •  | ·   |
| 200IVID          | SAIVISUNG   |                       | N/A       | SAMSUNG      | 33  |                      | •    | •  |     |
| 512MR            | SAMSLING    | M368L6423ETN_CCC      | 4         | SAMSUNG      | 33  | K4H560838E-TCCC      | •    | ÷  | · · |
| 512MB            | SAMSUNG     | M368L6523BTM-CCC      | 4         | SAMSUNG      | 55  | K4H510838R-TCCC      |      |    |     |
| 256MB            | MICRON      | MT8VDDT32644G-40BCB   |           | MICRON       | 55  | MT46V32M8TG-58C      |      |    |     |
| 512MB            | MICRON      | MT16VDDT5204AG-40BCB  | N/A       | MICRON       | 20  | MT46V32M8TG-5BC      |      |    | ·   |
| 256MB            | Infineon    | HYS64D32300HU-5-C     | 3         | Infineon     | SS  | HYB25D256800CF-5C    | •    | •  | •   |
| 512MB            | Infineon    | HYS64D64320HU-5-C     | N/A       | Infineon     | DS  | HYB25D256800CE-5C    | •    | •  | •   |
| 256MB            | CORSAIR     | CMX256A-3200C2PT      | 2         | Winbond      | SS  | W942508BH-5          | •    | •  | •   |
| 512MB            | CORSAIR     | VS512MB400            | 2.5       | VALUE seLecT | DS  | V\$32M8-5            | •    | •  | •   |
| 512MB            | CORSAIR     | CMX512-3200C2         | 3         | N/A          | DS  | N/A                  | •    | •  |     |
| 256MB            | Hynix       | HYMD232645D8J-D43     | 3         | Hynix        | SS  | HY5DU56822DT-D43     | •    | •  | •   |
| 512MB            | Hynix       | HYMD264646D8J-D43     | 3         | Hynix        | DS  | HY5DU56822DT-D43     | •    | •  | •   |
| 256MB            | GEIL        | GE2563200B            | 2-6-3-3   | GEIL         | SS  | GL3LC32G88TG-5A      | •    | •  | •   |
| 512MB            | GEIL        | GE5123200B            | 2-6-3-3   | GEIL         | DS  | GL3LC32G88TG-5A      | •    | •  | •   |
| 256MB            | GEIL        | GD3200-256V           | 2.5-8-4-4 | GEIL         | SS  | GLIL DDR 32M8        | •    | •  | •   |
| 512MB            | GEIL        | GD3200-512V           | 2.5-8-4-4 | GEIL         | DS  | GLIL DDR 32M8        | •    | •  | •   |
| 256MB            | TwinMOS     | M2G9I08AIATT9F081AADT | 2.5       | TwinMOS      | SS  | TMD7608F8E50D        | •    | •  | •   |
| 512MB            | TwinMOS     | M2G9J16AJATT9F081AADT | 2.5       | TwinMOS      | DS  | TMD7608F8E50D        | •    | ·  | •   |
| 256MB            | TwinMOS     | M2G9I08A8ATT9F081AADT | 2.5       | TwinMOS      | SS  | TMD7608F8E50D        | •    | ·  | •   |
| 512MB            | TwinMOS     | M2G9J16A8ATT9F081AADT | 2.5       | TwinMOS      | DS  | TMD7608F8E50D        | •    | ·  | •   |
| 256MB            | Transcend   | TS32MLD64V4F3         | 3         | SAMSUNG      | SS  | K4H560838F-TCCC      | •    | ·  | ·   |
| 512MB            | Transcend   | TS64MLD64V4F3         | 3         | SAMSUNG      | DS  | K4H560838F-TCCC      | ·    | ·  | ·   |
| 256MB            | Apacer      | 77.10636.33G          | 3         | Infineon     | SS  | HYB25D256800CE-5C    | •    | ·  | •   |
| 512MB            | Apacer      | 77.10736.33G          | 3         | Infineon     | DS  | HYB25D256800CE-5C    | •    | •  | •   |
| 256MB            | Apacer      | 77.10639.60G          | 2.5       | ProMOS       | 55  | V58C2256804SC15B     | •    | ·  | •   |
| 512MB            | Apacer      | //.10/39.60G          | 2.5       | ProMOS       | DS  | V58C22568045C15B     | •    | ·  | ·   |
| 250IVIB<br>E12MB | A DATA      | MD0556F3G3TF0KTE0Z    | 3         | SAMSUNG      | 22  | K4H500838E-ICCC      | •    | •  | · · |
| 212IVID          |             | MD0330F3H4110N1E0Z    | 2         | SAMSUNG      | 05  |                      | •    | •  |     |
| E12MP            | A DATA      | MDOHV6E2H41V0N1E0Z    | 2         | Hynix        | 33  |                      | •    |    | · · |
| 256MB            |             | MDOAD5E3G31V0D1E02    | 25        |              | 55  | ADD8608484-58        | •    | ÷  | -   |
| 512MB            | A DATA      | MDOAD5F3H41Y0D1E02    | 2.5       | N/A          | DS  | ADD8608A8A-5B        | •    | •  |     |
| 256MB            | Winbond     | W9425GCDB-5           | 3         | Winbond      | SS  | W942508CH-5          | •    | •  | -   |
| 512MB            | Winbond     | W9451GCDB-5           | N/A       | Winbond      | DS  | W942508CH-5          |      |    | •   |
| 256MB            | PSC         | AL5D8B53T-5B1K        | 2.5       | PSC          | SS  | A2S56D30BTP          | •    | •  | •   |
| 512MB            | PSC         | AL6D8B53T-5B1K        | 2.5       | PSC          | DS  | A2S56D30BTP          | •    | •  | •   |
| 256MB            | KINGMAX     | MPXB62D-38KT3R        | N/A       | N/A          | SS  | KDL388P4LA-50        | •    | •  | •   |
| 512MB            | KINGMAX     | MPXC22D-38KT3R        | N/A       | N/A          | DS  | KDL388P4LA-50        | •    | •  | •   |
| 256MB            | NANYA       | NT256D64S88C0G-5T     | 3         | N/A          | SS  | NT5DS32M8CT-5T       | •    | •  |     |
| 512MB            | NANYA       | NT512D64S8HC0G-5T     | 3         | N/A          | DS  | NT5DS32M8CT-5T       | •    | •  | •   |
| 256MB            | BRAIN POWER | R B6U808-256M-SAM-400 | N/A       | SAMSUNG      | SS  | K4H560838D-TCC4      | •    | •  | •   |
| 512MB            | BRAIN POWER | R B6U808-512M-SAM-400 | N/A       | SAMSUNG      | DS  | K4H560838D-TCC4      | •    | •  | •   |
| 256MB            | CENTURY     | DXV6S8EL5BM3T27C      | N/A       | SAMSUNG      | SS  | K4H560838E-TCCC      | •    | •  | •   |
| 512MB            | CENTURY     | DXV2S8EL5BM3T27C      | N/A       | SAMSUNG      | DS  | K4H560838E-TCCC      | •    | •  | •   |
| 256MB            | CENTURY     | DXV6S8EL5BM3T27C      | N/A       | N/A          | SS  | DD2508AMTA           | •    | •  | •   |
| 512MB            | CENTURY     | DXV2S8EL5BM3T27C      | N/A       | N/A          | DS  | DD2508AMTA           | •    | ·  |     |
| 256MB            | elixir      | M2U25664DS88C3G-5T    | N/A       | N/A          | SS  | N2DS25680CT-5T       | •    | •  | •   |
| 512MB            | elixir      | M2U51264DS8HC1G-5T    | N/A       | N/A          | DS  | N2DS25680CT-5T       | •    | •  | •   |
|       |          |                      |     |           |     |                  | メモリ | ノサポ・ |   |
|-------|----------|----------------------|-----|-----------|-----|------------------|-----|------|---|
| サイズ   | ベンダー     | モデル                  | CL  | ブランド      | サイド | コンポーネント          | А   | В    | С |
| 256MB | Kreton   | N/A                  | N/A | VT        | SS  | VT3225804T-5     | •   | •    | • |
| 512MB | Kreton   | N/A                  | N/A | VT        | DS  | VT3225804T-5     | •   | •    | • |
| 256MB | Veritech | VT400FMV/2561103     | 3   | VT        | SS  | VT56DD32M8PC-5   | •   | •    | • |
| 512MB | Veritech | VT400FMV/5121003     | 3   | VT        | DS  | VT56DD32M8PC-5   | •   | •    | • |
| 256MB | Pmi      | MD44256VIT3208GMHA01 | 2.5 | MOSEL     | SS  | V58C2256804SAT5B | •   | •    | • |
| 512MB | Pmi      | MD44512VIT3208GATA03 | 2.5 | MOSEL     | DS  | V58C2256804SAT5B | •   | •    | • |
| 256MB | ProMOS   | V826632K24SCTG-D0    | 2.5 | N/A       | SS  | V58C2256804SCT5B | •   | •    | • |
| 512MB | ProMOS   | V826664K24SCTG-D0    | 2.5 | N/A       | DS  | V58C2256804SCT5B | •   | •    | • |
| 256MB | Deutron  | AL5D8C53T-5B1T       | 2.5 | PSC       | SS  | A2S56D30CTP      | •   | •    | • |
| 512MB | Deutron  | AL6D8C53T-5B1T       | 2.5 | PSC       | DS  | A2S56D30CTP      | •   | •    | • |
| 512MB | crucial  | BL6464Z402.16TG      | 2   | Ballistix | DS  | N/A              | •   | •    |   |
| 256MB | Novax    | 96M425653CE-40TB6    | 2.5 | CEON      | SS  | C2S56D30TP-5     | •   | •    | • |
| 512MB | Novax    | 96M451253CE-40TB6    | 2.5 | CEON      | DS  | C2S56D30TP-5     | •   | •    | • |

サイド: SS - シングルサイド DS - ダブルサイド

メモリサポート

- A- シングルチャンネルメモリ構成で、1枚のモジュールをサポート。
- B- デュアルチャンネルメモリで、2枚のモジュールをサポート。
- C- デュアルチャンネルメモリ構成で、4枚のモジュールをサポート。

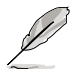

最新のQVLについては、ASUSのWebサイト(http://www.asus.co.jp/)をご覧く ださい。

## 2.4.3 メモリを取り付ける

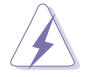

メモリや、その他のシステムコンポーネントを追加、または取り外す前に、コンピュ ータの電源プラグを抜いてください。プラグを差し込んだまま作業すると、マザー ボードとコンポーネントが破損する原因となります。

- 1. 保持クリップを外側に押して、メモリ スロットのロックを解除します。
- メモリのノッチがスロットの切れ目に 一致するように、メモリをスロットに 合わせます。

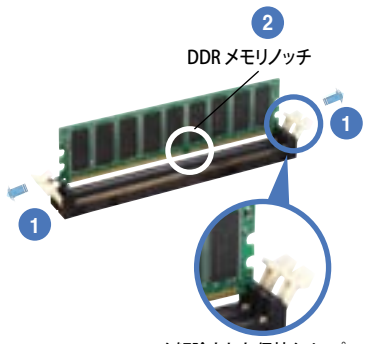

ロック解除された保持クリップ

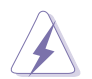

DDRメモリは取り付ける向きがあります。間違った向きでメモリを無理にソケット に差し込むと、メモリが損傷する原因となります。

 保持クリップが所定の場所に戻りメモ リが正しく取り付けられるまで、メモリ をスロットにしっかり押し込みます。

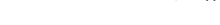

ロックされた保持クリップ

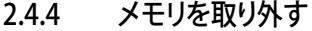

手順

1. 保持クリップを外側に同時に押してメ モリのロックを解除します。

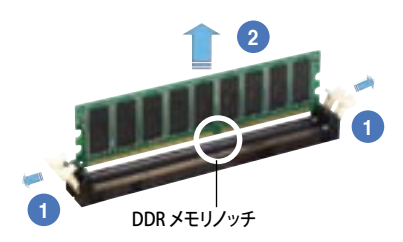

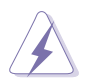

保持クリップを押しているとき、指でメモリを軽く引っぱります。無理な力で取り外すと メモリが破損する恐れがあります。

2. スロットからメモリを取り外します。

# 2.5 拡張スロット

拡張カードを取り付ける場合は、このページに書かれている拡張スロットに関する説明 をお読みください。

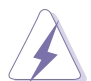

拡張カードを追加したり取り外したりする前に、電源コードを抜いてください。電源コードを接続したまま作業をすると、負傷をしたり、マザーボードコンポーネントが損傷したりする恐れがあります。

### 2.5.1 拡張カードを取り付ける

手順

- 1. 拡張カードを取り付ける前に、拡張カードに付属するマニュアルを読み、カードに 必要なハードウェアの設定を行ってください。
- 2. コンピュータのケースを開けます。
- カードを取り付けるスロットのタブを取り外します。ネジは後で使用するので、大切 に保管してください。
- カードの端子部分をスロットに合わせ、カードがスロットに完全に固定されるまで しっかり押します。
- 5. カードをネジでケースに固定します。
- 6. ケースを元に戻します。

### 2.5.2 拡張カードを設定する

拡張カードを取り付けた後、ソフトウェアの設定を行い拡張カードを使用できるよう にします。

- 1. システムの電源をオンにし、必要であれば BIOS の設定を変更します。BIOS の設定 に関する詳細は、Chapter 2 をご覧ください。
- 2. IRQ (割り込み要求)番号をカードに合わせます。次ページの表を参照してください。
- 3. 拡張カード用のソフトウェアドライバをインストールします。

### 2.5.3 割り込み割り当て

### 標準の割り込み割り当て

| IRQ | 優先順位 | 標準機能                 |
|-----|------|----------------------|
| 0   | 1    | システムタイマー             |
| 1   | 2    | キーボードコントローラ          |
| 2   | -    | IRQ#9にリダイレクト         |
| 4   | 12   | 通信ポート(COM1)*         |
| 5   | 13   | PCI ステアリング用 IRQ ホルダ* |
| 6   | 14   | フロッピーディスクコントローラ      |
| 7   | 15   | プリンタポート(LPT1)*       |
| 8   | 3    | システム CMOS/リアルタイムクロック |
| 9   | 4    | PCI ステアリング用 IRQ ホルダ* |
| 10  | 5    | PCI ステアリング用 IRQ ホルダ* |
| 11  | 6    | PCI ステアリング用 IRQ ホルダ* |
| 12  | 7    | PS/2 互換マウスポート*       |
| 13  | 8    | 数値データプロセッサ           |
| 14  | 9    | プライマリ IDE チャンネル      |
| 15  | 10   | セカンダリ IDE チャンネル      |

\*上の IRQ は通常、ISA または PCI デバイスで使用されています。

### 割り込み割り当て

|                      | А  | В  | С  | D | Е | F | G | Н |
|----------------------|----|----|----|---|---|---|---|---|
| PCIスロット1             | 共有 | —  | —  | _ | — | — | — | _ |
| PCIスロット2             | —  | 共有 | _  | _ | — | _ | _ | _ |
| PCIスロット3             | —  | _  | 共有 | _ | _ | _ | _ | _ |
| オンボード USB 1.0 コントローラ | 共有 | _  | _  | _ | _ | _ | _ | _ |
| オンボード USB 2.0 コントローラ | 共有 | _  | _  | _ | _ | _ | _ | _ |

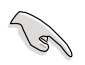

PCIカードをシェアスロットに挿入する際は、ドライバが、Share IRQをサポートすること、または、カードが IRQ割り当てを必要としないこと、を確認してください。2つの PCIグループが対立し、システムが不安定になりカードが動作しなくなります。

## 2.5.4 PCI スロット

PCI スロットは LAN カード、SCSI カード、 USB カード等の PCI 仕様対応のカードをサ ポートします。写真は LAN カードを取り付 けたものです。

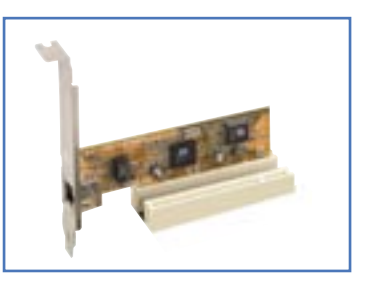

# 2.5.5 PCI Express x16 スロット(2スロット)

PCI Express x16 ビデオカード1枚また はPCI Express 規格準拠の SLI 対応 PCI Express x16 ビデオカード2枚をサポー ト。写真はビデオカードを1枚挿入したも のです。

詳細は Chapter 6 をご覧ください。

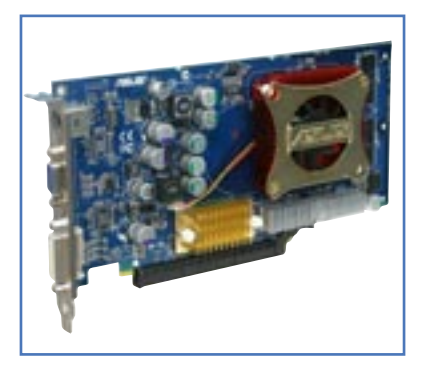

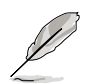

シングルビデオカードモードでは、Express x16 ビデオカード用にブルーのPCI Express スロットだけを使用してください。

# 2.5.6 PCI Express x1 スロット

PCI Express x1 ネットワークカード、SCSI カード等、PCI Express 規格準拠のカード に対応しています。写真はネットワークカ ードを1枚取り付けたものです。

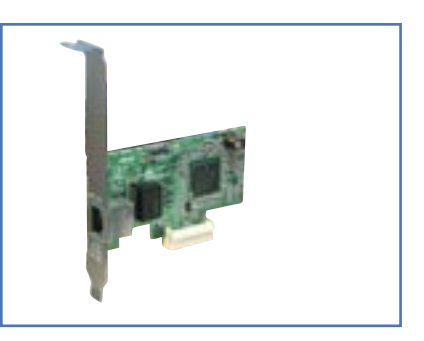

# 2.5.7 PCI Express x4 スロット (Universal PCIe スロット)

PCI Express x1とx4カードに対応していま す。このスロットはASUS 独自のスロットで、 追加のPCI Express カードが使用可能。PCI Express x1 スロットの倍のスピードを実現 します。

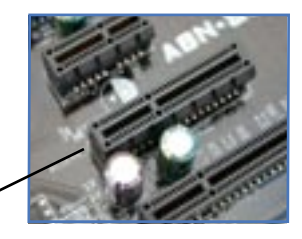

PCI Express x4 スロット

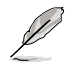

PCI Express x4 スロットは、バンド幅合計 1 GB/s までサポートします。

# 2.6 ジャンパ

RTC RAMのクリア(CLRTC)

このジャンパは、CMOSのリアルタイムクロック(RTC) RAMをクリアするものです。 CMOS RTC RAMのデータを消去することにより、日、時、およびシステム設定パ ラメータをクリアできます。システムパスワードなどのシステム情報を含むCMOS RAMデータの保持は、マザーボード上のボタン電池により行われています。

RTC RAMをクリアする手順

- 1. コンピュータの電源をオフにし電源コードをコンセントから抜きます。
- 2. マザーボード上のボタン電池を取り外します。
- CLRTCのピン1-2(デフォルト)にあるジャンパキャップをピン2-3に移動させま す。5~10秒間そのままにして、再びピン1-2にキャップを戻します。
- 4. 電池を取り付けます。
- 5. 電源コードを差し込み、コンピュータの電源をオンにします。
- 6. 起動プロセスの間<Del>キーを押し、BIOS設定に入ったらデータを 再入力します。

RTC RAM をクリアしている場合を除き、CLRTCジャンパのキャップは取り外さない でください。システムの起動エラーの原因となります。

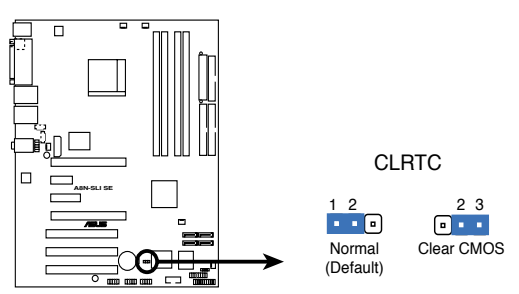

A8N-SLI SE Clear RTC RAM

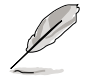

オーバークロックによりシステムがハングアップした場合は、RTC RAM をクリアす る必要はありません。オーバークロックによるシステムエラーの場合、C.P.R.(CPU Parameter Recall)機能を使用してください。システムを自動的に停止して再起動す ると、BIOS はパラメータ設定をデフォルト値に戻します。

# 2.7 コネクタ

2.7.1 リアパネルコネクタ

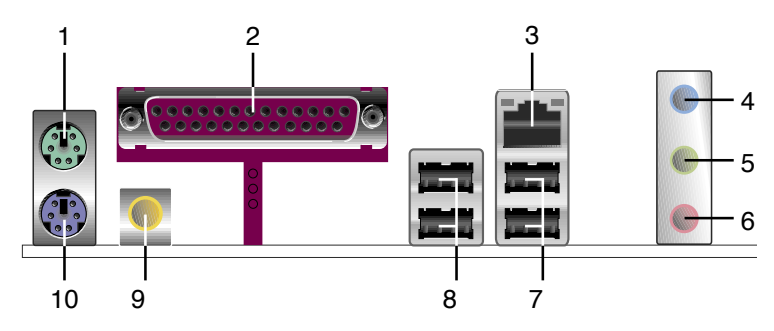

- 1. PS/2マウスポート(グリーン):PS/2マウス用です。
- パラレルポート:この25ピンポートはパラレルプリンタやスキャナなどのデバイス を接続します。
- 3. LAN (RJ-45) ポート: NVIDIA nForce4 Gigabit MAC (外部PHY) に対応。ローカ ルエリアネットワーク (LAN)と Gigabit Ethernet 接続ができます。

| ΙΔ | Nポー | Ы | FD |
|----|-----|---|----|
| LA |     | L | LU |

| ACT/LIN | K LED  | ג    | .ピード <b>LED</b> | ACT/LINK スピード<br>LED LED |
|---------|--------|------|-----------------|--------------------------|
| 状態      | 説明     | 状態   | 説明              | P 9                      |
| オフ      | リンクなし  | オフ   | 10 Mbps         |                          |
| グリーン    | リンク確立  | オレンジ | 100 Mbps        |                          |
| 点滅      | データ通信中 | グリーン | 1 Gbps          |                          |

- **4.** ライン入力ポート(ライトブルー):テープ、CD、DVDプレーヤー、またはその他のオ ーディオソースを接続します。
- 5. ライン出力ポート(ライム):ヘッドフォンやスピーカーを接続します。4、6チャンネ ルの出力設定のときは、このポートはフロントスピーカー出力になります。
- 6. マイクポート(ピンク):マイクを接続します。
- 7. USB 2.0ポート3と4: USB 2.0デバイスを接続できます。
- 8. USB 2.0ポート1と2: USB 2.0デバイスを接続できます。
- **9.** 同軸 S/P DIF 出力ポート: 同軸 S/P DIF ケーブルを使って外付けオーディオ出力で デバイスを接続できます。

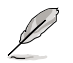

2、4、6 チャンネル構成時のオーディオポートの機能については、下のオーディオ構成表を参考にしてください。

### オーディオ構成表

| ポート    | ヘッドフォン | 4チャンネル      | 6チャンネル      |
|--------|--------|-------------|-------------|
|        | 2チャンネル |             |             |
| ライトブルー | ライン入力  | リアスピーカー出力   | リアスピーカー出力   |
| ライム    | ライン出力  | フロントスピーカー出力 | フロントスピーカー出力 |
| ピンク    | マイク入力  | マイク入力       | センタ/サブウーファー |

## 2.7.2 内部コネクタ

 フロッピーディスクドライブコネクタ (34-1 ピン FLOPPY)
 フロッピーディスクドライブ(FDD)ケーブル用コネクタです。ケーブルの一方をこの コネクタに挿入し、もう一方をフロッピーディスクドライブの背面に接続します。

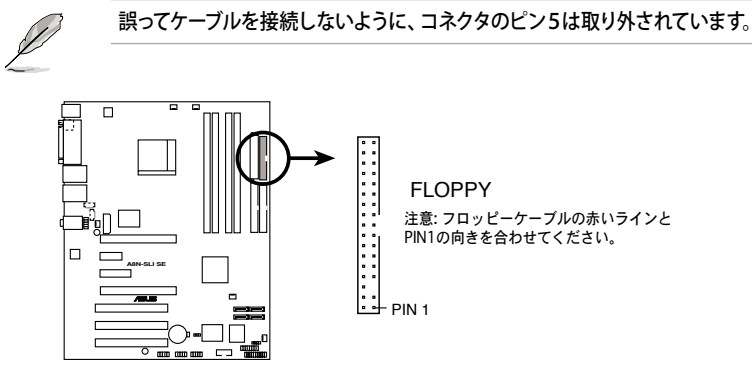

A8N-SLI SE Floppy Disk Drive Connector

2. IDEコネクタ (40-1 ピン PRI\_IDE、SEC\_IDE)

Ultra ATA 133/100/66 ケーブル用です。Ultra ATA 133/100/66 ケーブルには次の3つのコネクタが付いています。マザーボードのプライマリIDEコネクタに接続するコネクタ(ブルー)、Ultra ATA 133/100/66 IDE スレーブデバイス(光学ドライブ/HDD)用のコネクタ(ブラック)、および Ultra ATA133/100/66 IDE マスターデバイス (HDD) 用のコネクタ(グレー)です。HDDを2台取り付ける場合は、HDDのジャンパ設定で、セカンドドライブをスレーブにします。ジャンパ設定については、HDDまたは光学ドライブの取扱説明書等を参考にしてください。

誤ってケーブルを接続しないようにコネクタのピン20は取り外されています。

Ultra ATA 133/100/66 IDEデバイスの場合、80ピンのIDEケーブルを使用します。

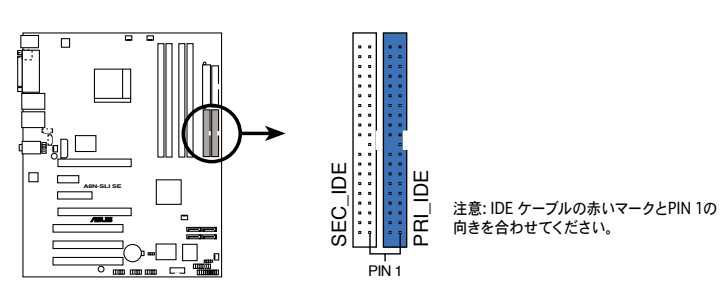

A8N-SLI SE IDE Connectors

3. Serial ATA コネクタ(7ピン SATA1、SATA2、SATA3、SATA4)

NVIDIA<sup>®</sup> nForce4<sup>™</sup> チップセットに対応しており、Serial ATA HDD用の Serial ATA ケーブルを接続。最高 3Gb/s のデータ転送速度が可能です。

Serial ATA HDDを取り付けると、RAID 0、RAID 1、RAID 0+1、JBOD の構築が可能です。(詳細 Chapter 5 参照)

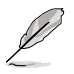

これらのコネクタはデフォルトでSATA に設定されています。SATA モードでは、Serial ATA ブートHDD/データHDDを接続できます。これらのコネクタでSerial ATA RAID セットを構築する場合は、BIOSの NVRAID Configuration sub-menu の項目で、各ポートのRAID 機能を有効にしてください。詳細はページ 4-24の「4.4.3 オンボードデバイス設定構成」と4-26 を参照してください。

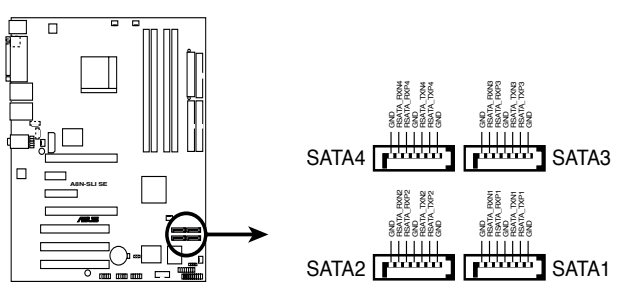

**A8N-SLI SE SATA Connectors** 

実際のデータ転送率はSerial ATA HDDのスピードに左右されます。

 Parallel ATA と Serial ATA RAID 用のRAID ドライバは WHQL (Windows Hardware Quality Labs) に認証されたものではありません。  CPU/ケース/チップセット/電源ファンコネクタ(3ピン CPU\_FAN、3ピン CHA2\_FAN、3ピンCHIP\_FAN、3ピンPWR\_FAN、3ピンCHA1\_FAN)
 ファンコネクタは+12Vで、350 mA ~ 2000mA (最高24W)または、合計1 A ~ 3.48A (最高41.76W)の冷却ファンをサポートします。ファンケーブルをマザー ボードのファンコネクタに接続し、各ケーブルの黒いワイヤがコネクタのアースピンに接続されていることを確認します。

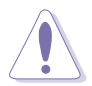

- ファンケーブルをファンコネクタに必ず接続してください。ケース内に十分な空気の流れがないと、マザーボードコンポーネントが破損する恐れがあります。また、これはジャンパピンではありません。ファンコネクタにジャンパキャップを取り 付けないでください。
- CPU\_FAN と CHA\_FAN1 コネクタのみがASUS Q-Fan 2機能をサポートしてい ます。
- ・ チップセットファンはCPUファンと同時に動作します。

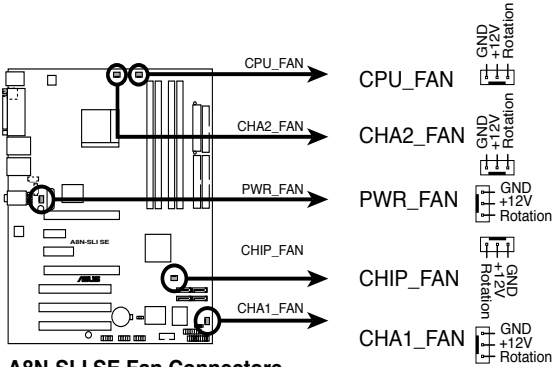

**A8N-SLI SE Fan Connectors** 

 Serial ポートコネクタ (10-1 ピン COM1) シリアル(COM)ポート用コネクタです。シリアルポートのモジュールケーブルを接続します。

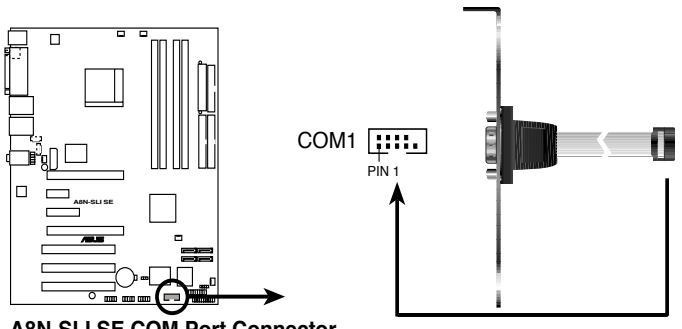

A8N-SLI SE COM Port Connector

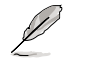

シリアル(COM)ポートモジュールは別売りとなっています。

6. USBコネクタ (10-1 ピン USB56、USB78、USB910)

USB 2.0 ポート用のコネクタです。別売りのUSBモジュールケーブルをこれらのコネ クタに接続します。このコネクタは最大 480 Mbps の接続速度を持つ USB 2.0 仕 様に準拠しています。

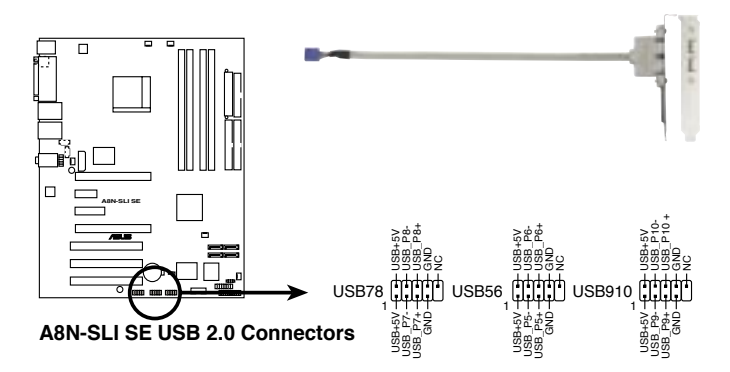

- ATX 電源コネクタ (24ピン EATXPWR1、4 ピン ATX12V1、4 ピン EZ\_PLUG)
   ATX電源プ ラグ用のコネクタです。電源プラグは正しい向きでのみ、取り付けられるように設計されています。正しい向きでしっかりと差し込んでください。
- ・ 4ピン ATX +12 V 電源プラグを必ず接続してください。システムが起動しなくなります。
  - 20ピンの電源コネクタで、ビデオカードを2枚使用しているときは、必ず4ピン ATX +12 V 電源プラグを EZ Plug™に接続してください。システムが不安定になります。(詳細 6-5 参照)
  - 大量に電力を消費するデバイスを使用する場合は、高出力の電源ユニットの 使用をお勧めします。電源ユニットの能力が不十分だと、システムが不安定に なったり起動できなくなったりします。
  - システムの電源要求を満たす電源ユニットを使用してください。詳細は下の図を ご覧ください。

### 電源条件

|                                   |                 | 負荷              |                 |
|-----------------------------------|-----------------|-----------------|-----------------|
| コンポーネント/周辺機器                      | 大               | 中               |                 |
| AMD <sup>®</sup> K8 939ピン CPU タイプ | Athlon 64 FX-55 | Athlon 64 3800+ | Athlon 64 3400+ |
| PCle™ x16 ビデオカード                  | 6800 Ultra x2   | 6800GT x2       | 6600GT x2       |
| DDR メモリ                           | 4               | 2               | 2               |
| HDD                               | 4               | 2               | 2               |
| 光学ドライブ (DVD/CD-RW)                | 2               | 2               | 1               |
| PCle™ x 1 カード                     | 1               | 0               | 0               |
| PCI カード                           | 3               | 2               | 1               |
| USB デバイス                          | 6               | 4               | 3               |
| 必要とする +12V 電流                     | > 25A           | > 20A           | > 17A           |
| 必要とするワット                          | >= 500W         | >= 400W         | >= 350W         |

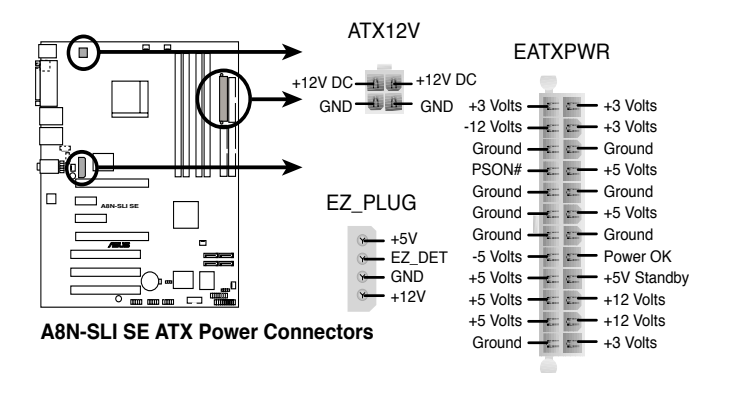

8. 内部オーディオコネクタ(4ピンCD、AUX) CD-ROM、TVチューナー、MPEGカード等のサウンドソースからのステレオ入力を 受信します。

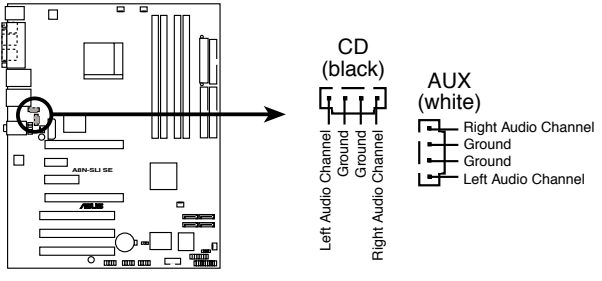

A8N-SLI SE Internal Audio Connectors

9. GAME/MIDI ポートコネクタ (16-1 ピン GAME)

> GAME/MIDI ポート用コネクタです。USB/GAME モジュールケーブルを接続しま す。GAME/MIDIポートはゲームのプレーの場合はジョイスティックやゲームパッド を、オーディオファイルの再生や編集の場合は MIDI デバイスを接続します。

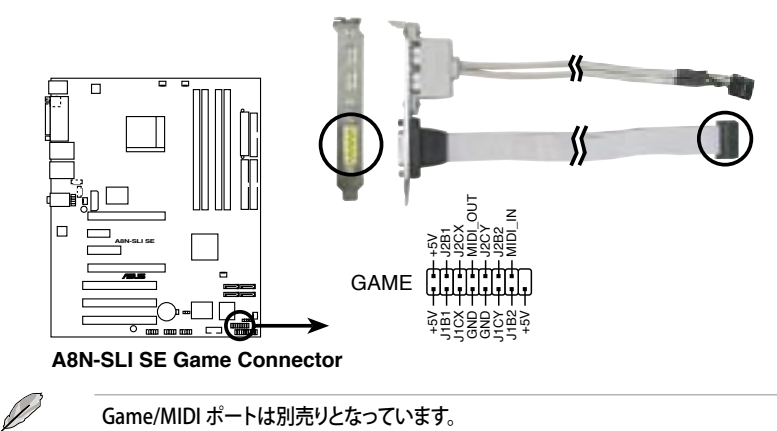

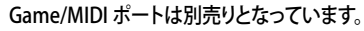

10. ケース開閉検出コネクタ(4-1ピン CHASSIS)

ケース開閉検出センサーまたはスイッチ用コネクタです。センサーまたはスイッチ を接続してください。システムコンポーネントを取り外したり交換するときにケース を開けると、ケース開閉検出センサーまたはスイッチはこのコネクタに信号を送信 します。信号はその後、ケース開閉検出イベントを発行します。

デフォルトでは、「Chassis Signal」と「Ground」のピンの間はジャンパキャップにより、ショートされています。ケース開閉検出機能を使用する場合にのみ、ジャンパを取り外してください。

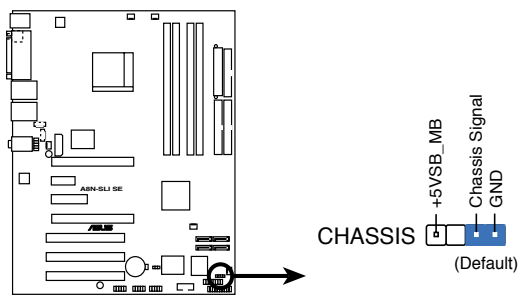

A8N-SLI SE Chassis Intrusion Connector

 フロントパネルオーディオコネクタ(10-1 ピン FP\_AUDIO) ケースのフロントパネルオーディオI/Oモジュール用コネクタで、HDオーディオ及び AC'97オーディオをサポートしています。オーディオ I/Oモジュールケーブルの一方 をこのコネクタに接続します。

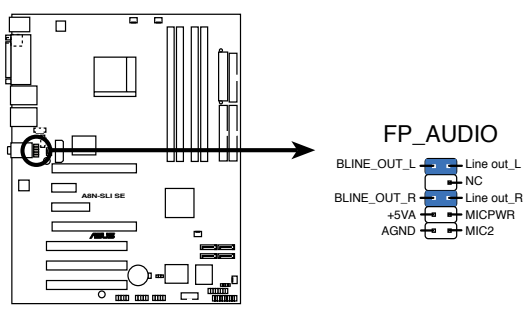

A8N-SLI SE Front Panel Audio Connector

12. システムパネルコネクタ (20ピン PANEL)

ケースに取り付けられた複数の機能をサポートします。

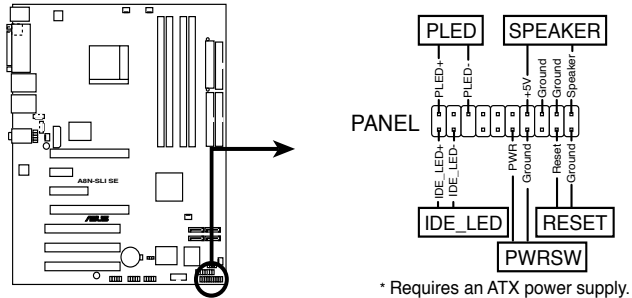

A8N-SLI SE System Panel Connector

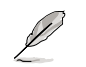

システムパネルコネクタは簡単に接続できるように色分けされています。詳細は次の 説明をご覧ください。

- システム電源LED (グリーン 3ピン PLED)
   システム電源LED用です。ケース電源LEDケーブルを接続してください。システムの電源LEDはシステムの電源をオンにすると点灯し、システムがスリープモードに入ると点滅します。
- ハードディスクドライブアクティビティ (レッド 2 ピン IDE\_LED) HDDアクティビティLED用です。HDDアクティビティLEDケーブルを接続してください。IDE LEDは、データがHDDと読み書きを行っているときに点灯するか点滅します。
- システム警告スピーカー (オレンジ 4ピンSPEAKER) ケース取付システム警告スピーカー用です。スピーカーは、ビープ音で警告を発 します。
- ATX パワーボタン/ソフトオフボタン (イェロー2ピン PWRSW) システムの電源ボタン用です。電源ボタンを押すと、システムの電源がオンになり ます。また BIOSの設定によってはシステムをスリープモードまたはソフトオフモ ードにすることができます。システムがオンになっているときに電源スイッチを4 秒以上押すと、システムの電源はオフになります。
- リセットボタン (ブルー 2 ピン RESET) ケース取付リセットボタン用で、システムの電源をオフにせずにシステムを再起 動します。

電源をオンにする手順から、音声による POSTメッセージ、電源をオフにする手順。

電源をオンにする

# Chapter 3

| 3.1 | 初めて起動する         | 3-1 |
|-----|-----------------|-----|
| 3.2 | コンピュータの電源をオフにする | 3-2 |

# 3.1 初めて起動する

- 1. すべての接続が終了したら、システムケースのカバーを元に戻してください。
- 2. すべてのスイッチをオフにしてください。
- 3. 電源コードをケース背面の電源コネクタに接続します。
- 4. 電源コードをコンセントに接続します。
- 5. 以下の順番でデバイスの電源をオンにします:
  - a. モニタ
  - b. 外部のSCSIデバイス(ディジーチェインの最後のデバイスから)
  - c. システム電源
- システムの電源をオンにすると、システム前面パネルケースのシステム電源 LEDが点灯します。ATX電源装置を搭載したシステムの場合、ATX電源ボタンを 押すとシステムLEDが点灯します。モニタが"グリーン"規格に準拠している場合 や、電源スタンバイ機能を搭載している場合、システムの電源をオンにすると、モ ニタのLEDが点灯もしくはオレンジからグリーンに切り替わります。

次にシステムは、起動時の自己診断テスト (POST) を実行します。テストを実行している間、BIOSがビープ音を出すか、スクリーンにメッセージが表示されます。電源をオンにしてから30秒以内に何も表示されない場合は、電源オンテストの失敗です。ジャンパ設定と接続を確認してください。問題が解決されない場合は、販売店にお問い合わせください。

 電源をオンにした時に、<Delete>キーを押してBIOS設定に入ります。Chapter 4 の指示に従ってください。

# 3.2 コンピュータの電源をオフにする

### 3.2.1 OS シャットダウン機能を使用する

Windows® 2000をご使用の場合

- 1. スタートボタンを押し、シャットダウンをクリックします。
- 2. シャットダウンオプションボタンが選択されていることを確認し、OKボタンを押して コンピュータをシャットダウンします。
- 3. Windows®がシャットダウンした後、電源装置はオフになります。

Windows® XPをご使用の場合

- 1. スタートボタンをクリックし、「シャットダウン」を選択します。
- 2. 「電源を切る」をクリックし、コンピュータの電源をオフにします。
- 3. Windows®がシャットダウンした後、電源装置がオフになります。

## 3.2.2 電源スイッチのデュアル機能を使用する

システムがオンになっている間、電源スイッチを押してから4秒以内に離すとシステムは BIOS設定によりスリープモードまたはソフトオフモードに入ります。電源スイッチを4秒以 上押すと、BIOS設定には関わらず、システムはソフトオフモードに入ります。 (詳細 Chapter 4「4.5 電源メニュー」参照)

BIOSセットアップメニューでのシステム設定の変更方法。BIOSパラメータの詳細。

BIOS セットアップ

# 4.1 BIOS 管理更新

次のユーティリティを使って、マザーボードのベーシックインプット/アウトプットシステム (BIOS)の管理更新を行います。

- Award BIOS Flash Utility (ブートフロッピーディスクを使ってDOSモードでBIOS を更新。)
- ASUS CrashFree BIOS 2 (BIOSファイルがエラーを起こしたり破損したりしたと き、ブートフロッピーディスクまたはサポートCDを使用して、BIOSを更新)
- 3. ASUS EZ Flash (システムの起動時にフロッピーディスクを使用して BIOSを更新)
- 4. ASUS Update (Windows®環境でBIOSを更新)

ユーティリティの詳細については、このページ以降の各説明を参照してください。

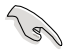

BIOS を復元できるように、オリジナルのマザーボード BIOS ファイルをブートフロッピーディスクにコピーしてください。ASUS Update またはAwardBIOS Flash Utilitie を使用して、BIOS のコピーを行います。

# 4.1.1 ブートフロッピーディスクを作成する

- 次のいずれかの方法で、ブートフロッピーディスクを作成します。 DOS 環境
  - a. ドライブに1.44MBのフロッピーディスクを挿入します。
  - b. DOSプロンプトで、format A:/s を入力し、<Enter>を押します。

### <u>Windows® XP 環境</u>

- a. 1.44 MBのフロッピーディスクをフロッピーディスクドライブに挿入します。
- b. Windows®のデスクトップからスタートをクリックし、マイコンピュータを選択します。
- c. 3.5 インチフロッピーディスクドライブアイコンを選択します。
- d. マウスを右クリックし、コンテクストメニューからフォーマットを選択します。3.5 インチフロッピーディスクのフォーマットウィンドウが表示されます。
- e. フォーマットオプションから、「MS-DOSの起動ディスクを作成する」を選択し、 「開始」をクリックします。

<u>Windows® 2000 環境</u>

Windows<sup>®</sup> 2000での起動ディスクの作成手順

a. フォーマット済みの、1.44 MB フロッピーディスクをドライブに挿入します。

- b. Windows<sup>®</sup> 2000 のインストールCD を光学ドライブに挿入します。
- c. 「スタート」をクリックし、「Run」を選択します。
- d. オープンフィールドで、
   D:¥bootdisk¥makeboot a: と入力します。「D」は光学ドライブです。ご使用の環境によって異なります。
- e. <Enter>を押し、スクリーンの指示に従います。
- 2. 更新を行うBIOSファイルをブートフロッピーディスクにコピーします。

# 4.1.2 BIOS ファイルを更新する

AwardBIOS Flash Utility を使ってBIOS を更新することができます。手順は以下の通りです。

1. ASUS Webサイト(www.asus.co.jp)から最新のBIOSをダウンロードします。ファイル名を、「A8NSLI-B.BIN」に変更し、フロッピーディスクに保存します。

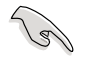

間違った BIOS ファイルをインストールしないように、フロッピーディスクには、更新用の BIOS ファイルのみを保存してください。

- 2. 最新の BIOS ファイルを保存したフロッピーディスクに、AwardBIOS Flash Utility (awdflash.exe)をコピーします。ユーティリティはサポート CD の「Software folder」にコピーしてください。
- 3. 4.1.1で作成したブートフロッピーディスクからDOS モードでシステムを起動してく ださい。
- 4. A:> が表示されたらブートフロッピーディスクを、最新のBIOS ファイルと Award BIOS Flash Utility がコピーしてあるフロッピーディスクに入れかえてください。
- プロンプトで「awdflash」と タイプし<Enter>を押すと、 Award BIOS Flash Utility 画面が表示されます。

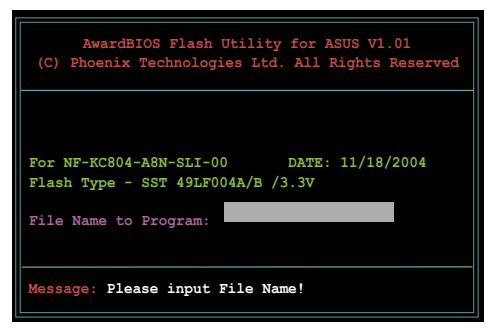

6. 「File Name to Program」 に BIOS ファイル名を入力 して<Enter>を押してくだ さい。

| AwardBIOS Flash Utility for ASUS V1.01<br>(C) Phoenix Technologies Ltd. All Rights Reserved |
|---------------------------------------------------------------------------------------------|
| For NF-KC804-A8N-SLI-00 DATE: 11/18/2004<br>Flash Type - SST 49LF004A/B /3.3V               |
| File Name to Program: 1001.bin                                                              |
|                                                                                             |
| Message: Do You Want To Save Bios (Y/N)                                                     |

- 7. BIOS ファイルを保存する、という内容の指示が出たら、<N>を押すと、次の画面が 表示されます。
- ファイルが確認されると BIOSの更新が開始されま す。

|             |         | 4 3 0 3 1          | ATT 00            |          | . mm. 11/      | 10/00 | 204     |
|-------------|---------|--------------------|-------------------|----------|----------------|-------|---------|
| For<br>Flas | h Type  | 4-A8N-3<br>- SST - | SLI-00<br>49LF004 | A/B /3.3 | ATE: 11/<br>3V | 18/20 | JU4     |
|             |         |                    |                   |          |                |       |         |
| File        | Name t  | o Prog             | ram: 10           | 01.bin   |                |       |         |
| Proq        | ram Fla | shing 1            | Memory            | OFE00    | OK             |       |         |
|             |         |                    | HHĤ               | +++      |                |       |         |
|             |         |                    |                   |          |                |       |         |
|             |         |                    |                   |          |                |       | 77- 4 3 |

# Q

更新中にシステムをオフにしたり、リセットしたりしないでください。

9. 「Flashing Complete」とい うメッセージが表示されま す。これは BIOS の更新が完 了したことを示します。フロ ッピーディスクを取り出し、 <F1>を押してシステムを再 起動します。

| AwardBIOS Flash Utility for ASUS V1.01<br>(C) Phoenix Technologies Ltd. All Rights Reserved |
|---------------------------------------------------------------------------------------------|
| For NF-KC804-A8N-SLI-00 DATE: 11/18/2004<br>Flash Type - SST 49LF004A/B /3.3V               |
| File Name to Program: 1001.bin<br>Flashing Complete<br>Press <f1> to Continue</f1>          |
| Write OK <b>H</b> No Update <b>W</b> rite Fail                                              |
| Reset                                                                                       |

# 4.1.3 オリジナルの BIOS ファイルを保存する

AwardBIOS Flash Utility を使ってオリジナルの BIOS を保存することができます。 BIOS更新時に障害を起こしたり破損したりしたときの、BIOS ファイルの復元に使用 します。

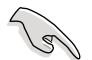

フロッピーディスクに、BIOSファイルの保存するための十分な空き容量があることを 確認してください。

For NF-KC804-A8N-SLI-00

Save current BIOS as:

Flash Type - SST 49LF004A/B /3.3V

File Name to Program: 1001.bin

AwardBIOS Flash Utility を使って現行の BIOS を保存する

- 前セクションのステップ1か ら6を行ってください。
- オリジナルの BIOS ファイル を保存するように指示が出 たら<Y>を押すと、次の画 面が表示されます。
- 3. 「Save current BIOS as」に BIOS ファイルのファイル名 を入力して<Enter>します。

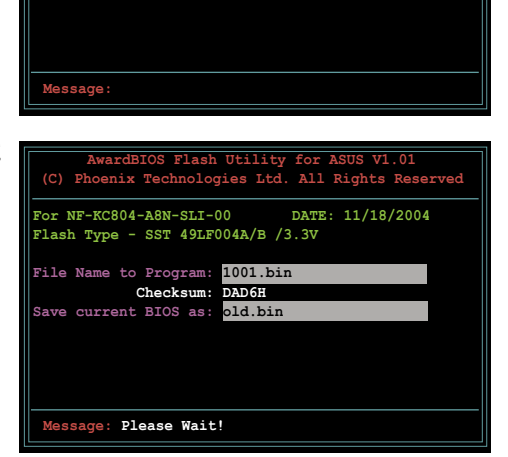

AwardBIOS Flash Utility for ASUS V1.01 (C) Phoenix Technologies Ltd. All Rights Reserved

DATE: 11/18/2004

4. BIOS ファイルがフロッピー ディスクに保存されます。

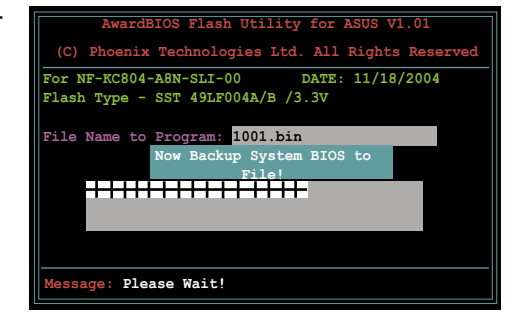

# 4.1.4 ASUS CrashFree BIOS 2

ASUS CrashFree BIOS 2 はBIOSの自動復元ツールで、BIOS更新時に障害を起こしたり破損したりした BIOS ファイルを復元します。破損した BIOS は、サポートCD、または BIOS ファイルを保存したフロッピーディスクで更新することができます。

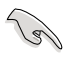

このユーティリティを使用する前に、サポートCDまたは BIOS を保存したフロッピーディスクをお手元にご用意ください。

### フロッピーディスクからBIOSを復元する <sup>手順</sup>

- 1. システムの電源をオンにします。
- BIOS ファイルを保存したフロッピーディスクをフロッピーディスクドライブに挿入 します。
- 下のメッセージが表示され、フロッピーディスクの BIOS ファイルがチェックされ ます。

```
Award BootBlock BIOS v1.0
Copyright (c) 2000, Award Software, Inc.
BIOS ROM checksum error
Detecting IDE ATAPI device...
```

フロッピーディスクを検出すると、BIOS ファイルを自動的にチェックし、破損した BIOS ファイルを更新します。

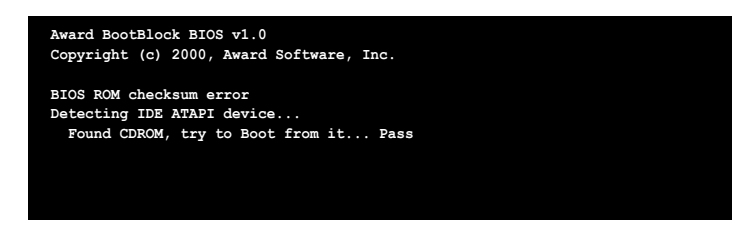

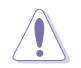

BIOSを更新している間、システムをシャットダウンしたり、リセットしたりしないでください。システム起動エラーの原因となります。

4. 更新プロセスが完了したら、システムを再起動してください。

### フロッピーディスクからBIOSを復元する

#### 手順

- 1. 光学ドライブの CD を取り出し、システムをオンにします。
- BIOS ファイルを保存したフロッピーディスクをフロッピーディスクドライブに挿入 します。
- 3. 下のメッセージが表示され、フロッピーディスクの BIOS ファイルがチェックされ ます。

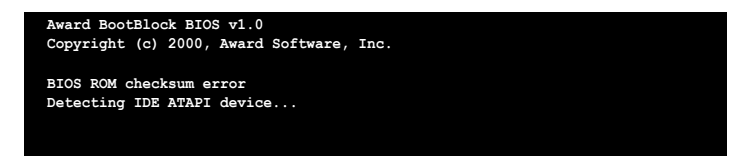

フロッピーディスクを検出すると、BIOS ファイルを自動的にチェックし、破損した BIOS ファイルを更新します。

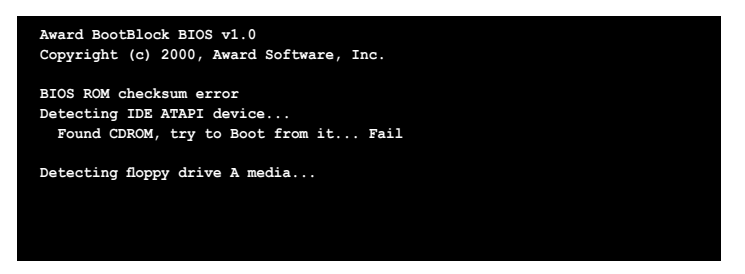

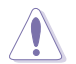

BIOSを更新している間に、システムをシャットダウンしたり、リセットしたりしないでください。システム起動エラーの原因となります。

4. 更新プロセスが完了したら、システムを再起動してください。

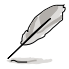

復元されたBIOS は、最新のBIOSではないことがあります。ASUS のWeb サイト (www.asus.co.jp) から最新のものをダウンロードして更新を行ってください。

# 4.1.5 ASUS EZ Flash

ASUS EZ Flash は、ブートフロッピーディスクを使うことなく、BIOS を短時間で更新しま す。EZ Flash ユーティリティは内蔵の BIOS チップです。システム起動時の自己診断テスト (POST)中に、<Alt> + <F2>を押すとEZ Flash を起動することができます。

EZ Flashを使用して BIOS を更新する手順

- 1. ASUS Webサイト(www.asus.co.jp)にアクセスして、マザーボード用の最新の BIOS ファイルをダウンロードし、ファイル名を「P5LD2.ROM」に変更します。
- 2. BIOS ファイルをフロッピーディスクに保存し、システムを再起動します。
- 3. POST 中に<Alt> + <F2>を押すと、次のメッセージが表示されます。

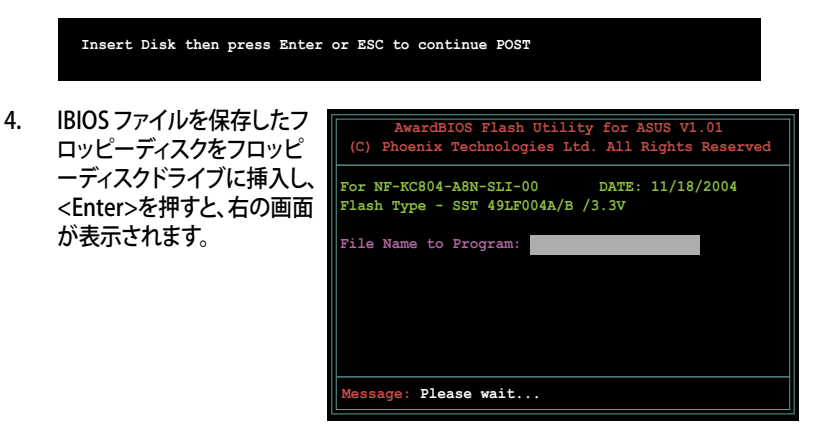

 BIOS ファイルが検出されたら、EZ Flash は自動的に BIOS 更新プロセスを実行し、 完了後にシステムを再起動します。

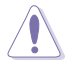

BIOS を更新中にシステムをオフにしたり、リセットしたりしないでください。システム 起動エラーの原因となります。

# 4.1.6 ASUS Update

ASUS Update は、Windows® 環境でマザーボードの BIOS を管理、保存、更新するユー ティリティです。以下の機能が実行できます。

- ・ マザーボードの BIOSファイルを保存する
- ・ インターネットから最新のBIOSファイルをダウンロードする
- 最新のBIOSファイルにBIOSを更新する
- ・ インターネットから直接BIOSを更新する
- ・ BIOSのバージョン情報を表示する

このユーティリティはマザーボードに付属しているサポート CD からインストールします。

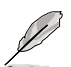

ASUS Update でインターネットを使用した機能を使用するためには、インターネット 接続が必要です。

### ASUS Updateをインストールする

手順

- 1. 光学ドライブにサポート CD をセットします。メニューが表示されます。
- 2. Utility タブをクリックし、ASUS Update をクリックします。(ユーティリティのメニュー 内容については、5-3 ページをご覧ください)
- 3. ASUS Update ユーティリティがシステムにインストールされます。

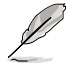

このユーティリティを使用してBIOSを更新する場合は、すべての Windows® アプリケーションを終了してください。

### インターネットを通してBIOSを更新する

### 手順

1. スタートメニュー→プログラム→ASUS→ASUSUpdate→ASUSUpdateをクリックし ます。ASUS Update ユーティリティを起動すると、ASUS Update メインウィンドウが 表示されます。

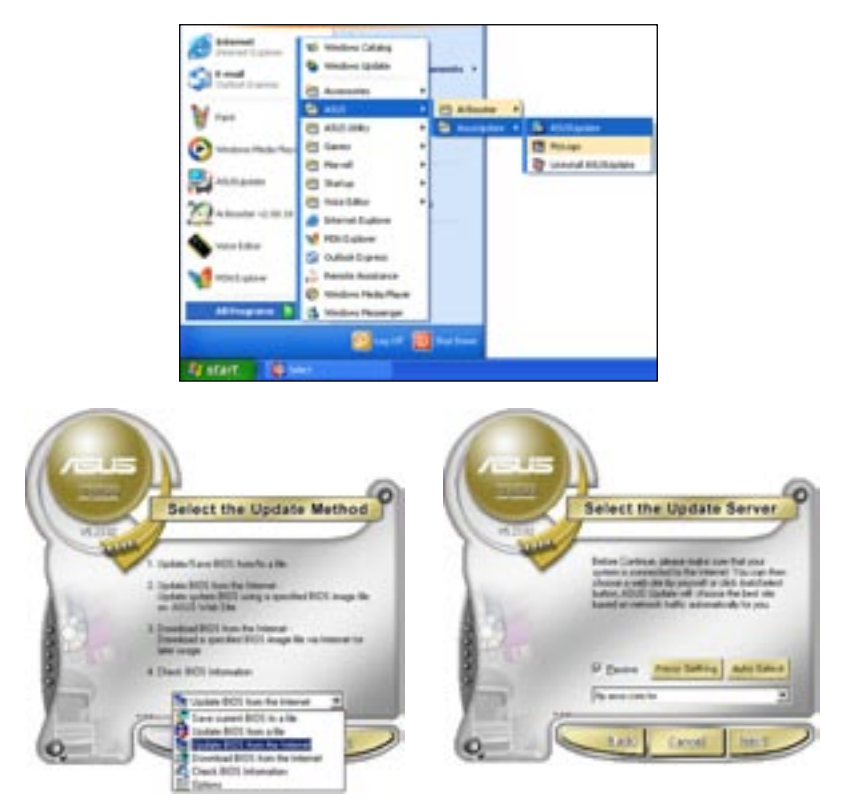

- ドロップダウンメニューから、 「Update BIOS from the internet」を選択し、「Next」をクリ ックします。
- 最寄りの ASUS FTPサイトを選択す るか、「Auto Select」をクリックし、 「Next」をクリックします。

- 4. ダウンロードしたいBIOS バージョンを 選択し、「Next」をクリックします。
- 5. 画面の指示に従って、更新プロセスを 完了します。

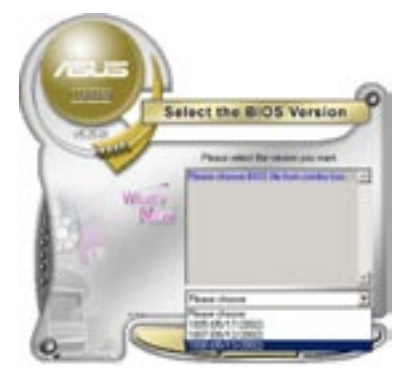

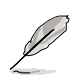

ASUSUpdateユーティリティはインタ ーネットから最新版に更新できます。 すべての機能を利用できるように、常 に最新版をご使用ください。

### BIOSファイルからBIOSを更新する <sup>手順</sup>

- スタートメニュー → プログラム → ASUS → ASUSUpdate → ASUSUpdate をクリ ックして、ASUS Update ユーティリティを起動すると、ASUS Update メインウィンド ウが表示されます。
- ドロップダウンメニューから「Update BIOS from a file」を選択し、 「Next」をクリックします。

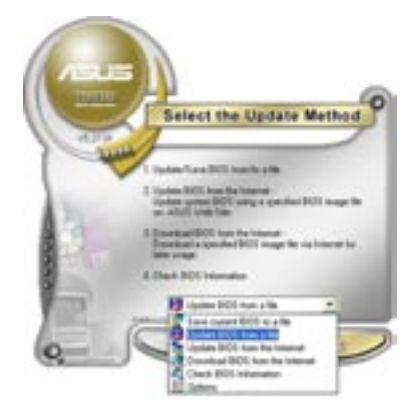

- 3. Openダイアログから BIOSファイル を探し、「Open」をクリックします。
- 画面の指示に従い、更新プロセスを完 了します。

| Lost pr 3 | 24 Please (A.) | - + 10 I | 0 D-     |
|-----------|----------------|----------|----------|
|           |                |          |          |
| The party | (P560)         | -        | - Direct |

# 4.2 BIOS 設定プログラム

本マザーボードはプログラム可能なファームウェアチップセットを搭載しており、「4.1 BIOSの更新」で説明した付属ユーティリティを使用してBIOSの更新をすることが可能 です。

BIOS 設定プログラムは、マザーボードを取り付けた時や、システムの再構成をした時、または"Run Setup"を促された時に使用します。本項では、この機能を使用してコンピュータの設定をする方法を説明します。

BIOS 設定プログラムを使用するように指示されていない場合でも、コンピュータの設定を 変更することができます。例えば、セキュリティパスワード機能を有効にしたり、電源管理設 定を変更したりすることができます。これらの設定を変更するためには、コンピュータがこれ らの変更を認識し、ファームウェアハブまたは CMOS RAM に記録できるように、BIOS設定 プログラムを使用してコンピュータの設定を変更する必要があります。

マザーボードのファームウェアハブには、BIOS設定プログラムが搭載されています。BIOS 設定プログラムはコンピュータを起動するときに実行することができます。起動時の自己 診断テスト (POST) の間に<Del>キーを押すとBIOS 設定プログラムが起動します。

POST の終了後にBIOS 設定プログラムを実行したい場合は、<Ctrl+Alt+Delete>を押 すか、ケースのリセットボタンを押してシステムを再起動します。システムをオフにし、それ からまたオンにすることによって再起動することもできます。ただし、これは最初の2つの 方法が失敗した場合の最後の手段として行ってください。

BIOS 設定プログラムは簡単に使用できるように設計されています。メニュー画面から、 ナビゲーションキーを使用してさまざまなサブメニューをスクロールしたり、使用可能な オプションから設定を選択したりすることができます。

- このマザーボードのデフォルトの BIOS 設定はほとんどの環境で、最適なパフォ ーマンスを実現できるように設定されています。BIOS 設定を変更した後システ ムが不安定になったら、デフォルト設定をロードしてください。デフォルト設定に 戻すには、終了メニューの下の「Load default Setting」を選択します。 (詳細は「4.7 終了メニュー」をご参照ください)
  - ・ 本書に掲載した BIOS の画面は一例であり、実際に表示される内容と異なる場合 があります。
  - 最新の BIOS はASUS Web サイト(www.asus.co.jp)からダウンロードしてください。

Jal

### 4.2.1 BIOSメニュー画面

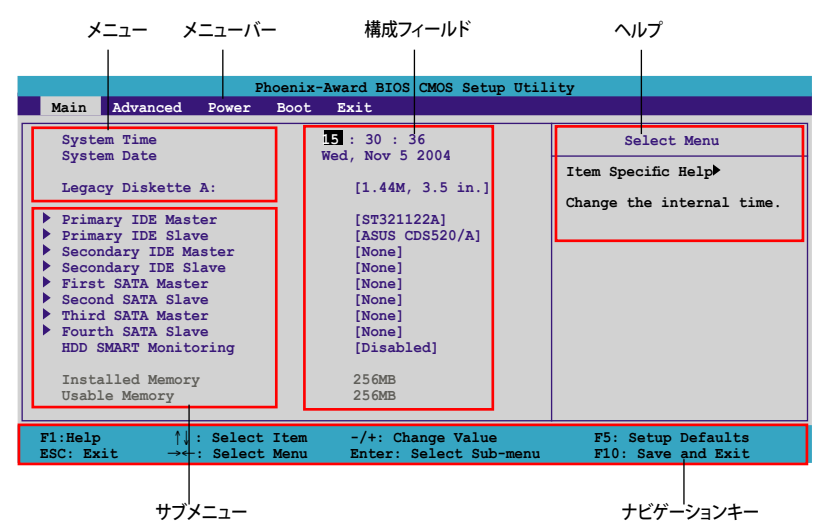

### 4.2.2 メニューバー

スクリーン上部のメニューバーには、次の項目があります。

| Main     | 基本システム設定の変更用           |
|----------|------------------------|
| Advanced | 拡張システム設定の変更用           |
| Power    | 拡張電源管理(APM)設定の変更用      |
| Boot     | システム起動設定の変更用           |
| Exit     | 終了オプションとロードデフォルト設定の選択用 |
|          |                        |

メニューバーの項目を選択するには、キーボードの右または左の矢印キーを使って、項 目をハイライト表示させます。

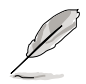

• BIOS 画面は一例です。実際の画面とは異なる場合があります。

最新のBIOS情報は、ASUS Webサイト (www.asus.co.jp) をご覧ください。

### 4.2.3 ナビゲーションキー

BIOS メニュー画面の右下には、メニューの操作をするためのナビゲーションキーの説明が表示されています。ナビゲーションキーを使用してメニューのアイテムを選択し、設定を変更します。

| ナビゲーションキー                      | 機能                                         |
|--------------------------------|--------------------------------------------|
| <f1></f1>                      | ヘルプ画面を'表示                                  |
| <f5></f5>                      | デフォルト値を表示                                  |
| <esc></esc>                    | BIOS セットアップから退出、またはサブメニューからメイン<br>メニューに戻る。 |
| <←><→>                         | メニューを選択                                    |
| <↑><↓>                         | ハイライト表示を移動させる                              |
| <page down="">&lt;-&gt;</page> | ハイライトした項目の値を下げる                            |
| <page up="">&lt;+&gt;</page>   | ハイライトした項目の値を上げる                            |
| <enter></enter>                | 選択した項目をハイライト表示にする                          |
| <f10></f10>                    | 変更を保存し退出する                                 |

### 4.2.4 メニュー

メニューバーをハイライト表示すると、そのメニューの設定項目が表示されます。例えば、 メインを選択するとメインのメニューが表示されます。

メニューバーの他の項目 (Advanced、Power、Boot、Exit) には、それぞれのメニュー があります。

### 4.2.5 サブメニュー

サブメニューの項目の前には、黒い三角形が付いています。サブメニューを表示するためには、項目を選択し <Enter> を押します。

### 4.2.6 構成フィールド

構成フィールドには設定された値が表示されています。設定の変更が可能な項目は、フィールドの値を変更できます。ユーザーによる変更が可能でない項目は、選択すること ができません。

各値はカッコで囲まれており、選択するとハイライト表示されます。フィールドの値を 選択するには、選択し <Enter> を押してオプションのリストを表示させます。

# 4.2.7 ポップアップウィンドウ

項目を選択し <Enter> を押すと、設定可能なオプションと共にポップアップウィンドウが 表示されます。

| Phoenix-Award BIOS CMOS Setup Utility                                                                                                    |          |  |  |  |
|----------------------------------------------------------------------------------------------------|----------|--|--|--|
| Main Advanced Power Boot Exit                                                                                                    |          |  |  |  |
| System Time     15 : 30 : 36     Select Menu       System Date     Wed, Nov 5 2004     Item Specific Help       Legacy Diskette A:     [1.44M, 3.5 in.]     Item Specific Help                                                                                                    |          |  |  |  |
| <pre>Primary IDE Masta<br/>Primary IDE Slave<br/>Secondary IDE Masta<br/>Secondary IDE Slave<br/>First SATA Master<br/>Fourth SATA Slave<br/>HDD SMART Monitor<br/>Installed Memory<br/>Usable Memory</pre> Legacy Diskette A:<br>Clues the capacity a<br>clues the capacity a<br>clues | 1d<br>:e |  |  |  |
| $\begin{array}{llllllllllllllllllllllllllllllllllll$                                                                                                    |          |  |  |  |

| ポップアップウィンドウ

## 4.2.8 ヘルプ

メニュー画面の右上には、選択した項目の簡単な説明が表示されます。
# 4.3 メインメニュー

BIOS 設定プログラムに入ると、メインメニューが表示され、システム情報の概要を表示 します。

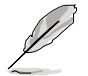

メニュー画面の情報および操作方法については、「4.2.1 BIOSメニュー画面」をご参照ください。

|                                                                                                    | Phe                                                                                       | cenix-Award BIOS CMOS Set                                    | tup Utility                                                       |
|----------------------------------------------------------------------------------------------------|-------------------------------------------------------------------------------------------|--------------------------------------------------------------|-------------------------------------------------------------------|
| Main Advanc                                                                                                    | ed Power                                                                                  | Boot Exit                                                    |                                                                   |
| System Time                                                                                                    |                                                                                           | 5 : 30 : 36                                                  | Select Menu                                                       |
| Legacy Diske <ul> <li>Primary IDE</li> <li>Primary IDE</li> </ul>                                                                                                  | tte A:<br>Master<br>Slave[ASUS CD                                                         | [1.44M, 3.5 in.]<br>[ST321122A]<br>[S520/A]                  | Item Specific Help<br>Change the day, month,<br>year and century. |
| <ul> <li>Secondary ID</li> <li>Secondary ID</li> <li>First SATA M</li> <li>Second SATA</li> <li>Third SATA M</li> <li>Fourth SATA</li> <li>HDD SMART Mo</li> </ul> | E Master<br>E Slave<br>aster<br>Slave<br>aster<br>Slave<br>nitoring                       | [None]<br>[None]<br>[None]<br>[None]<br>[None]<br>[Disabled] |                                                                   |
| Installed Me<br>Usable Memor                                                                                                    | mory<br>Y                                                                                 | 256MB<br>503MB                                               |                                                                   |
| F1:Help<br>ESC: Exit                                                                                                    | $\uparrow\downarrow$ : Select $\downarrow$ $\rightarrow \leftarrow$ : Select $\downarrow$ | Item -/+: Change Valu<br>Menu Enter: Select Su               | ue F5: Setup Defaults<br>ub-menu F10: Save and Exit               |

#### 4.3.1 System Time [xx:xx:xxxx]

システム時間を設定します。

## 4.3.2 System Date [Day xx/xx/xxxx]

システム日付を設定します。

#### 4.3.3 Legacy Diskette A [1.44M, 3.5 in.]

フロッピーディスクドライブのタイプを設定します。 設定オプション: [Disabled] [360K, 5.25 in.] [1.2M , 5.25 in.] [720K , 3.5 in.] [1.44M, 3.5 in.] [2.88M, 3.5 in.]

## 4.3.4 Primary, Secondaray, IDE Master/Slave

BIOS は接続された IDE デバイスを自動的に検出します。「Device」を選択し、<Enter>を 押すと IDE デバイスの情報が表示されます。

| Phoenix-Award BIOS CMOS Setup Utility                                                                                 |                                                                                 |                                                   |  |
|----------------------------------------------------------------------------------------------------|---------------------------------------------------------------------------------|---------------------------------------------------|--|
| Main                                                                                                    |                                                                                 |                                                   |  |
| Primary :                                                                                                    | IDE Master                                                                      | Select Menu                                       |  |
| Primary IDE Master<br>Access Mode<br>Capacity<br>Cylinder<br>Head<br>Sector<br>PIO Mode<br>UDMA Mode<br>Transfer Mode | [Auto]<br>[Auto]<br>xxxxx MB<br>xxxx<br>xx<br>xx<br>[Auto]<br>[Auto]<br>xxxxxxx | Item Specific Help≯<br>Press [Enter] to<br>select |  |
| F1:Help ↑↓: Select I<br>ESC: Exit →←: Select M                                                                        | tem -/+: Change Value<br>Menu Enter: Select Sub-menu                            | F5: Setup Defaults<br>F10: Save and Exit          |  |

BIOSは、Device、Vendor、Size、LBA Mode、Block Mode、PIO Mode、Async DMA、 Ultra DMA、SMART Monitoring の値を自動的に検出します。これらの項目の値をユー ザーが変更することはできません。また、システムにIDEデバイスが接続されていない場 合は「N/A」と表示されます。

Primary IDE Master/Slave [Auto]; Secondary IDE Master/Slave [Auto]

[Auto]を選択すると、自動的に IDE HDDを検出します。HDDが検出されると、BIOS には 自動的に正しい値が表示されます。一度ハードディスクをフォーマットすると、2度目から は、間違った値を検出する場合があります。その場合は、[Manual]を選択し、手動でIDE HDD の値を入力してください。ドライブが取り付けられていない場合は、[None]になり ます。

設定オプション:[None] [Auto] [Manual0]

#### Access Mode [Auto]

デフォルトの [Auto] では、自動的に IDE HDDが検出されます。Primary IDE Master/ Slave の項目を [Manual]に設定した場合は、この項目を[CHS] に設定してください。 設定オプション:[CHS] [LBA] [Large] [Auto]

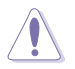

HDDの設定を行う前に、ドライブメーカーの設定情報を確認してください。間違った 設定でHDDの検出に失敗する場合があります。 Capacity

自動検出されたハードディスクの容量を表示します。ユーザー設定不可。

Cylinder

ハードディスクシリンダーの数を表示します。ユーザー設定不可。

Head

ハードディスクの、読み込み/書き込みのヘッドの数を表示します。 ユーザー設定不可。

Sector

トラックごとのセクターの数を表示します。ユーザー設定不可。

**PIO Mode** 

PIOモードを選択します。 設定オプション:[Auto] [Mode 0] [Mode 1] [Mode 2] [Mode 3] [Mode 4]

UDMA Mode

UDMA モードの設定をします。 設定オプション:[Disabled] [Auto]

**Transfer Mode** 

モードを表示します。ユーザー設定不可。

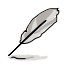

IDE HDD 情報を入力したら、ディスクユーティリティ (FDISKなど)を使って、新しい IDE HDD をパーティションで区切って、フォーマットしてください。HDDのデータの読 み書きに必要になります。 必ず Primary IDE HDD のパーティションを有効にしてく ださい。

## 4.3.5 First, Second, Third, Fourth SATA Master

BIOSに入ると、Serial ATA デバイスは自動的に検出されます。それぞれの SATA デバイ スにはサブメニューがあります。デバイスの項目を選択して <Enter> すと、SATA デバイ ス情報が表示されます。

| Phoenix-Award BIOS CMOS Setup Utility                                                                  |                                                                                 |                                                   |  |
|----------------------------------------------------------------------------------------------------|---------------------------------------------------------------------------------|---------------------------------------------------|--|
| Main                                                                                                   |                                                                                 |                                                   |  |
| Primary                                                                                                | IDE Master                                                                      | Select Menu                                       |  |
| Extended IDE Drive<br>Access Mode<br>Capacity<br>Cylinder<br>Head<br>Precomp<br>Landing Zone<br>Sector | [Auto]<br>[Auto]<br>xxxxx MB<br>xxxxx<br>xx<br>xx<br>xx<br>xx<br>xx<br>xx<br>xx | Item Specific Help≯<br>Press [Enter] to<br>select |  |
| F1:Help ↑↓: Select<br>ESC: Exit →←: Select                                                             | Item -/+: Change Value<br>Menu Enter: Select Sub-menu                           | F5: Setup Defaults<br>F10: Save and Exit          |  |

BIOS は、Capacity、Cylinder、Head、Precomp、Landing Zone、Sector の値を自動的に 検出します。ユーザー設定はできません。SATA デバイスが取り付けられていない場合 は、0と表示されます。

Extended Drive システムに接続されたHDDのタイプを選択します。 設定オプション:[None] [Auto]

Access Mode セクタアドレッシングモードの設定をします。 設定オプション:[CAS][LBA][Large] [Auto]

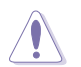

HDDの設定を行う前に、ドライブメーカーの設定情報を確認してください。間違った 設定でHDDの検出に失敗する場合があります。

Capacity 自動検出されたハードディスクの容量を表示します。ユーザー設定不可。

Cylinder

ハードディスクシリンダーの数を表示します。ユーザー設定不可。

Head

ハードディスクの、読み込み/書き込みのヘッドの数を表示します。 ユーザー設定不可。

Precomp

トラックごとのプリコンプの数を表示します。ユーザー設定不可。

Landing Zone

トラックごとのランディングゾーンの数を表示します。ユーザー設定不可。

Sector

トラックごとのセクターの数を表示します。ユーザー設定不可。

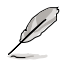

IDE HDD情報を入力したら、ディスクユーティリティ (FDISKなど)を使って、新しいIDE HDD をパーティションで区切って、フォーマットしてください。HDDのデータの読み 書きに必要になります。 必ず Primary IDE HDD のパーティションを有効にしてくだ さい。

## 4.3.6 HDD SMART Monitoring

HDD SMART (Self-Monitoring Analysis and Reporting Technology)機能の設定をします。

設定オプション:[Disabled] [Enabled]

## 4.3.7 Installed Memory

インストールしたメモリサイズを表示します。

#### 4.3.8 Usable Memory

有効なメモリサイズを表示します。

# 4.4 拡張メニュー

CPUとその他のシステムデバイスの設定を変更します。

拡張メニューの設定変更は、システムの誤動作の原因となることがあります。十分に 注意してください。

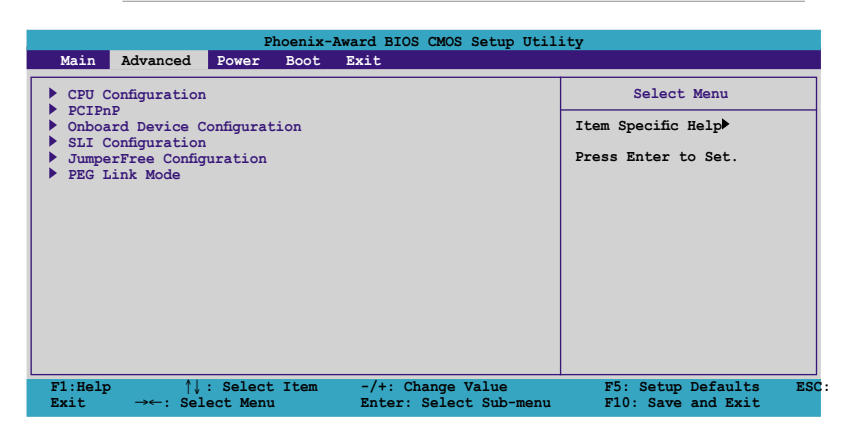

## 4.4.1 CPU 設定

|                                                                                | Phoenix-Award BIOS CMOS Setup Utility |                                             |                                          |  |
|--------------------------------------------------------------------------------|---------------------------------------|---------------------------------------------|------------------------------------------|--|
| Advanced                                                                       |                                       |                                             |                                          |  |
|                                                                                | CPU Configura                         | tion                                        | Select Menu                              |  |
| CPU Type                                                                       | AMD Sempron(tm)                       | Processor 3000+                             | Item Specific Help≫                      |  |
| CPU Speed<br>Cache RAM                                                         | 1800MHz<br>128K                       |                                             | DRAM timing and control                  |  |
| <ul> <li>DRAM Configuratic<br/>Hyper Transport<br/>AMD K8 Cool'n'Qu</li> </ul> | n<br>Frequency<br>iiet control        | [Auto]<br>[Disabled]                        |                                          |  |
| F1:Help ↑↓<br>ESC: Exit →←                                                     | : Select Item<br>: Select Menu        | -/+: Change Value<br>Enter: Select Sub-menu | F5: Setup Defaults<br>F10: Save and Exit |  |

## メモリの設定 サブメニューにメモリ関連情報が表示されます。

| Phoenix-Award BIOS CMOS Setup Utility                                                                                                    |                                                                                                   |                                                                                                    |  |
|----------------------------------------------------------------------------------------------------|---------------------------------------------------------------------------------------------------|----------------------------------------------------------------------------------------------------|--|
| Advanced                                                                                                    |                                                                                                   |                                                                                                    |  |
| DRAM Configur                                                                                                    | ration                                                                                            | Select Menu                                                                                                    |  |
| Timing Mode<br>x Memclock index value (Mhz)<br>x CAS# latency (Tcl)<br>x Min RAS# active time(Tras)<br>x RAS# to CAS# delay (Trcd)<br>x Row precharge Time (Trp)<br>x Row refresh cycle time (Trr)<br>x Row refresh cycle time (Trrt)<br>x Reat-to-Write time (Trrt)<br>x Write Recovery time (Twr)<br>x IT/2T Memory Timing<br>S/W DRAM Over 4G Remapping<br>H/W DRAM Over 4G Remapping | [AULO]<br>400Mhz<br>3<br>8T<br>3T<br>3T<br>11T<br>14T<br>5T<br>3T<br>2T<br>[Enabled]<br>[Enabled] | Item Specific Help >>><br><enter> to select DARM<br/>configuration by<br/>Auto] is recommended.<br/>[Manual] allows you to<br/>set each<br/>configuration on your<br/>own.</enter> |  |
| F1:Help ↑↓: Select Item<br>ESC: Exit →←: Select Menu                                                                                                    | -/+: Change Value<br>Enter: Select Sub-menu                                                       | F5: Setup Defaults<br>F10: Save and Exit                                                                                                    |  |

#### Timing Mode [Auto]

Timing Modeを設定します。 設定オプション:[Auto] [Manual]

Memclock index value (Mhz)

Memoryclock index valueを表示します。ユーザー設定不可。

CAS# latency (Tcl)

CAS# latencyを表示します。ユーザー設定不可。

Min RAS# active time (Tras)

Min RAS# active timeを表示します。ユーザー設定不可。

RAS# to CAS# delay (Trcd)

RAS# to CAS# delay を表示します。 ユーザー設定不可。

Row precharge Time (Trp)

プリチャージタイムを表示します。ユーザー設定不可。

Row Cycle Time (Trc)

サイクルタイムを表示します。ユーザー設定不可。

Row Refresh Cycle Time (Trfc)

リフレッシュサイクルタイムを表示します。ユーザー設定不可。

Read-to-Write time (Trwt)

読み書き時間を表示します。ユーザー設定不可。

Write Recovery Time (Twr)

書き込みのリカバリタイムを表示します。ユーザー設定不可。

1T/2T Memory Timing

メモリタイミングを表示します。ユーザー設定不可。

S/W DRAM Over 4G Remapping [Enabled]

S/W DRAM Over 4G Remapping の設定をします。 設定オプション:[Enabled] [Disabled]

H/W DRAM Over 4G Remapping [Enabled]

H/W DRAM Over 4G Remapping の設定をします。 設定オプション: [Enabled] [Disabled]

Hyper Transport Frequency [Auto] ハイパートランスポート周波数の設定をします。 設定オプション: [Auto] [1x] [2x] [3x] [4x] [5x] [Auto]

AMD K8 Cool'n'Quiet control [Disabled] AMD Cool 'n' Quiet! の設定をします。 設定オプション: [Disabled] [Enabled]

# 4.4.2 PCI PnP

| Phoenix-Award BIOS CMOS Setup Utility                                                           |                                             |                                                                                                    |  |
|-------------------------------------------------------------------------------------------------|---------------------------------------------|----------------------------------------------------------------------------------------------------|--|
| Advanced                                                                                        |                                             |                                                                                                    |  |
| Frequency/Voltag                                                                                | e control                                   | Select Menu                                                                                                    |  |
| Plug & Play O/S<br>Init Display First                                                           | [NO]<br>[PCI]                               | Item Specific Help▶                                                                                                    |  |
| Resources Controlled By<br>x IRQ Resources                                                      | [Auto]                                      | Select Yes if you are<br>using a Plug and Play<br>capable operating system.<br>Select No if you need the<br>BIOS to configure non-boot<br>devices. |  |
| F1:Help $\uparrow \downarrow$ : Select Item<br>ESC: Exit $\rightarrow \leftarrow$ : Select Menu | -/+: Change Value<br>Enter: Select Sub-menu | F5: Setup Defaults<br>F10: Save and Exit                                                                                                    |  |

Plug & Play O/S [No]

この項目を[No]に設定すると、BIOS はマザーボードに接続されたデバイスの設定を自動的に行います。 設定オプション: [No] [Yes]

**Resources Controlled By [Auto]** 

この項目を[Auto] に設定すると、自動的にブートデバイスとプラグアンドプレイデバ イスが検出されます。IRQ DMA とメモリバスアドレスフィールドを割り当てる場合は、 [Manual] に設定してください。 設定オプション: [Auto] [Manual]

Init Display First [PCI] プライマリブートデバイスとして使うビデオコントローラを選択します。 設定オプション: [PCI] [PCI-E]

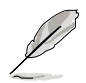

「Resources Controlled By」が[Auto] に設定されている場合は、「IRQ Resources」 はユーザー設定不可になります。詳細は、次のページの「IRQ Resources」をご覧くだ さい。

#### **IRQ** Resources

このサブメニューは、「Resources Controlled By」の項目が [Manual] に設定されている 時のみユーザー設定可能になります。

| Phoenix-A                                                                                                    | ward BIOS CMOS Setup Util:                                                                   | ity                                                                                                    |
|----------------------------------------------------------------------------------------------------|----------------------------------------------------------------------------------------------|----------------------------------------------------------------------------------------------------|
| Advanced                                                                                                    |                                                                                              |                                                                                                    |
| IRQ Resource                                                                                                    | ces                                                                                          | Select Menu                                                                                                    |
| IRQ-3 assigned to<br>IRQ-4 assigned to [PCI Device]<br>IRQ-5 assigned to [PCI Device]<br>IRQ-7 assigned to [PCI Device]<br>IRQ-10 assigned to<br>IRQ-11 assigned to<br>IRQ-12 assigned to<br>IRQ-14 assigned to<br>IRQ-15 assigned to | [PCI Device]<br>[PCI Device]<br>[PCI Device]<br>[PCI Device]<br>[PCI Device]<br>[PCI Device] | Item Specific Help>>><br>Legacy ISA for devices<br>compliant with the original<br>PC AT bus specification,<br>PCI/ISA PnP for devices<br>compliant with the<br>Plug and Play standard<br>whether designed for<br>PCI or ISA bus architecture |
| F1:Help ↑↓: Select Item                                                                                                    | -/+: Change Value                                                                            | F5: Setup Defaults                                                                                                    |

IRQ-xx assigned to

この項目を[PCI Device]に設定すると、特定の IRQ が PCI/PnP デバイスを自由 に使用します。[Reserved]に設定すると、IRQ はレガシー ISA デバイス専用にな ります。

設定オプション: [PCI Device] [Reserved]

## 4.4.3 オンボードデバイス設定構成

| Phoenix-A                                                                                                    | Phoenix-Award BIOS CMOS Setup Utility                                                                                |                                          |  |  |
|----------------------------------------------------------------------------------------------------|----------------------------------------------------------------------------------------------------|------------------------------------------|--|--|
| Advanced                                                                                                    |                                                                                                    |                                          |  |  |
| Onboard Device Co                                                                                                    | onfiguration                                                                                                    | Select Menu                              |  |  |
| <ul> <li>IDE Function Setup</li> <li>NVRAID Configuration</li> <li>USB Configuration</li> </ul>                                                                                                    |                                                                                                    | Item Specific Help                       |  |  |
| <ul> <li>OSB Commigration<br/>Onboard NV LAN<br/>Onboard LAN Boot ROM<br/>AC97 Audio<br/>Serial Port1 Address<br/>Parallel Port Address<br/>Parallel Port Mode<br/>ECP Mode Use DMA<br/>Game Port Address<br/>Midi Port Address<br/>Midi Port IRQ</li> </ul> | [Enabled]<br>[Disabled]<br>[3F8/IRQ4]<br>[3F8/IRQ4]<br>[378/IRQ7]<br>[ECP+EPP]<br>[3]<br>[201]<br>[Disabled]<br>[10] | Press[Enter] to set                      |  |  |
| F1:Help ↑↓: Select Item<br>ESC: Exit →←: Select Menu                                                                                                    | -/+: Change Value<br>Enter: Select Sub-menu                                                                          | F5: Setup Defaults<br>F10: Save and Exit |  |  |

#### IDE Function Setup IDE 機能関連項目です。項目を選択したら <Enter> を押して設定してください。

| Phoenix-Award BIOS CMOS Setup Utility                                                                                                    |                                                                                                    |                                                                 |  |
|----------------------------------------------------------------------------------------------------|----------------------------------------------------------------------------------------------------|-----------------------------------------------------------------|--|
| Advanced                                                                                                    |                                                                                                    |                                                                 |  |
| Onboard Device                                                                                                    | Configuration                                                                                        | Select Menu                                                     |  |
| OnChip IDE Channel0<br>OnChip IDE Channel1<br>IDE DMA transfer access<br>Serial Port 1, 2<br>SATA DMA transfer<br>Serial Port 3, 4<br>SATA2 DMA transfer<br>IDE Prefetch Mode | [Enabled]<br>[Enabled]<br>[Enabled]<br>[Enabled]<br>[Enabled]<br>[Enabled]<br>[Enabled]<br>[Enabled] | Item Specific Help≯<br>Disable/Enable OnChip IDE<br>Channel 10. |  |
| F1:Help $\uparrow\downarrow$ : Select IterESC: Exit $\rightarrow\leftarrow$ : Select Men                                                                                      | n -/+: Change Value<br>u Enter: Select Sub-menu                                                      | F5: Setup Defaults<br>F10: Save and Exit                        |  |

#### OnChip IDE Channel0 [Enabled]

Onchip IDE channel 0 コントローラの設定をします。 設定オプション:[Disabled] [Enabled]

OnChip IDE Channel1 [Enabled] Onchip IDE channel 1 コントローラの設定をします。 設定オプション: [Disabled] [Enabled]

#### IDE DMA transfer access [Enabled]

IDE DMA transfer access の設定をします。 設定オプション: [Disabled] [Enabled]

Serial Port 1, 2 [Enabled]

Serial 1、2 ポートの設定をします。 設定オプション:[Disabled] [Enabled]

SATA DMA transfer [Enabled]

SATA DMA transfer アクセスの設定をします。 設定オプション:[Disabled] [Enabled]

Serial Port 3, 4 [Enabled] Serial 3、4 ポートの設定をします。 設定オプション: [Disabled] [Enabled]

#### SATA2 DMA transfer [Enabled]

SATA2 DMA transfer アクセスの設定をします。 設定オプション:[Disabled] [Enabled]

IDE Prefetch Mode [Enabled]

IDE Prefetch Mode の設定をします。 設定オプション: [Disabled] [Enabled]

## **NVRAID** Configuration

NVRAID機能関連項目です。項目を選択して<Enter>を押すと設定可能になります。

| Phoenix-Award BIOS CMOS Setup Utility                                                                                                    |                                                                                                |                                                              |  |
|----------------------------------------------------------------------------------------------------|------------------------------------------------------------------------------------------------|--------------------------------------------------------------|--|
| Advanced                                                                                                    |                                                                                                |                                                              |  |
| NVRAID Configu                                                                                                    | iration                                                                                        | Select Menu                                                  |  |
| RAID Enabled<br>× IDE Primary Master RAID<br>× IDE Primary Slave RAID<br>× IDE Secondary Master RAID<br>× IDE Secondary Slave RAID<br>× First SATA Master RAID<br>× Second SATA Master RAID<br>× Third SATA Master RAID<br>× Fourth SATA Master RAID | [Disabled]<br>Disabled<br>Disabled<br>Disabled<br>Disabled<br>Disabled<br>Disabled<br>Disabled | Item Specific Help₩<br>Disable/Enable nVIDIA RAID<br>feature |  |
| F1:Help ↑↓: Select Item<br>ESC: Exit →←: Select Menu                                                                                                    | -/+: Change Value<br>Enter: Select Sub-menu                                                    | F5: Setup Defaults<br>F10: Save and Exit                     |  |

## RAID Enabled [Disabled]

オンボード RAID コントローラの設定をします。この項目を[Enabled]に設定すると、以下の項目がユーザー設定可能になります。 設定オプション: [Enabled] [Disabled]

IDE Primary, Secondary Master/Slave RAID [Disabled] プライマリまたはセカンダリ、マスターまたはスレーブIDE の RAID 機能の設定をします。 設定オプション: [Enabled] [Disabled]

First, Second, Third, Fourth SATA Master RAID [Disabled] 1、2、3、4 SATA マスタードライブの RAID 機能の設定をします。 設定オプション: [Enabled] [Disabled]

## USB の設定

USB 関連機能の設定をします。項目を選択して<Enter>を押すと設定オプションが表示 されます。

| Phoenix-Award BIOS CMOS Setup Utility                                                           |                                             |                                                                    |  |
|-------------------------------------------------------------------------------------------------|---------------------------------------------|--------------------------------------------------------------------|--|
| Advanced                                                                                        |                                             |                                                                    |  |
| USB Configu:                                                                                    | ration                                      | Select Menu                                                        |  |
| USB Controller<br>USB2.0 Controller<br>USB Legacy support                                       | [Enabled]<br>[Enabled]<br>[Enabled]         | Item Specific Help≯<br>Enable/Disable USB2.0 and<br>Legacy Control |  |
| F1:Help $\uparrow \downarrow$ : Select Item<br>ESC: Exit $\rightarrow \leftarrow$ : Select Menu | -/+: Change Value<br>Enter: Select Sub-menu | F5: Setup Defaults<br>F10: Save and Exit                           |  |

USB Controller [Enabled] USB コントローラの設定をします。 設定オプション: [Disabled] [Enabled]

USB 2.0 Controller [Enabled] USB 2.0 コントローラの設定をします。 設定オプション: [Disabled] [Enabled]

USB Legacy Support [Enabled] レガシーUSB デバイスの設定をします。 設定オプション: [Disabled] [Enabled]

Onboard NV LAN [Enabled] NVIDIA<sup>®</sup> Gigabit LAN コントローラの設定をします。 設定オプション: [Enabled] [Disabled]

OnBoard LAN Boot ROM [Disabled] LAN boot ROM の設定をします。 設定オプション: [Disabled] [Enabled]

AC97 Audio [Enabled] AC97 オーディオコントローラの設定をします。 設定オプション: [Disabled] [Enabled] Serial Port1 Address [3F8/IRQ4] Serial Port1 ベースアドレスの選択をします。 設定オプション: [Disabled] [3F8/IRQ4] [3E8/IRQ4] [2E8/IRQ3]

Parallel Port Address [378/IRQ7] Parallel Port ベースアドレスの選択をします。 設定オプション: [Disabled] [378/IRQ7] [278/IRQ5] [3BC/IRQ7]

Parallel Port Mode [ECP+EPP] Parallel Port Mode の選択をします 設定オプション: [Normal] [Bi-directional] [EPP] [ECP]

ECP Mode Use DMA [3] ECP Mode の選択をします。 設定オプション:[1] [3]

Game Port Address [201] Game Port アドレスの選択 またはポートを無効にします。 設定オプション: [Disabled] [201] [209]

Midi Port Address [330] Midi Port アドレスの選択またはポートを無効にします。 設定オプション: [Disabled] [330] [300]

Midi Port IRQ [10] Midi Port IRQ アドレスの設定をします。 設定オプション: [5] [10]

# 4.4.4 SLI 設定

| Phoenix-Award BIOS CMOS Setup Utility                                               |                                             |                                                                                                    |  |
|-------------------------------------------------------------------------------------|---------------------------------------------|----------------------------------------------------------------------------------------------------|--|
| Advanced                                                                            |                                             |                                                                                                    |  |
| SLI Configurat                                                                      | zion                                        | Select Menu                                                                                                    |  |
| EZ-Plug Warning<br>SLI Broadcast Aperture<br>AI-Selector                            | [ <u>Enablec]</u><br>[Disabled]<br>[Auto]   | Item Specific Help≯<br>Press[Enter] to Enable/<br>Disable Warning Messagge<br>while the EZ Plug not<br>connected. |  |
| F1:Help $\uparrow\downarrow$ : Select Item<br>ESC: Exit $\rightarrow$ : Select Menu | -/+: Change Value<br>Enter: Select Sub-menu | F5: Setup Defaults<br>F10: Save and Exit                                                                          |  |

#### EZ-Plug Warning [Enabled]

EZ-Plug Warning 機能の設定をします。 設定オプション:[Disabled] [Enabled]

#### SLI Broadcast Aperture [Disabled]

SLI Broadcast Aperture の設定をします。 設定オプション:[Disabled] [Enabled]

#### Al Selector [Auto]

AI Selector の設定をします。[Auto] に設定すると、PCI Express ビデオカードの数を自動的に検出します。ビデオカードが1枚の場合は、[Single Video Card] に設定します。 SLI 対応ビデオカードを2枚で使用の場合は、[Dual Video Cards] に設定してください。 設定オプション: [Auto] [Single Video Card] [Dual Video Card]

- この項目は、[Auto]に設定しておくことをお勧めします。
- [Auto] 以外に設定する場合は、ASUS AI Selector と同じ設定にしてください。AI Selector と同じ設定になっていない場合は、システムは AI Selector の設定に従います。
- 詳細は、ページ 5-35 「5.8 ASUS AI Selector を使う」をご覧ください。

## 4.4.5 JumperFree 設定

| Phoenix-A                                                                                                    | ward BIOS CMOS Setup Util:                                                             | ity                                                                  |
|----------------------------------------------------------------------------------------------------|----------------------------------------------------------------------------------------|----------------------------------------------------------------------|
| Advanced                                                                                                    |                                                                                        |                                                                      |
| JumperFree Conf                                                                                                    | iguration                                                                              | Select Menu                                                          |
| Overclock Profile<br>x Overclock Options<br>x N.O.S. Option<br>x CPU Frequency<br>x PCI Express Clock<br>x DDR Voltage<br>x CPU Multiplier<br>x CPU Voltage<br>x PCI Clock Synchronization Mode | Auto<br>Disable<br>Disable<br>200.00<br>100Mhz<br>Auto<br>Auto<br>Auto<br>Auto<br>Auto | Item Specific Help₩<br>Press [Enter] to select<br>overclock Profile. |
| F1:Help                                                                                                    | -/+: Change Value<br>Enter: Select Sub-menu                                            | F5: Setup Defaults<br>F10: Save and Exit                             |

## Overclock Profile [Auto]

CPU オーバークロックオプションを選択して、CPU 内部周波数を設定することができます。

| Manual       | オーバークロックの値を手動で設定します。                                                          |
|--------------|-------------------------------------------------------------------------------|
| Auto         | システムに対して最適な設定にします。                                                            |
| Standard     | システムに対して標準的な設定にします。                                                           |
| Al Overclock | オーバークロック中にシステムを安定させる最適な値に設定し<br>ます。                                           |
| AI N.O.S.    | ASUS AI Non-delay Overclocking System 機能で、システムの負<br>荷を検出し、自動的にパフォーマンスを向上させます。 |
|              |                                                                               |

下の項目は、Overclock Profileを[Manual]に設定したときのみ表示されます。

CPU Frequency [XXX] (値は自動的に検出されます)

CPU FSB 周波数を調節することができます。この項目の値はBIOSが自動検知します。 <+> <-> キーを使って CPU FSB 周波数を調節してください。テンキーを使ってCPU周 波数を入力することもできます。値は、200 から 240です。

I

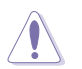

高すぎる CPU 周波数を選択するとシステムが不安定になる場合があります。不安定 になった場合はデフォルト設定に戻してください。

#### PCI Express Clock [100MHz]

PCI Express クロックの設定をします。100-200 MHz の間の数値を入力してください。 設定オプション:[100Mhz] [101Mhz~[145Mhz]

DDR Voltage [Auto]

DDR 電圧を設定します。 設定オプション:[Auto] [2.60V] [2.70V] [2.80V] [2.90V]

CPU Multiplier [Auto]

CPU 動作倍率の設定をします。設定オプションはお使いのCPUによって異なります。 設定オプション:[Auto] [x4] [x4.5] [x5] [x5.5] [x6] [x6.5] [x7] [x7.5] [x7.5] [x8] [x8.5] [x9]

CPU Voltage [Auto]

CPU 電圧を設定します。 設定オプション: [Auto] [1.550V] [1.5375V] [1.525V] [1.5125V] [1.500V] [1.4875V] [1.475V] [1.4625V] [1.450V] [1.4375V] [1.425V] [1.4125V] [1.400V] [1.3875V] [1.375V] [1.375V] [1.3625V] [1.350V] [1.3375V] [1.325V] [1.3125V] [1.300V] [1.2875V] [1.275V] [1.2625V] [1.250V] [1.2375V] [1.225V] [1.2125V] [1.200V] [1.1875V] [1.175V] [1.1625V] [1.150V] [1.1375V] [1.125V] [1.125V] [1.100V] [1.0875V] [1.075V] [1.0625V] [1.050V] [1.0375V] [1.025V] [1.0125V] [1.000V] [0.9875V] [0.975V] [0.9625V] [0.950V] [0.9375V] [0.925V] [0.9125V] [0.900V] [0.8875V] [0.875V] [0.875V] [0.800V]

PCI Clock Synchronization Mode [Auto] PCI Clock Synchronization Mode の設定をします。 設定オプション: [Auto] [To CPU] [33.33MHz]

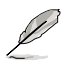

下の項目は、Overclock Profile の項目を [Al Overclock] に設定したときのみ表示されます。

## Overclock Options [Disabled]

Oveclocking Options の設定をします。 設定オプション: [Disable] [Overclock 3%] [Overclock 5%] [Overclock 8%] [Overclock 10%]

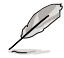

下の項目は、Overclock Profileを [Al N.O.S.] に設定したときのみ表示されます。

## N.O.S. Option [Disable]

NOS (Non-Delay Overclocking System) モードの設定をします。 設定オプション: [Disable] [Overclock 3%] [Overclock 5%] [Overclock 8%] [Overclock 10%]

## 4.4.6 PEG Link Mode

| Phoenix-Award BIOS CMOS Setup Utility                                                                     |                                                                     |                                                                             |
|----------------------------------------------------------------------------------------------------|---------------------------------------------------------------------|-----------------------------------------------------------------------------|
| Advanced                                                                                                  |                                                                     |                                                                             |
| Ju                                                                                                    | mperFree Configuration                                              | Select Menu                                                                 |
| PEG Link Mode<br>PEG Root Control<br>PEG Buffer Length                                                    | [Auto]<br>[Auto]<br>[Auto]                                          | Item Specific Help₩<br>Enhance performance on<br>PCIE serial graphics card. |
| $\begin{array}{c} F1: Help & \uparrow \downarrow : : \\ ESC: Exit & \rightarrow \leftarrow : \end{array}$ | Select Item -/+: Change Value<br>Select Menu Enter: Select Sub-menu | F5: Setup Defaults<br>F10: Save and Exit                                    |

## PEG Link Mode [Auto]

PCI Express ビデオカードのパフォーマンスを拡張します。 設定オプション: [Auto] [Slow] [Normal] [Fast] [Faster]

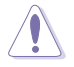

[Faster] に設定してシステムが不安定になった場合は、設定を [Auto]に戻してください。

## PEG Root Control [Auto]

PCI Express ビデオルートコントロールを設定します。 設定オプション:[Auto] [Enabled] [Disabled]

PEG Buffer Length [Auto]

PCI Express ビデオバッファレングスを設定します。最適なパフォーマンスには [Auto] を 設定してください。 設定オプション:[Auto] [Long] [Short] [Medium]

# 4.5 電源メニュー

ACPIとAPM機能の設定の変更を行います。項目を選択し、<Enter>を押すと設定オプションが表示されます。

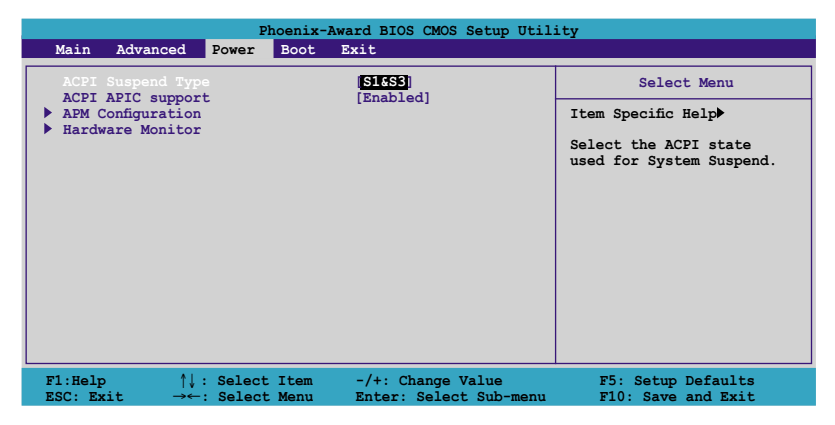

## 4.5.1 ACPI Suspend Type [S1&S3]

システムサスペンド時の ACPI の状態を選択します。 設定オプション: [S1 (POS)] [S3(STR)] [S1&S3]

## 4.5.2 ACPI APIC Support [Enabled]

APIC が、ACPI をサポートするかどうかの切り替を行います。 設定オプション:[Disabled] [Enabled]

## 4.5.3 APM の設定

| Phoenix-Award BIOS CMOS Setup Utility                                                                                                    |                                                                                                    |                                                                                                    |
|----------------------------------------------------------------------------------------------------|----------------------------------------------------------------------------------------------------|----------------------------------------------------------------------------------------------------|
| Power                                                                                                    |                                                                                                    |                                                                                                    |
| APM Configura                                                                                                    | ation                                                                                                    | Select Menu                                                                                                    |
| Restore on AC Power Loss<br>PWR Button < 4 secs<br>Power On By PCI Devices<br>Power On By External Modems<br>Power-On by RTC Alarm<br>x Date (of Month)<br>x Resume Time (hh:mm:ss)<br>Power Up By PS/2 Mouse<br>Power Up By PS/2 Keyboard | Disabled<br>[Instant Off]<br>[Disabled]<br>[Disabled]<br>[Disabled]<br>0<br>0:0:0:0<br>[Disabled]<br>[Disabled] | Item Specific Help≯<br>Press [ENTER] to<br>select whether or not<br>to restart the system<br>after AC power loss. |
| F1:Help $\uparrow \downarrow$ : Select Item<br>ESC: Exit $\rightarrow \leftarrow$ : Select Menu                                                                                                    | -/+: Change Value<br>Enter: Select Sub-menu                                                                     | F5: Setup Defaults<br>F10: Save and Exit                                                                          |

Restore on AC Power Loss [Disabled]

Restore on AC Power Loss 機能の設定をします。 設定オプション: [Disabled] [Enabled]

PWR Button < 4 secs [Instant-Off]

4 秒以上電源ボタンを押した時のイベントの設定をします。 設定オプション:[Suspend] [Instant-Off]

#### Power On By PCI Devices [Disabled]

この項目を [Enabled] に設定すると、PCI LAN やモデムカードからシステムを起動する ことができます。この機能は、+5V SB リード線で最低1A を供給する ATX 電源を必要と します。 設定オプション: [Disabled] [Enabled]

Power On By External Modems [Disabled]

コンピュータがソフトオフモードになっているときに、外部モデムが受信した場合に、コ ンピュータの電源をオンにするかどうかを設定をします。 設定オプション: [Disabled] [Enabled]

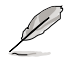

コンピュータとアプリケーションが完全に実行するまで、データの送受信はできません。従って、最初の試行では接続を行えません。コンピュータがオフになっている間に 外部モデムをオフにしてから再びオンにすると、初期ストリングがシステム電源をオ ンにします。 Power On By RTC Alarm [Disabled]

ウェイクアップイベントを形成する RTC の設定をします。この項目を [Enabled] に設定 すると、「Date of Month Alarm」「Time (hh:mm:ss) Alarm」の項目が設定可能になり ます。

設定オプション:[Disabled] [Enabled]

Day of Month Alarm [Disabled] アラームの日付けを設定します。 <Enter>を押すと、ポップアップメニューが表示され ます。 設定オプション: [Min=0] [Max=31]

Time (hh:mm:ss) Alarm [Disabled] アラームの設定

- 1. <Enter>を押して時間設定のポップアップメニューを表示させます。
- 2. 時間(最小=0、最大=23)を入力して<Enter>を押します。
- 3. <TAB>を使って「分」入力フィールドへ移動し<Enter>を押します。
- 4. 分(最小=0、最大=59)を入力して<Enter>を押します。
- 5. <TAB>を使って「秒」入力フィールドへ移動し<Enter>を押します。
- 6. 秒(最小=0、最大=59)を入力して<Enter>を押します。

Power Up By PS/2 Mouse [Disabled]

[Enabled] に設定すると、PS/2 マウスを使用してシステムの電源をオンにします。 この 機能は、+5V SB リード線で最低1A を供給する ATX 電源を必要とします。 設定オプション:[Disabled] [Enabled]

Power On By PS/2 Keyboard [Disabled]

キーボードの特定のキーを使用してシステムの電源をオンにします。この機能は、+5V SBリード線で最低1Aを供給する ATX 電源を必要とします。 設定オプション: [Disabled] [Space Bar] [Ctrl-ESC] [Power Key]

## 4.5.4 ハードウェアモニタ

BIOSで自動的に検出されたハードウェアモニターの値を表示します。また、CPU Q-Fan に関連する項目を変更します。<Enter>を押すと設定オプションが表示されます。

| Phoenix-Award BIOS CMOS Setup Utility                                                                                                    |                                                                     |                                          |
|----------------------------------------------------------------------------------------------------|---------------------------------------------------------------------|------------------------------------------|
| Power                                                                                                    |                                                                     |                                          |
| Hardware Monitor                                                                                                    |                                                                     | Select Menu                              |
| Q-Fan2 Controller<br>Vcore Voltage                                                                                                    | [ <b>Disabled</b><br>[ 1.50V]                                       | Item Specific Help≯                      |
| 3.3V Voltage<br>5V Voltage<br>12V Voltage                                                                                                    | [ 3.31V]<br>[ 4.94V]<br>[ 11.26V]                                   | Press [Enter] to<br>enable or disable    |
| CPU Temperature<br>M/B Temperature<br>CPU FAN Speed<br>CRAI FAN Speed<br>CHIP FAN Speed<br>x CPU Target Temperature<br>CPU Fan Speed warning | 48°C<br>38°C<br>4962 RPM<br>0 RPM<br>5443 RPM<br>20°C<br>11600 RPM1 |                                          |
| CHA1 Fan Speed Warning<br>CHIP Fan Speed warning                                                                                             | [Disabled]<br>[Enabled]                                             |                                          |
| F1:Help ↑↓ : Select Item<br>ESC: Exit →←: Select Menu                                                                                        | -/+: Change Value<br>Enter: Select Sub-menu                         | F5: Setup Defaults<br>F10: Save and Exit |

Q-Fan2 Controller [Disabled]

Q-Fan2 コントローラの設定をします。 設定オプション:[Disabled] [Enabled]

VCORE Voltage、12V Voltage、3.3V Voltage、5VCC Voltage VCORE の電圧を自動的に検出して表示します。ユーザー設定不可。

CPU Temperature、M/B Temperature マザーボードと CPU 温度を自動的に検出して表示します。ユーザー設定不可。

CPU Fan Speed CHA1 Fan Speed CHIP Fan Speed

ケース、CPU、チップファンの回転数を自動的に検出し、回転数/分(RPM)の単位で表示 します。ファンがマザーボードに接続されていない場合は、0と表示されます。ユーザー 設定不可。 **CPU Target Temperature** 

CPU ファンを止める基準温度の設定をします。 設定オプション:[51℃] [54℃] [57℃] [60℃] [63℃] [66℃] [69℃] [72℃] [75℃] [78℃] [81℃]

CPU Fan Speed warning [1200 RPM] 警告を発するCPU ファン速度を設定します。 設定オプション: [Disabled] [800 RPM] [1200 RPM] [1600 RPM]

CHA1 Fan Speed warning [Disabled] 警告を発するケースファン速度を設定します。 設定オプション: [Disabled] [500 RPM] [800 RPM] [1200 RPM]

CHIP Fan Speed warning [Enabled] チップファン速度の警告機能の設定をします。 設定オプション: [Disabled] [Enabled]

# 4.6 ブートメニュー

システムをブートする際のオプションを変更します。<Enter> を押してサブメニューを表示します。

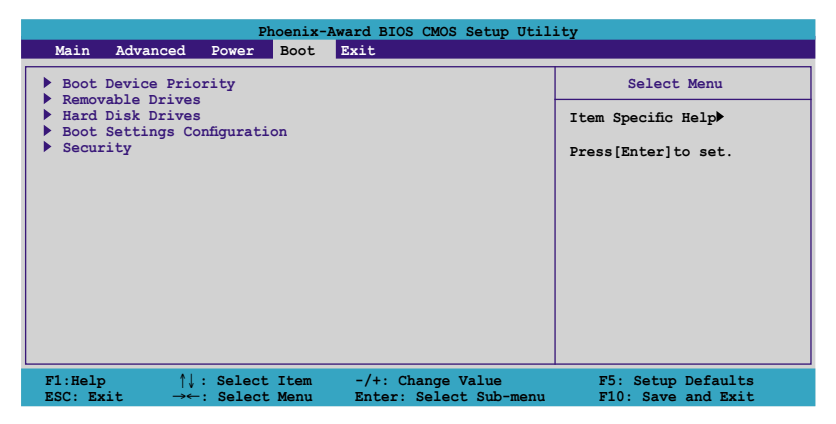

# 4.6.1 ブートデバイスの優先順位

| Phoenix-Award BIOS CMOS Setup Utility Power                              |                                                     |                                                            |
|--------------------------------------------------------------------------|-----------------------------------------------------|------------------------------------------------------------|
| Boot Device Price                                                        | ority                                               | Select Menu                                                |
| 1st Boot Device<br>2nd Boot Device<br>3rd Boot Device<br>4th Boot Device | [Removable]<br>[Hard Disk]<br>[CDROM]<br>[Disabled] | Item Specific Help≯<br>Select your boot<br>device priority |
| F1:Help                                                                  | -/+: Change Value<br>Enter: Select Sub-menu         | F5: Setup Defaults<br>F10: Save and Exit                   |

1st ~ xxth Boot Device [Removable]

ブートさせるデバイスの優先順位を指定します。画面に表示されるデバイスの数は、ブート可能なデバイスの数です。

設定オプション: [Removable] [Hard Disk] [CDROM] [Legacy LAN] [Disabled]

# 4.6.2 リムーバブルドライブ

| Phoenix-Award BIOS CMOS Setup Utility                |                                                                                                    |  |
|------------------------------------------------------|----------------------------------------------------------------------------------------------------|--|
| Boot                                                 |                                                                                                    |  |
| Removable Drives                                     | Select Menu                                                                                                    |  |
| 1. Floppy Disks                                      | Item Specific Help≯<br>Use <^> or <↓> to<br>select a device, then<br>press <+> to move it<br>up, or <-> to move it<br>down the list. Press<br><esc> to exit this<br/>menu.</esc> |  |
| $\begin{array}{llllllllllllllllllllllllllllllllllll$ | F5: Setup Defaults<br>F10: Save and Exit                                                                                                    |  |

1.フロッピーディスク

リムーバルドライブの割り当てをします。

# 4.6.3 ハードディスクドライブ

|                      | Phoenix-<br>Boot            | Award BIOS CMOS Setup Uti | lity                                                                                                    |
|----------------------|-----------------------------|---------------------------|----------------------------------------------------------------------------------------------------|
|                      | Hard Disk Dr                | ives                      | Select Menu                                                                                                    |
| 1. Bootabl           | e Add-in Cards              |                           | Item Specific Help₩<br>Use <\> or <\> to<br>select a device, then<br>press <+> to move it<br>up, or <-> to move it<br>down the list. Press<br><esc> to exit this<br/>menu.</esc> |
| F1:Help<br>ESC: Exit | <pre>↑↓ : Select Item</pre> | -/+: Change Value         | F5: Setup Defaults                                                                                                    |

#### 1. 1st Master: XXXXXXXXXX

ハードディスクドライブの割り当てをします。

## 4.6.4 ブート設定

| Phoenix-Award BIOS CMOS Setup Utility<br>Boot                                                                                                    |                                                                                                    |                                                               |
|----------------------------------------------------------------------------------------------------|----------------------------------------------------------------------------------------------------|---------------------------------------------------------------|
| Boot Settings Conf                                                                                                    | ïguration                                                                                                    | Select Menu                                                   |
| Case Open Warning<br>Quick Boot<br>Bootup Num-Lock<br>Typematic Rate Setting<br>X Typematic Rate (Chars/Sec)<br>X Typematic Delay (Msec)<br>OS Select For DRAM > 64MB<br>Full Screen LOGO<br>Halt On | [Enabled]<br>[Enabled]<br>[Disabled]<br>[On]<br>[Disabled]<br>6<br>250<br>[Non-OS2]<br>[Enabled]<br>[All, But Keyboard] | Item Specific Help₩<br>Press [Enter] to<br>enable or disable. |
| F1:Help ↑↓: Select Item<br>ESC: Exit →←: Select Menu                                                                                                    | -/+: Change Value<br>Enter: Select Sub-menu                                                                             | F5: Setup Defaults<br>F10: Save and Exit                      |

#### Case Open Warning [Enabled]

ケースオープンステータス機能の設定。[Enabled]に設定するとステータスをクリアしま す。設定の詳細は 2.7 をご覧ください。 設定オプション:[Disabled] [Enabled]

Quick Boot [Enabled]

起動中にいくつかの自己診断テスト(POST)をスキップして、システムの起動をスピードア ップさせます。 設定オプション:[Disabled] [Enabled]

Boot Up Floppy Seek [Disabled]

POST中に、フロッピーディスクドライブの中にディスクが入っているかどうかをチェック します。 設定オプション: [Disabled] [Enabled]

Bootup Num-Lock [On]

電源をオンにしたときの、NumLockの状態を選択します。 設定オプション:[Off] [On]

Typematic Rate Setting [Disabled]

キーストローク速度の設定。[Enable]に設定して「Typematic Rate (Chars/Sec)」と 「Typematic Delay (Msec)」を設定します。 設定オプション:[Disabled] [Enabled]

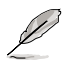

「Typematic Rate (Chars/Sec)」と「Typematic Delay (Msec)」の項目は、 「Typematic Rate Setting」が [Enabled] に設定されている場合のみ、設定可能に なります。 Typematic Rate (Chars/Sec) [6]

キーを押し続けたときに文字がリピートする速度の設定をします。 設定オプション:[6] [8] [10] [12] [15] [20] [24] [30]

Typematic Delay (Msec) [250] キーストロークがリピートを開始するまでの時間の設定をします。

設定オプション: [250] [500] [750] [1000]

OS Select for DRAM > 64MB [Non-OS2]

64 KB 以上の RAM を取り付けた OS/2を実行する場合は、[OS2]に設定してください。 設定オプション:[Non-OS2] [OS2]

Full Screen LOGO [Enabled] フルスクリーンロゴディスプレイ機能の設定。 設定オプション: [Disabled] [Enabled]

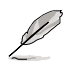

・ ASUS MyLogo2™をご利用の場合は、[Enabled] に設定してください。

詳細は、5.3.1 「ASUS MyLogo2™」をご覧ください。

Halt On [All, But Keyboard]

エラーレポートのタイプを設定。

設定オプション:[All Errors] [No Errors] [All, But Keyboard] [All, But Diskette] [All, But Disk/Key]

| Pho                                                                                 | Denix-Award BIOS CMOS Setup Uti<br>Boot              | lity                                                                                                    |
|-------------------------------------------------------------------------------------|------------------------------------------------------|----------------------------------------------------------------------------------------------------|
| Boot Settin                                                                         | gs Configuration                                     | Select Menu                                                                                                  |
| Supervisor Password<br>User Password<br>Password Check                              | Clear<br>Clear<br>[Setup]                            | Item Specific Help≯<br>Supervisor password<br>controls full access,<br><ente> to change<br/>password.</ente> |
| F1:Help $\uparrow\downarrow$ : Select IESC: Exit $\rightarrow\leftarrow$ : Select N | tem -/+: Change Value<br>Menu Enter: Select Sub-menu | F5: Setup Defaults<br>F10: Save and Exit                                                                     |

Supervisor Password User Password 管理者パスワードの設定

#### 手順

- 1. 項目を選択し<Enter>を押します。
- 2. 8字以内の英数字からなるパスワードを入力し<Enter>を押します。
- 3. 確認のために、もう一度パスワードを入力し<Enter>を押します。フィールドが 「Set」に変わります

パスワードのクリア

1. パスワードフィールドを選択し<Enter>を2回押すと、下のメッセージが表示され ます。

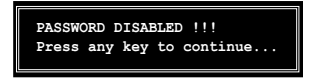

2. 任意のキーを押すとフィールドが「Clear」に変わります。

パスワードに関する注意

「Supervisor password」は、BIOSメニューへ入るときに要求されます。 「User password」はシステムをブートするときに要求されます。

パスワードを忘れた場合

CMOS Real Time Clock (RTC) RAMを消去してパスワードをクリアすることができます。パスワード情報を含むRAM データはオンボードボタンセルバッテリの電源を使います。CMOS RAMを消去する場合は「2.6 ジャンパ」をご参照ください。

**Password Check** 

この項目を[Setup]に設定すると、BIOSへ入る前にパスワードが要求されます。 [System]に設定すると、システムに入る際にパスワードを要求されます。 設定オプション:[Setup] [System]

# 4.7 終了メニュー

BIOS 設定の保存や取り消しのほか、デフォルト値の読み込みを行います。

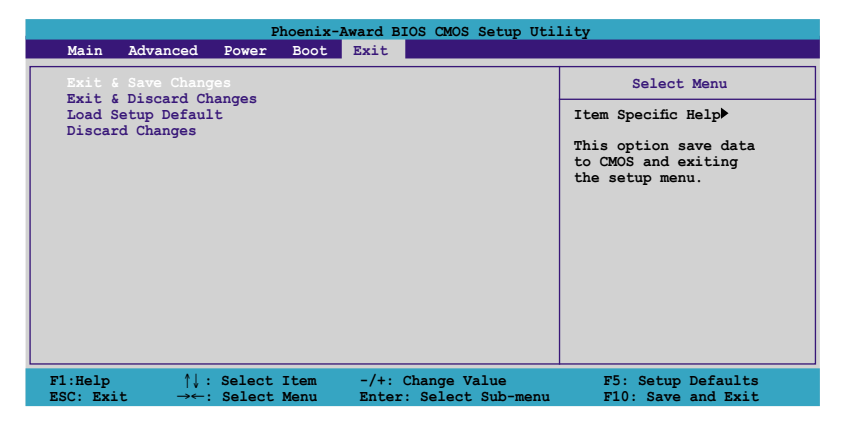

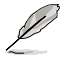

<Esc>を押してもこのメニューは終了しません。このメニューから終了する項目を選択するか、<F10>を押して終了します。

#### Exit & Save Changes

BIOSの設定が終了したら、「Exit menu」からこのオプションを選択し、設定をCMOS RAM に保存して終了します。オンボード用のバックアップで搭載されているバッテリは、 コンピュータの電源がオフになっているときでもBIOSの設定内容を保持します。この項 目を選択すると、確認ウィンドウが表示されます。「OK」を選択すると、変更を保存して終 了します。

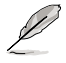

設定を保存せずに<ESC>でBIOSメニューを終了しようとすると、終了する前に変更を 保存しますかと尋ねるメッセージが表示されます。その場合は<Enter>押して変更 を保存します。

#### **Exit & Discard Changes**

BIOSメニューで行った設定を保存したくないときは、この項目を選択してください。ただし、システムの日付、システム時間、パスワード以外の設定を変更した場合は、終了する前に確認のメッセージが表示されます。

#### Load Setup Defaults

BIOSメニューのそれぞれの項目に対して、デフォルト値をロードします。このオプションを 選択、または<F5>を押すと、確認メッセージが表示されます。「Yes」を選択するとデフォ ルト値をロードします。

**Discard Changes** 

BIOSメニューで設定した変更を破棄し、以前保存したときの値を復元します。このオプションを選択した後には、確認のメッセージが表示されます。確認のメッセージの表示で「Yes」を選択すると変更を取り消し、以前保存したときの値をロードします。

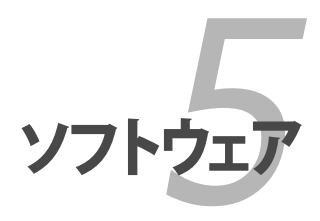

サポートCDのコンテンツ

# Chapter 5

| 5.1 | OSをインストールする          |      |
|-----|----------------------|------|
| 5.2 | サポート CD 情報           |      |
| 5.3 | ソフトウェア情報             |      |
| 5.4 | RAID                 | 5-20 |
| 5.5 | RAID ドライバディスクの作成     | 5-29 |
| 5.6 | Cool 'n' Quiet!™     | 5-30 |
| 5.7 | NVIDIA® nTune™ を使う   | 5-32 |
| 5.8 | ASUS AI Selector を使う | 5-35 |
|     |                      |      |

# 5.1 OS をインストールする

このマザーボードはWindows<sup>®</sup> 2000/2003 Server/XP/64-bit XP OSをサポートしてい ます。ハードウェアの機能を最大に活用するために、OS を定期的にアップデートしてく ださい。

- ここで説明するセットアップ手順は一例です。詳細については、OSのマニュアルをご参照ください。
- 互換性とシステムの安定性のために、ドライバをインストールする前に、 Windows® 2000 Service Pack 4 またはWindows® XP Service Pack 2以降の Service Pack をインストールしてください。

# 5.2 サポート CD 情報

マザーボードに付属するサポートCDには、マザーボードを利用するために必要なドライバ、アプリケーション、ユーティリティが入っています。

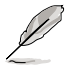

サポートCDの内容は、予告なしに変更する場合があります。最新のものは、ASUS webサイト (www.asus.co.jp)でご確認ください。

# 5.2.1 サポートCDを実行する

サポートCDを光学ドライブに入れます。OSの Autorun 機能が有効になっていれば、ドラ イバメニューが自動的に表示されます。

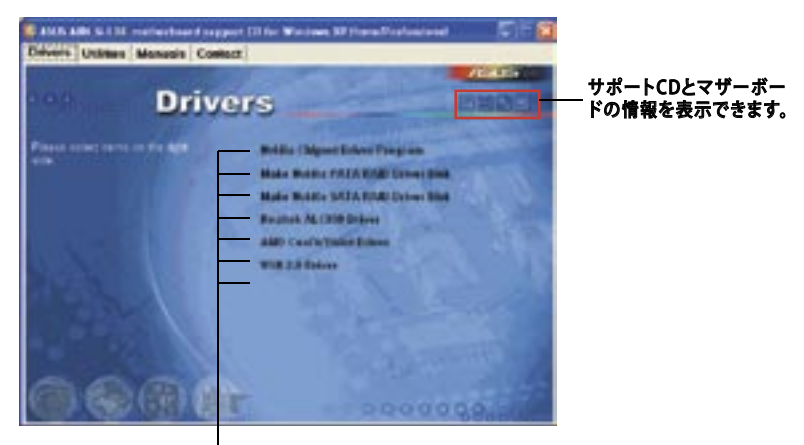

クリックしてインストールします

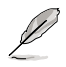

Autorun が有効になっていない場合は、サポートCD の BINフォルダから ASSETUP. EXE を探してください。ASSETUP.EXE をダブルクリックすれば、ドライバメニューが表示されます。

Q

# 5.2.2 ドライバメニュー

ドライバメニューには、インストールが可能なドライバが表示されます。必要なドライバ を上から順番にインストールしてご利用ください。

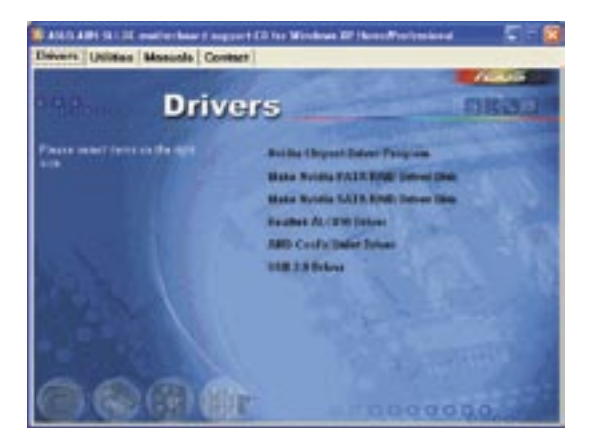

## **Nvidia Chipset Driver Program**

NVIDIA® nForce™ 4 SLI チップセット用に NVIDIA® チップセットドライバをインストール します。

## Make NVIDIA PATA RAID Driver Disk

Serial ATAとPATA RAID機能用にNVIDIA<sup>®</sup>ドライブディスクを作成。

## Make NVIDIA SATA RAID Driver Disk

Serial ATAとSATA RAID 機能用に NVIDIA<sup>®</sup> ドライブディスクを作成。

## **Realtek ALC850 Driver**

Realtek® ALC850 オーディオコントローラとアプリケーションをインストールします。

## AMD Cool 'n' Quiet Driver

AMD Cool 'n' Quiet ドライバをインストールします。

#### **USB 2.0 Driver** USB 2.0 ドライバをインストールします。

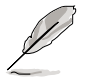

表示される画面やオプションのドライバはOSによって異なります。
### 5.2.3 ユーティリティメニュー

マザーボードで使用できるアプリケーションやユーティリティをインストールし ます。

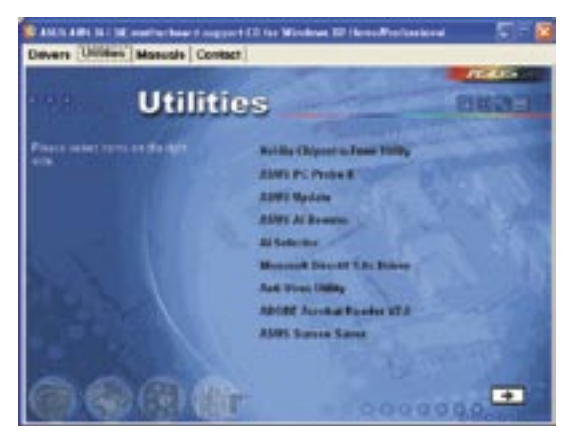

#### NVIDIA Chipset nTune Utility

最適なパフォーマンスのために簡単で安全にシステムを調整できる NVIDIA® nTune™ をインストールします。

#### **ASUS PC Probe II**

ファンの回転数や、CPU温度、システム電圧を監視し、何か問題がある場合に警告します。このユーティリティを使えば、コンピュータをいつでも正常な状態に維持できます。

#### **ASUS Update**

ASUS Webサイトから最新バージョンのBIOSをダウンロードします。

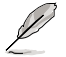

ASUS Update のご利用には、インターネット接続が必要です。

#### **ASUS AI Booster**

ASUS AI Booster は Windows<sup>®</sup> 環境で CPU 速度をオーバークロックするアプリケーションです。

#### **ASUS AI Selector**

ビデオカードのモードを設定することができます。詳細は、「5.8 ASUS AI Selector を使う」をご覧ください。

## Microsoft DirectX

Microsoft<sup>®</sup> DirectX 9.0 ドライバをインストールします。Microsoft DirectX<sup>®</sup> 9.0 は、コン ピュータのグラフィックとサウンドを拡張するマルチメディアテクノロジです。DirectX<sup>®</sup>は コンピュータのマルチメディア機能を向上させるので、TVや映画、ビデオキャプチャ、 ゲームをよりお楽しみいただけます。アップデートはMicrosoft Webサイト (www. microsoft.co.jp)で。

### Anti-virus Utility

コンピュータウイルスからパソコンを守ります。

#### ADOBE Acrobat Reader

PDF (Portable Document Format) ファイルの閲覧、プリントができるAdobe® Acrobat® Reader V7.0 をインストールします。

#### **ASUS Screen Saver**

ASUS Screen Saverをインストールします。

#### 5.2.4 マニュアルメニュー

サードパーティ製のコンポーネント、または各アプリケーションのユーザーマニュアルを見ることができます。

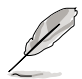

- ほとんどのマニュアルファイルは PDF になっています。PDFファイルを見るに は、UtilitiesタブのAdobe® Acrobat® Reader V7.0をインストールしてくだ さい。
- 本マザーボードには対応していないマニュアルも表示されます。

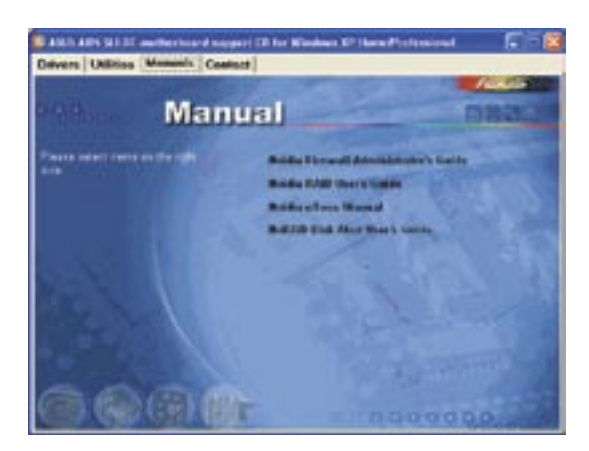

#### **NVIDIA Firewall Administrator's Guide**

NVIDIA<sup>®</sup> ForceWare Networking and Firewall Administrator's Guide です。

#### **NVIDIA RAID User's Guide**

NVIDIA® RAID User's Guide です。

#### **NVIDIA nTune Manual**

NVIDIA<sup>®</sup> nTune<sup>™</sup> Manual です。

#### NVRAID Disk Alert User's Guide

NVIDIA® RAID Disk Alert User's Guide です。

5.2.5 コンタクトインフォメーション

ASUS コンタクトインフォメーション。また、このマニュアルの表紙裏にも記載してあります。

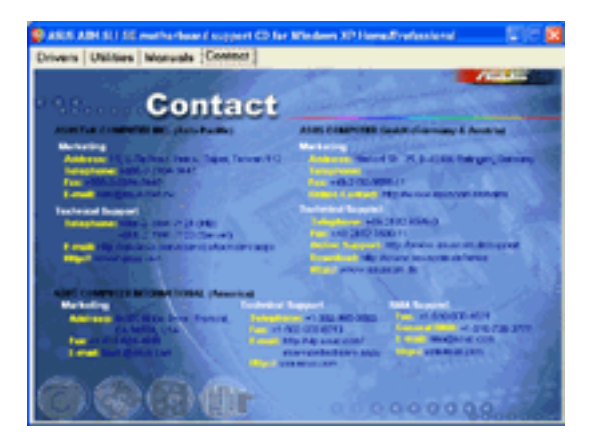

#### 5.2.6 その他の情報

画面右上のアイコン。マザーボード、サポートCDの内容に関する追加情報です。

### マザーボード情報

マザーボードの全般仕様を表示。

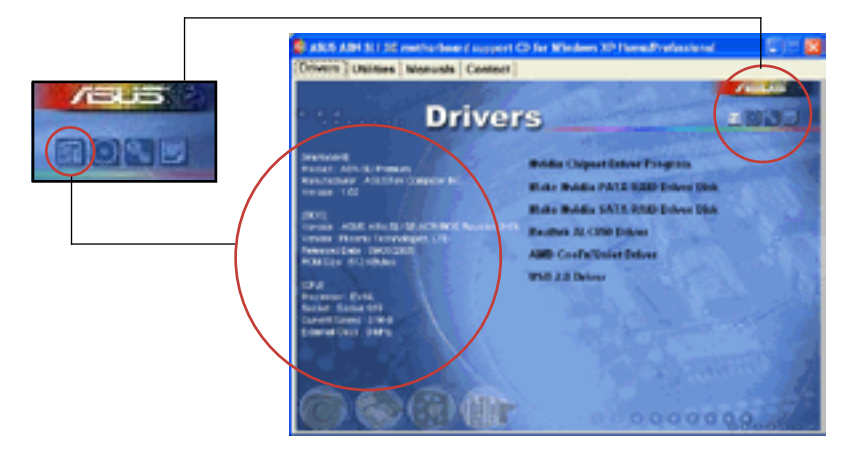

### CDをブラウズする

サポート CD のコンテンツを表示。(グラフィカル形式)

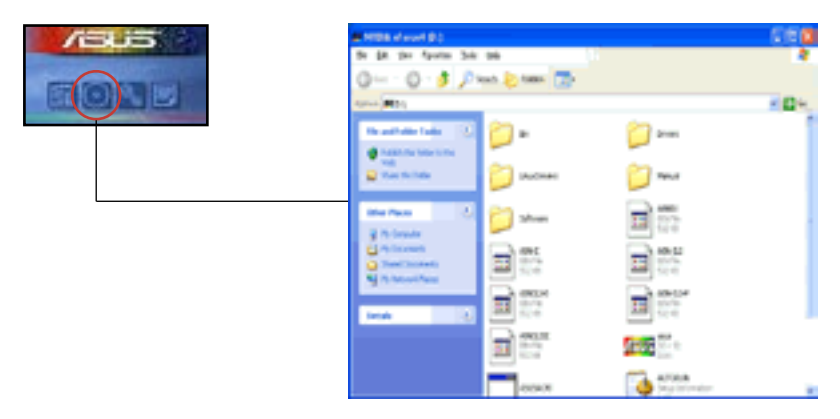

## テクニカルサポートフォーム

Technical Support Request Form を表示。テクニカルサポートをご依頼の際に記入してください。

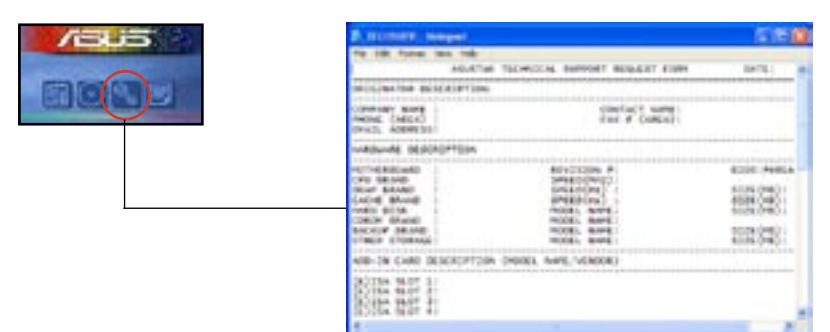

### ファイルリスト サポート CD のコンテンツを表示。(テキスト形式)

|      | D TEERS I Present                                                                                                    | 570                                                                                                    |
|------|----------------------------------------------------------------------------------------------------|----------------------------------------------------------------------------------------------------|
|      | the last figures (see (as                                                                                                    | Noted support software for solving stream surface services and                                                                                                    |
|      | 11 to 1970                                                                                                    | incontent in the second second s                                                                                                    |
| BORE | nariani<br>Tang<br>Tan'in'ipin                                                                                                    | nici indigio pito della fio pitane tipica.                                                                                                    |
|      | 144719<br>182-1911<br>188913<br>19915<br>1995                                                                                                    | mallet is to a for this as the finite and the point of the second second |
|      | 100 KM<br>100 KM<br>10 |                                                                                                    |
|      | - Zalilawa                                                                                                    |                                                                                                    |
|      | 200                                                                                                    | OTHER REPORT OF ANY ALL AN AVAILABLE PROPERTY OF                                                                                                    |

## 5.3 ソフトウェア情報

サポートCD のほとんどのアプリケーションはウィザードを使って簡単にインストールをす ることができます。詳細はオンラインヘルプまたはアプリケーションのReadmeファイルを ご参照ください。

#### 5.3.1 ASUS MyLogo2™

ASUS MyLogo2<sup>™</sup> で起動ロゴを設定することができます。起動ロゴとは起動時の自 己診断テスト (POST) の間に、表示される画像のことです。サポート CD から ASUS Update ユーティリティをインストールすると自動的にASUS MyLogo2<sup>™</sup> もインストー ルされます。(詳細 5.2.3「ユーティリティメニュー」)

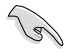

- ASUS MyLogo2™ご利用になる前に Award BIOS Flash ユーティリティを使って オリジナルBIOSファイルのコピーを作成するか、ASUS Webサイトから最新バー ジョンのBIOSを入手してください。(詳細 4.1「BIOS の管理更新」参照)
  - ASUS MyLogo2をご利用になる場合は、BIOS の[Full Screen Logo]の項目を [Enabled] にしてください。(詳細 4.6.4「ブート設定」参照)
  - ・ オリジナルの起動ロゴは、GIF、JPG、BMP で作成できます。

ASUS MyLogo2™を起動する

- 1. ASUS Update ユーティリティを起動します。(詳細 4.1.6 「ASUS Update」)
- 2. ドロップダウンメニューから「Options」を選択し、「Next」をクリックします。
- 3. BIOSを更新する前に起動ロゴを置き換えるために、「Launch MyLogo」をチェック して「Next」をクリックします。
- 4. ドロップダウンメニューから「Update BIOS」を選択し、「Next」をクリックします。
- 5. 指示に従って新しいBIOS ファイルを検索し「Next」をクリックすると、ASUS MyLogo 2 のウィンドウが表示されます。
- 左ウィンドウ枠から、起動ロゴとして使用する、画像を含むフォルダを選択します。

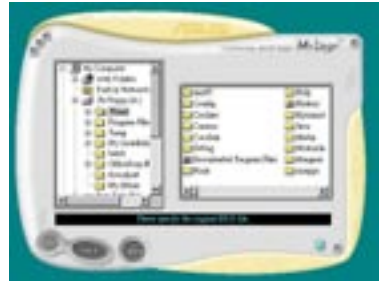

ロゴ画像が右ウィンドウ枠に表示されたら、画像を選択してクリックし、拡大します。

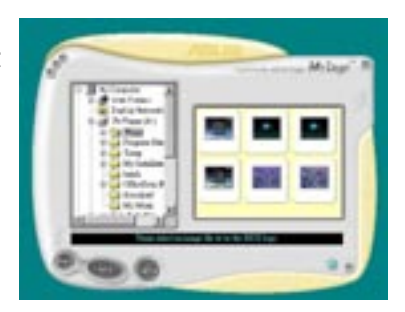

8. Ratio boxの 値を選択し、画像のサイズ を調整します。

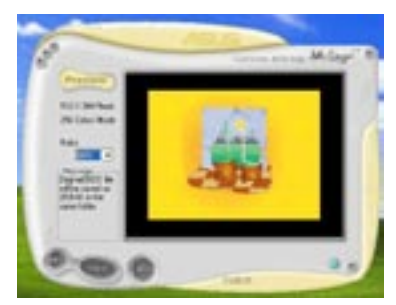

- 9. 画面が ASUS 更新ユーティリティに戻ったら、オリジナルのBIOSをフラッシュして新 しい起動ロゴをロードします。
- 10. BIOSを更新した後、コンピュータを再起動すると、POST中に新しい起動ロゴが表示されます。

## 5.3.2 オーディオ設定

Realtek® ALC850 AC '97 オーディオ CODECは、6 チャンネルのオーディオで、お使い のPCを最高のオーディオにします。また、ソフトウェアが、Jack-Sensing 機能、S/P DIF 出力、割り込み機能をサポートし、ALC850は、全てのオーディオポートに対応する、 Realtek® 専用 UAJ® (Universal Audio Jack) テクノロジを搭載。ケーブル接続のエラー のない、便利なプラグアンドプレイです。

ウィザードに従って、サポート CD から「Realtek® ALC850 Audio Driver and Application」をインストールしてください。

Realtek が正しくインストールされると Sound Effect アイコンがタスクバーに表示されます。

タスクバーの、「SoundEffect アイコン」をダブルクリックすると、Realtek Audio Control Panel が表示されます。

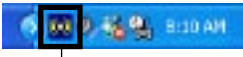

Realtek SoundEffect アイコン

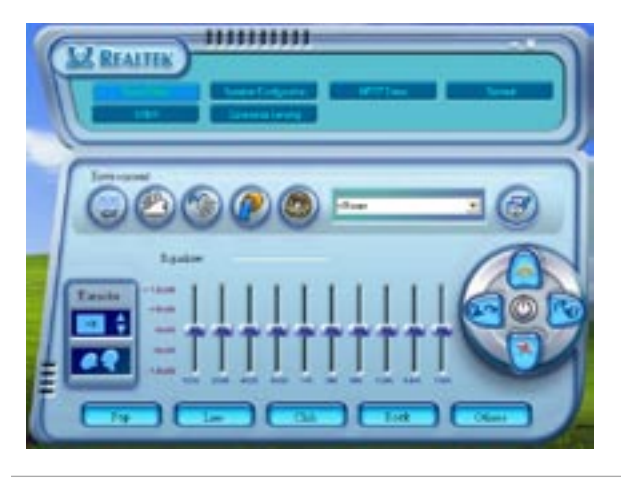

19

Jack-sensingとUAJ® テクノロジ 機能は ライン入力、ライン出力、マイクジャックのみの対応です。

#### Sound Effect options

Realtek® ALC850 Audio CODEC では、環境セッティング、イコライザーの調節、カラオケの設定、プログラム前の イコライザーの設定ができます。

サウンドエフェクトの設定

- 1. Realtek Audio Control Panel の、「Sound Effect」ボタンをクリック。
- ショートカットボタンまたはドロップダウンメニュをクリックし、アコースティック環 境、イコライザの調整、カラオケの設定を選択。
- 3. オーディオ設定は、ボタンをクリックするとすぐに反映されます
- 4. 右上の「X」ボタンをクリックして退出します。

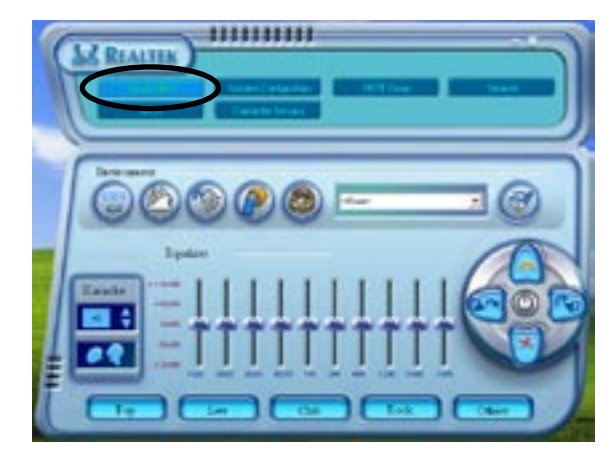

## S/P DIF オプション

S/P DIF出力設定を変更できます。

手順

- 1. Realtek Audio Control Panel の「SPDIF」ボタンをクリックします。
- 2. 「Option」ボタンをクリックして S/P DIF 出力設定を変更します。
- 3. 右上の「X」ボタンをクリックして退出します。

| M REALTER |                                                                      |  |
|-----------|----------------------------------------------------------------------|--|
| BYOF ON   | <ul> <li>Brouge</li> <li>Destapting</li> <li>Testaptinies</li> </ul> |  |

## スピーカーの設定

スピーカーの設定を行います。

手順

- 1. Realtek Audio Control Panel の「Speaker Configuration」 ボタンをクリックします。
- 2. リストボックスからスピーカーの設定を選択して「Auto Test」をクリックして設定を 確認します。
- 3. 「UAJ Automatic」ボタンをクリックして、UAJ® テクノロジの設定を切り替えます。
- 4. 右上の「X」ボタンをクリックして退出します。

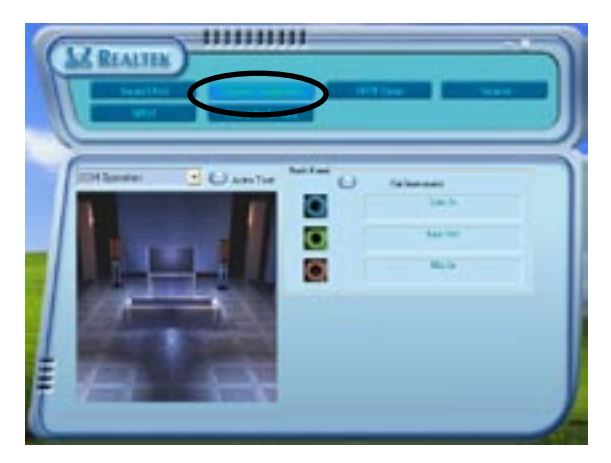

## Al Audio 機能

Al Audio 機能のコネクタ検出オプションで、オーディオデバイスが適切に取り付けられているかどうかの確認を行います。

コネクタの検出を始める

- 1. Realtek Audio Control Panel の「Connector Sensing」ボタンをクリックします。
- 2. 「Bracket」ボタンをクリックして、接続されているオーディオデバイスを表示させます。
- 3. 「Option」ボタンをクリックして検索オプションを変更します。
- 4. 「Start」ボタンをクリックして接続の検出を始めます。再生バーに検出されたコネ クタが表示されます。

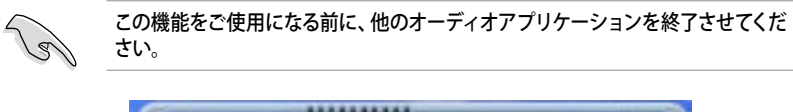

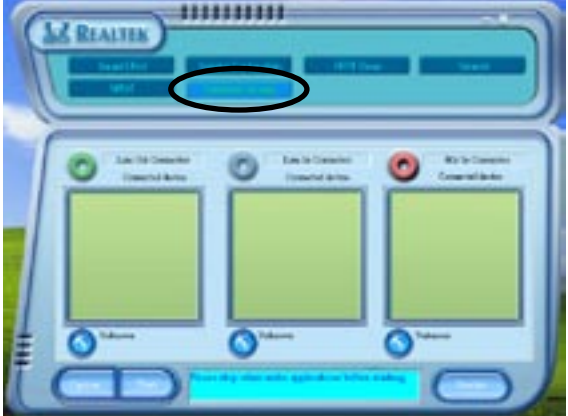

5. 検出が終了すると、現行のオーディオ接続を表示したRealtek® EZ-connection ダ イアログボックスが表示されます。ダイアログボックスの下の文はオーディオの接 続状態です。接続が適切でない場合は「X」印が表示されます。

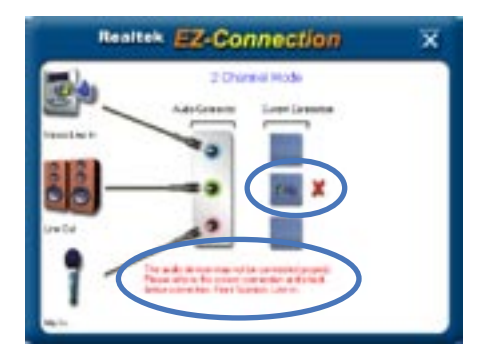

- 6. なにか問題があった場合は、オーディオケーブルが適切に取り付けられていること を確認し、もう一度コネクタの検出を行ってください。
- 「X」ボタンををクリックして EZ-connection ダイアログボックスから退出してく ださい。
- 8. 右上の「X」ボタンをクリックして退出してください。

#### **HRTF Demo**

HRTF (Head-Related Transfer Functions)のデモを表示します。

HRTF デモを開始する

- 1. Realtek Audio Control Panel で HRTF Demo ボタンをクリックします。
- 2. 「Option」ボタンをクリックして、sound、moving path、EAX 設定を変更します。
- 再生ボタンをクリックしてデモを始めます。終了する場合は、停止ボタンをクリックしてください。
- 4. 右上の「X」ボタンをクリックして退出してください。

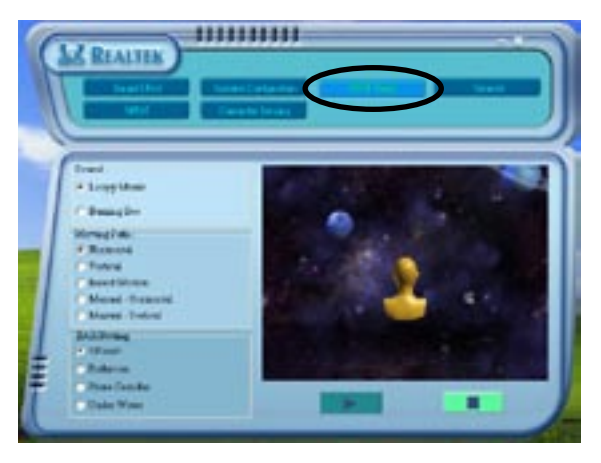

#### 一般設定

オーディオ設定を表示し、言語設定の変更、タスクバーの SoundEffect アイコンを切り 替えます。

一般設定を表示する

- 1. Realtek Audio Control Panel の「General」ボタンをクリックします。
- 2. 「Option」ボタンをクリックしてタスクバーのアイコンの設定を切り替えます。
- 3. 「Languages」リストボックスをクリックして言語設定を行います。
- 4. 右上の「X」ボタンをクリックして退出してください。

| REALTER T   |                                                                        | $\circ$                         |
|-------------|------------------------------------------------------------------------|---------------------------------|
| <b>i</b> -( | Andre Terrer Terrere<br>Devel Terrere<br>Andre Danseller<br>Allte Code | Totalan<br>Decilia<br>Arthology |
| 9 mar 100   |                                                                        |                                 |

#### リアパネルオーディオポートの機能

4 チャンネル、6 チャンネル、オーディオ設定を選択した場合のリアパネルのライン出 カ(ライム)、ライン入力(ブルー)、マイク(ピンク)、ポートの機能は変更されます。詳細は 2-20「オーオディオ構成表」をご覧ください。

## 5.3.3 NVIDIA® Firewall™を使う

本製品は、侵入者からコンピュータを保護する NVIDIA® Firewall™ (NVFirewall™) アプ リケーションをサポートしています。NVFirewall™ はパーソナルファイアーウォールまた は、デスクトップファイアーウォールと呼ばれ、接続を制御したり侵入を警告したりするこ とで、悪意のあるコンピュータコードからシステムをデバイスレベルで保護します。

#### NVFirewall™ summary を起動する

サポート CD から NVFirewall™ をインストールすると、デフォルトの、「Medium」設定で、 自動的に有効になります。NVFirewall™ のセットアップサマリーは「summary menu」に 表示されます

NVFirewall<sup>™</sup> summary menu を起動する

1. Windows® タスクバーの「NVIDIA® Firewall™ アイコン」をクリックしてください。

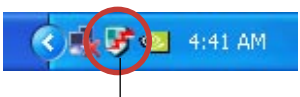

NVIDIA® Firewall<sup>™</sup> アイコン

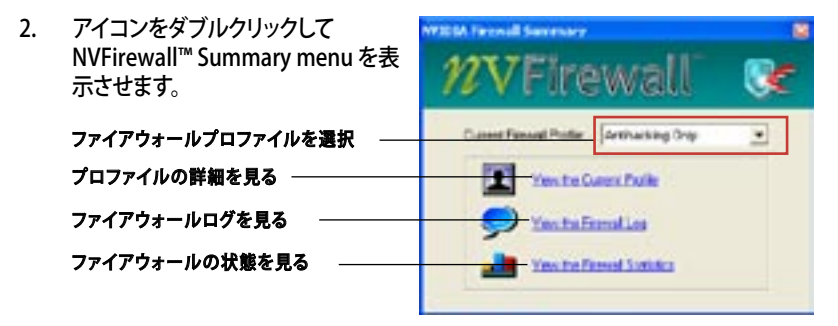

#### セキュリティ設定

NVFirewall™アプリケーションは必要に応じて、セキュリティを設定することができます。

- Low:外部からの安全な接続を許可し、危険な接続を拒否します。アンチハッキング機能も実行できます。
- Medium:ほとんどの外部からの接続をブロック。オンラインメッセージメッセージ アプリケーションなどを使ったファイル転送を行うにはポートを設定する必要があります。アンチハッキング機能も実行できます。
- High:トラフィックを最小に抑えます。内部から外部への接続のみを許可します。
   侵入者にシステムを見えなくするステルス機能や、アンチハッキング機能も実行できます。
- ・ Lockdown:外部からの接続、内部から外部への接続をブロックします。
- Anti-hacking only:全てのアンチハッキング機能を実行し、ファイアーウォールを 無効にします。サードパーティのファイアーウォールをお使いの場合便利です。
- Custom 1, 2, 3:カスタマイズすることができます。
- Off:ファイアウォールを解除する。

セキュリティを設定する

 NVFirewall<sup>™</sup> Summary の、 「Current Firewall Profile」のリスト ボックスをクリックし、セキュリティの 設定を選択すると、次の確認ウィンド ウが表示されます。

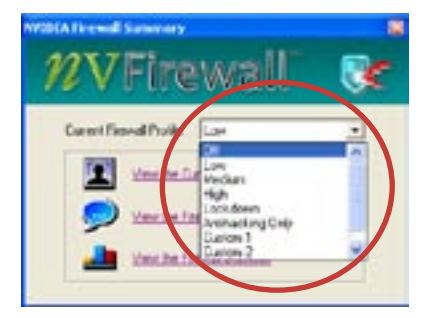

 設定を適応する場合は、「Change Profile」を、前のメニューに戻る場合 は「Don't Change Profile」をクリック してください。

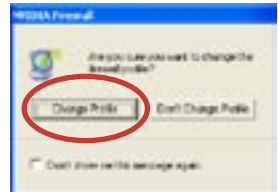

### NVFirewall™ をオフにする

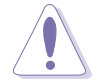

ファイアウォールをオフにすると、ウィルス、ハッカー、侵入者に対して脆弱になります。

#### 手順

 NVIDIA Firewall Summary の 「Current Firewall Profile」のリスト ボックスをクリックし、「Off」を選択す ると、次の確認ウィンドウが表示され ます。

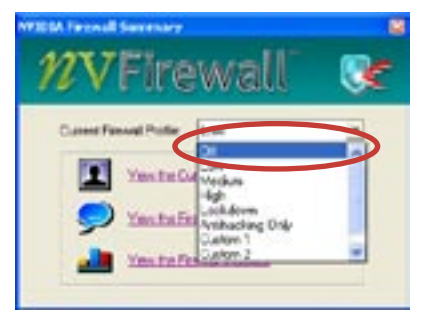

2. 「Turn Firewall OFF」 をクリックし ます。

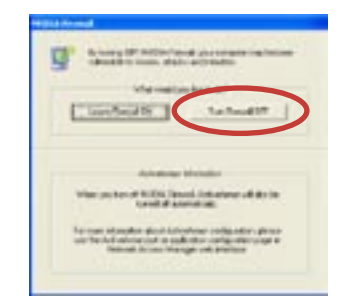

## 5.4 RAID

本製品は、Silicon Image Sil3132とNVIDIA® nForce™ 4 SLI サウスブリッジ RAID コント ローラ が付属しており、IDE と Serial ATA HDD で、以下のRAID 設定が可能です。

RAID 0 (データストライピング): 2台の同じHDDを最適化し、パラレル方式でデータを 交互に読み書きします。2台のハードディスクの役割は、シングルドライブと同じですが、 転送率はシングルディスクの2倍を実現し、データアクセスと保存を向上させます。セッ トアップには、新しい2台の同じHDDが必要です。

RAID 1 (データミラーリング): 1 台目のドライブから、2 台目のドライブに、同じデータイ メージをコピーし保存します。ドライブが 1 台破損しても、ディスクアレイマネジメントソ フトウェアが、アプリケーションを正常なドライブに移動することによって、完全なコピー として残ります。システム全体のデータプロテクションとフォールト・トレランスを向上させ ます。セットアップには、2 台の新しいHDD、または、既存のドライブと新しいドライブが 必要です。既存のドライブを使う場合、新しいドライブは既存のものと同じサイズかそれ 以上である必要があります。

RAID 0+1 : データストライピングとデータミラリングをパリティなし (冗長データ) で 結合したもので、計算して書き込む必要があります。 RAID 0とRAID 1構成のすべての 利点が得られます。 セットアップには、 最低4台のHDDが必要です

JBOD (スパニング): Just a Bunch of Disks の略で、RAID として設定されていない HDD を使います。複数台の HDD を、仮想的に 1 台の HDD かのように使用します。スパ ニングは複数の HDD を使用することで得られる、フォールトトレランスや他の RAID 機 能の利点はありません。

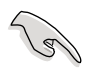

RAID構成がしてある HDDからシステムをブートする場合は、OSをインストールする 前に、サポートCDからフロッピーディスクに、RAID ドライブをコピーしてください。 (詳細 5.5「RAID ドライバディスクの作成」参照)

## 5.4.1 ハードディスクを取り付ける

本製品は、Ultra DMA /133/100/66と Serial ATA HDD をサポートします。最適なパフ ォーマンスのため、ディスクアレイを作成する場合は、モデル、容量が同じHDDをご使用 ください。

#### Parallel ATA ハードディスクを取り付ける

RAID 用にIDE ハードディスクを取り付ける

- 1. 各ハードディスクのジャンパをマスター/マスター、またはスレーブ/スレーブに設 定します。
- 2. ハードディスクをドライブベイに取り付けます。
- 3. HDDシグナルケーブルを接続します。
- 4. 4ピン 電源ケーブルを各ドライブの電源コネクタに接続します。

#### Serial ATA (SATA) ハードディスクを取り付ける

RAID用にSATA ハードディスクを取り付ける

- 1. SATA ハードディスクをドライブベイに取り付けます。
- 2. SATA シグナルケーブルを接続します。

S

3. 電源ケーブルを各ドライブの電源コネクタに接続します。

RAID についての詳細は、サポートCD の「RAID controllers user manual」をご参照 ください。(詳細 5.2.4 「マニュアルメニュー」)

## 5.4.2 NVIDIA® RAID 設定

本製品の、NVIDIA® nForce™ SLI サウスブリッジチップセットの IDE RAID コントローラは、RAID 0、RAID 1、RAID 0+1、JBOD をサポートします。

#### BIOSでRAID を設定する

HDDを取り付けたら、RAIDを作成する前に、BIOSのセットアップで RAID を設定してください。

手順

- 1. システムを起動し、POST中に <Del> を押して BIOS に入ります。
- Advanced → Onboard Devices Configuration → NVRAID Configuration の順 に進み、RAID の項目を [Enabled] に設定すると、続く項目がユーザー設定可能に なります。
- 3. RAIDとして設定する IDE または、SATA ドライブ を[Enabled]にしてください。詳細 は、4.4.3 「オンボードデバイス設定構成」をご覧ください。
- 4. 変更を保存し退出してください。

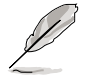

NVIDIA® RAID 設定についての詳細は、サポートCDの「NVIDIA® RAID User's Manual」をご覧ください。

#### NVIDIA® RAID ユーティリティを使う

手順

- 1. コンピュータを起動します。
- 2. POST中に、<F10>を押してユーティリティのメインメニューを表示させます。

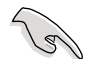

このセクションのRAID BIOS セットアップ画面は一例です。実際の画面とは異なる場合があります。

| NVIDIA RAID Utility Oct 5 2004<br>- Define a New Array - |                            |             |                             |  |  |  |  |  |  |
|----------------------------------------------------------|----------------------------|-------------|-----------------------------|--|--|--|--|--|--|
| RAID M                                                   | ode: <mark>Striping</mark> |             | Striping Block: Optimal     |  |  |  |  |  |  |
| Free D                                                   | isks                       |             | Array Disks                 |  |  |  |  |  |  |
| Loc                                                      | Disk Model Name            |             | Loc Disk Model Name         |  |  |  |  |  |  |
| <mark>1.0.M</mark><br>1.1.M<br>2.0.M<br>2.1.M            |                            | [→] Add     |                             |  |  |  |  |  |  |
|                                                          |                            | [←] Del     |                             |  |  |  |  |  |  |
| [F6]                                                     | Back [F7] Finish [TAE      | 3] Navigate | e [†↓] Select [ENTER] Popup |  |  |  |  |  |  |

画面下の項目はナビゲーションキーです。ナビゲーションキーを使用して項目を選択し、 設定を変更します。

#### RAID ボリュームを作成する

手順

1. NVIDIA<sup>®</sup> RAID ユーティリティの Define a New Array メニューで、RAID モードを選 択して<Enter>を押すと、下のサブメニューが表示されます。

上下矢印キーを使って RAID モードを選択 し、<Enter>を押してください。

| Mirroring        |
|------------------|
| Striping         |
| Stripe Mirroring |
| Spanning         |
|                  |

 <TAB>を押して「Striping Block」を選 択し<Enter>を押すと、右のサブメニ ューが表示されます。

| 8K 1  |
|-------|
| 16K   |
| 32K   |
| 64K   |
| 128K  |
| Optim |
|       |

「Striping」か「Stripe Mirroring」を選択した場合は、RAID 0 用に上下キーを使っ てストライプサイズを設定して<Enter>を押してください。設定可能な値は、8 KB から 128 KB です。デフォルト値は 128 KB です。値はご使用になるドライブに合わ せて設定してください。

- ・8/16 KB:ローディスク
- ・64 KB:標準的なディスク
- ・128 KB:パフォーマンスディスク

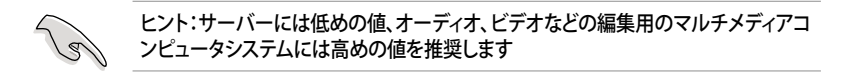

- <TAB>で、空きディスク領域を選択してください。左右矢印キーを使ってアレイディ スクを割り当ててください。
- 4. <F7> で、RAID を作成すると、次のメッセージボックスが表示されます。

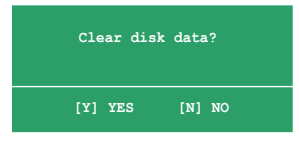

5. 選択したディスクをクリアする場合は<Y>、ディスクをクリアせずに続行する場合は <N>を押してください。次の画面が表示されます。

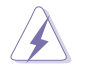

RAIDドライブの全てのデータが削除されますので、ご注意ください。

| NVIDIA RAID Utility Oct 5 2004<br>- Array List - |       |       |         |           |            |             |       |  |  |
|--------------------------------------------------|-------|-------|---------|-----------|------------|-------------|-------|--|--|
|                                                  | Boot  | Id    | Status  | Vendor    | Array Mo   | del Name    |       |  |  |
|                                                  | No    | 4     | Healthy | NVIDIA    | MIRROR     | XXX.XXG     |       |  |  |
|                                                  |       |       |         |           |            |             |       |  |  |
|                                                  |       |       |         |           |            |             |       |  |  |
|                                                  |       |       |         |           |            |             |       |  |  |
|                                                  |       |       |         |           |            |             |       |  |  |
|                                                  |       |       |         |           |            |             |       |  |  |
|                                                  |       |       |         |           |            |             |       |  |  |
|                                                  |       |       |         |           |            |             |       |  |  |
| [Ctrl-X]E                                        | xit [ | †↓]Se | lect [E | ]Set Boot | [N]New Ari | ay [ENTER]D | etail |  |  |

画面の下にナビゲーションキーが表示されます。

6. <Ctrl+X>で設定を保存し退出します。

#### RAID アレイの再構築

手順

1. 上下矢印キーを使って、Array List の「RAID array」を選択し、<Enter>を押します。 RAID アレイの詳細が表示されます。

| RAID M<br>Stripi | ode: Mirr<br>ng Width: | oring<br>1       | s      | triping Block: 64K                        |                          |
|------------------|------------------------|------------------|--------|-------------------------------------------|--------------------------|
| Adapt            | Channel                | M/S              | Index  | Disk Model Name                           | Capacity                 |
| 2                | 1<br>0                 | Master<br>Master | 0<br>1 | XXXXXXXXXXXXXXXXXXX<br>XXXXXXXXXXXXXXXXXX | XXX . XXGB<br>XXX . XXGB |
|                  |                        |                  |        |                                           |                          |
|                  |                        |                  |        |                                           |                          |

画面の下にナビゲーションキーが表示されます

2. <R>を押して RAID アレイを再構築します。

| RAID M | ode: Mirr | Array 1<br>- Sel<br>oring | : NVID<br>ect Dis | IA MIRROR XXX.XXG<br>k Inside Array - |          |
|--------|-----------|---------------------------|-------------------|---------------------------------------|----------|
| Stripi | ng Width: | 1                         | S                 | triping Block: 64K                    |          |
| Adapt  | Channel   | M/S                       | Index             | Disk Model Name                       | Capacity |
| 2      |           | Master                    |                   | xxxxxxxxxxxxxx                        | XXX.XXGB |
| 1      |           | Master                    | 1                 | *****                                 | XXX.XXGB |
|        |           |                           |                   |                                       |          |
|        |           | [†↓] Se                   | lect [F           | 6] Back [F7] Finish                   |          |

3. 上下矢印キーを使って RAID アレイを選択し、<F7>を押すと、次の確認メッセージ が表示されます。

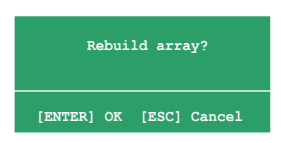

- 4. 再構築を始める場合は<Enter>、キャンセルする場合は<Esc>を押してください。
- 5. 再構築が完了すると、アレイリストメニューが表示されます。

手順

1. アレイリストメニューから上下矢印キーを使って RAID アレイを選択し、 <Enter>を押すと、RAID アレイの詳細が表示されます。

| Array 1 : NVIDIA MIRROR XXX.XXG<br>- Array Detail - |                        |                  |       |                    |                          |  |  |  |
|-----------------------------------------------------|------------------------|------------------|-------|--------------------|--------------------------|--|--|--|
| RAID M<br>Stripi                                    | ode: Mirr<br>ng Width: | oring<br>1       | s     | triping Block: 64K |                          |  |  |  |
| Adapt                                               | Channel                | M/S              | Index | Disk Model Name    | Capacity                 |  |  |  |
| 2                                                   | 1<br>0                 | Master<br>Master | 0     |                    | XXX . XXGB<br>XXX . XXGB |  |  |  |
|                                                     |                        |                  |       |                    |                          |  |  |  |
|                                                     | [D] D-1                | 14 (5)           |       |                    | 1 Patron                 |  |  |  |

画面の下にナビゲーションキーが表示されます。

2. RAID アレイを削除するために <D> を押すと、次の確認メッセージが表示され ます。

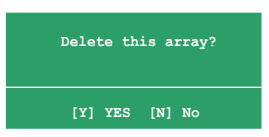

3. 削除する場合は<Y>、キャンセルする場合は<N>を押してください。

| $\mathbf{A}$ | RAIDドライブの全てのデータが削除されますので、ご注意ください。 |
|--------------|-----------------------------------|
| <u> </u>     |                                   |

4. <Y>を押すと、新しくRAIDを作成するための画面が表示されます。

#### データをクリアする

手順

1. アレイリストメニューで、上下矢印キーを使って RAID アレイを選択し、<Enter>を 押すと、RAID アレイの詳細が表示されます。

|                  |                        | Array 1          | : NVID:<br>- Array | IA MIRROR XXX.XXG<br>y Detail - |                          |
|------------------|------------------------|------------------|--------------------|---------------------------------|--------------------------|
| RAID M<br>Stripi | ode: Mirr<br>ng Width: | oring<br>1       | s                  | triping Block: 64K              |                          |
| Adapt            | Channel                | M/S              | Index              | Disk Model Name                 | Capacity                 |
| 2<br>1           | 1<br>0                 | Master<br>Master | 0<br>1             | *****                           | XXX . XXGB<br>XXX . XXGB |
|                  |                        |                  |                    |                                 |                          |
|                  |                        |                  |                    |                                 |                          |
|                  |                        |                  |                    |                                 |                          |
|                  | [R] Rebui              | ild [D] i        | Delete             | [C] Clear Disk [ENTER           | ] Return                 |

画面の下にナビゲーションキーが表示されます。

2. <C>を押すと、次の確認メッセージが表示されます。

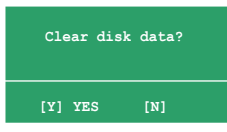

5. クリアする場合は<Y>、キャンセルする場合は<N>を押してください。

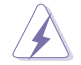

RAIDドライブの全てのデータが削除されますので、ご注意ください。

## 5.5 RAID ドライバディスクの作成

Windows<sup>®</sup> 2000/XP OS をRAID に組み込まれた HDD にインストールするとき、RAID ドライバ が入ったフロッピディスクが必要です。

#### 手順

- 1. サポート CD を光学ドライブに挿入します。
- 2. ドライバメニューが表示し、RAID ドライバディスクを選択します。
  - NVIDIA<sup>®</sup> RAID ドライバディスクを作成する場合は、「Make NVIDIA RAID Driver」をクリックしてください。

または

サポート CD からドライバディスクのユーティリティ探してください。

 NVIDIA® RAID ドライバディスクユーティリティは: ¥Drivers¥Chipset¥WINXP\_2K¥Driver\_Disk です。

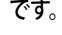

詳細は、「5.2.2ドライバメニュー」ご覧ください。

- 3. フロッピーディスクドライブにフロッピーディスクを挿入します。
- 4. 画面の指示に従ってください。
- 5. ウィルスから守るために、書き込み禁止にします。

RAID ドライバのインストール

- 1. OS のインストール中に、サードパーティの SCSI または RAID ドライバをインスト ールするためにF6 キーを押してください、という内容の指示が表示されます。
- 2. <F6>を押し、RAID ドライバ ディスクをフロッピーディスクドライブに入れます。
- 3. 画面の指示に従い、RAIDドライバのインストールを完了させてください。

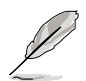

チップセットの制限により、NVIDIA チップセットがサポートする Serial ATA ポート は Serial 光学ディスクドライブ (Serial ODD) をDOS環境でサポートすることはでき ません。

## 5.6 Cool 'n' Quiet!™

本製品は、CPU 速度、電圧、電力をCPU のパフォーマンスに合わせて調節する AMD Cool 'n' Quiet!™を搭載しています。

## 5.6.1 Cool 'n' Quiet!™ を使う

手順

- 1. システムを起動し POST中に < Del>を押して BIOS に入ります。
- Advanced → CPU Configuration → AMD CPU Cool & Quiet Configuration の 順に進み、Cool N'Quiet を [Enabled]に設定します。詳細は、4.4「拡張メニュー」 をご覧ください。
- 「Power」メニューで、「ACPI 2.0 Support」を選択し、[Yes]に設定します。詳細は、 4.5「電源メニュー」をご覧ください。
- 4. 変更を保存し退出します。
- 5. コンピュータを再起動し、電源オプションの設定を行ってください。

#### Windows<sup>•</sup> 2000/XP

- 1. Windows<sup>®</sup> 2000/XP OS の場合は、スタートボタン→設定→コントロールパネル の順にクリックします。
- 2. コントロールパネルはクラシック表示です。
- 3. 「画面」アイコンをダブルクリックし、「スクリーン セーバ」タブを選択します。
- 4. 「電源ボタン」をクリックすると、次のダイアログボックスが表示されます。
- 5. 「電源設定」のリストボックスから「最 小の電源管理」を選択します。
- 6. 「OK」をクリックして設定を完了させて ください。

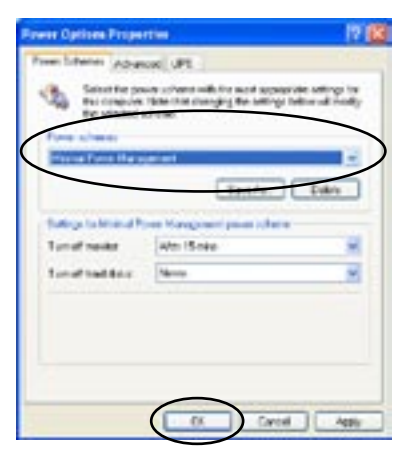

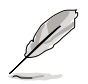

この機能をご使用になる前に、Cool 'n' Quiet!™ ドライバとアプリケーションをインストールしてください。

## 5.6.2 Cool 'n' Quiet!™ ソフトウェアの起動

リアルタイムで CPU 周波数や電圧を確認することができる Cool 'n' Quiet!™ は、サポート CD からご利用になれます。

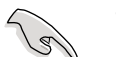

サポート CD から、Cool 'n' Quiet!™ をインストールしてください。詳細は 5.2.3 「ユー ティリティメニュー」をご覧ください。

Cool 'n' Quiet!™を起動する

- 1. Windows<sup>®</sup> 2000 をご利用の場合は、スタートボタン→ すべてのプログラム → ASUS → Cool & Quiet → Cool & Quiet の順にクリックしてください。
- Windows<sup>®</sup> XP をご利用の場合は、スタートボタン→ すべてのプログラム → ASUS → Cool & Quiet → Cool & Quiet の順にクリックしてください。
- 3. Cool 'n' Quiet!<sup>™</sup> 画面に 現在のCPU 周波数と CPU 電圧が表示されます。

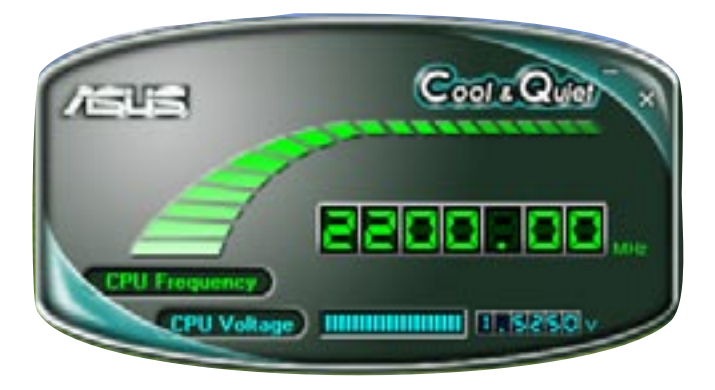

## 5.7 NVIDIA<sup>®</sup> nTune<sup>™</sup>を使う

本マザーボードは、最適なパフォオーマンスにシステムを調節 NVIDIA® nTune™をサポ ートしています。安全かつ簡単に、電圧、システムバス速度、メモリタイミングを調節し、最 大のパフォオーマンスをお楽しみいただけます。

NVIDIA Chipset Driver Program インストールウィザードに従って、サポート CD から NVIDIA® nTune™ をインストールします。

インストールが終了したら、スタート→すべてのプログラム→NVIDI Corporation→ nTune→Windows<sup>®</sup> タスクバーの nTune の順にクリックし、nTune<sup>™</sup>を起動させます。

## 5.7.1 nForce<sup>™</sup> のシステム管理

「Manage my nForce™ system」メニューでベンチマーク、システムの自動調整、 nTune™プロファイルの管理、システムの監視、パフォーマンストラブルの解決、ログの作 成、オンラインサポート、BIOSの更新をすることができます。nForceware™ 設定管理専 用ショートカットもあります。

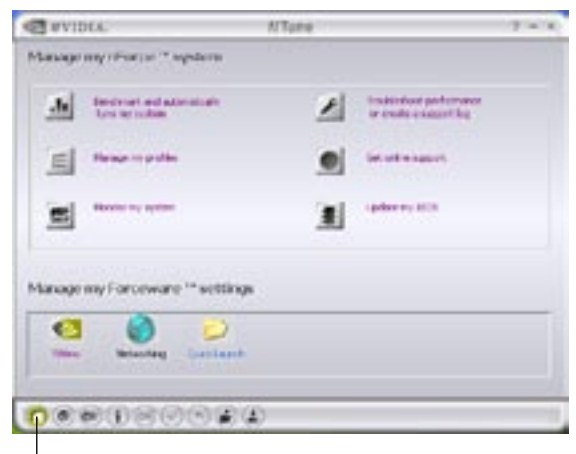

クリックして Manage my nForce™ system メニューを起動

## 5.7.2 Clock Control

FSBとAGPバス速度、メモリコントローラタイミングを同時に設定することができます。

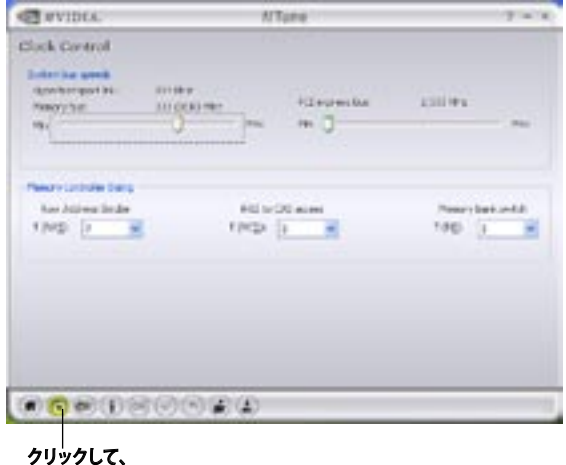

クリックして、 Clock Control を起動

### 5.7.3 Voltage/Fan Control

CPUとメモリ電圧を引き上げることができます。CPUと付属ファン速度を同時に設定することもできます。

| Telage (FacColor)<br>Velage<br>24 oktope 152<br>Te | ar parar               |   |
|----------------------------------------------------|------------------------|---|
| rabaye<br>2% olaye 150<br>m                        | r                      |   |
| Pintan 19<br>n                                     | ar beau<br>Grave Beau  |   |
|                                                    |                        |   |
|                                                    |                        |   |
| Par cando                                          |                        |   |
| 01 m<br>17 J                                       | Andry: 17.<br>No. 18 C | - |
| NH 200                                             | 40° 210                |   |

## 5.7.4 Information

プロセッサ、メモリ、マザーボード、nForce™プロファイル、バージョン情報、システムパフ ォーマンスに関係する情報が表示されます。

| S SALDER                                                                                                    |                                                                            | NTane                                                                                                    | 7 - 1                                                                                                    |
|----------------------------------------------------------------------------------------------------|----------------------------------------------------------------------------|----------------------------------------------------------------------------------------------------|----------------------------------------------------------------------------------------------------|
| Processor Information                                                                                                    |                                                                            | House blanution                                                                                               |                                                                                                    |
| Province C. 104 Abs                                                                                                    | ofaine france 6001                                                         | SPACewale water detaile<br>SPACepart qualer. Activep<br>SPACE weaker same freeze<br>SPACE part qualer. Remote | er senter<br>Anni<br>Indi present<br>Ini present                                                                                                    |
| Patherbary interim                                                                                                    | dian .                                                                     | OPPL2 words range Memory                                                                                      | Teleficit.                                                                                                    |
| Genter .                                                                                                    | 10111A                                                                     | DPP.1 part number Henry                                                                                       | hat precised                                                                                                    |
| Contamp .                                                                                                    | 22                                                                         | And the state of the state of the                                                                             |                                                                                                    |
| Plantel                                                                                                    | 810420                                                                     |                                                                                                    |                                                                                                    |
|                                                                                                    |                                                                            | Carent gestion                                                                                                |                                                                                                    |
| of write industrial ball                                                                                                    |                                                                            | fare                                                                                                    |                                                                                                    |
| 10.000                                                                                                    | THE R. L.                                                                  | AND AN ADAMA                                                                                                  | C.01.70<br>Wet-opulet                                                                                                    |
| Laborated system pr                                                                                                    | in fuer round at                                                           | feftate-cime                                                                                                  | 80.0135.04.00A0013                                                                                                    |
| Approximation of the<br>Memory the<br>Policy the<br>Policy the<br>Policy of the<br>Policy of the<br>Poli | INCOMENTS<br>INCOMENTS<br>INCOMENTS<br>INCOMENTS<br>INCOMENTS<br>INCOMENTS | of your started activities<br>of your CVF<br>actives ACF consider<br>Proceeding and ac-<br>Consigning and ac- | K (III ) ARLOS (MR)<br>S.H. (S.H. AND AND AND<br>Recognition<br>1. Solid 2 Million (Recognition<br>Marcade (Recognition (Recognition<br>Marcade (Recognition (Recognition<br>Marcade (Recognition (Recognition))<br>Marcade (Recognition)<br>Marcade (Recognition)<br>Marcade |

クリックしてInformation を開きます

#### 5.7.5 他のオプション

簡単に保存したり設定を取り消したり、nTune™プロファイルの設定を保存またはロー ドすることができます。

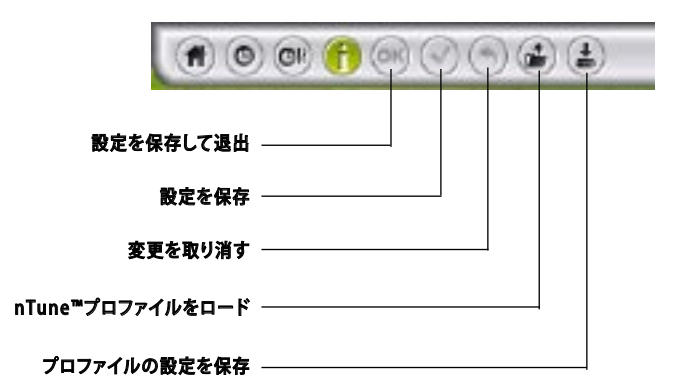

## 5.8 ASUS AI Selector を使う

ASUS AI Selector を使ってビデオカードのモード設定をします。

Al Selector インストールウィザードに従って、サポート CD からAl Selector をインストー ルしてください。

ビデオカードを2枚同時にご利用の場合のみ、このユーティリティをお使いください。

## 5.8.1 ASUS AI Selector を起動する

インストールが終了したら、スタート→すべてのプログラム→ASUS→AI Selector→タス クバーのAI Selector の順にクリックして、AI Selector を起動させます。

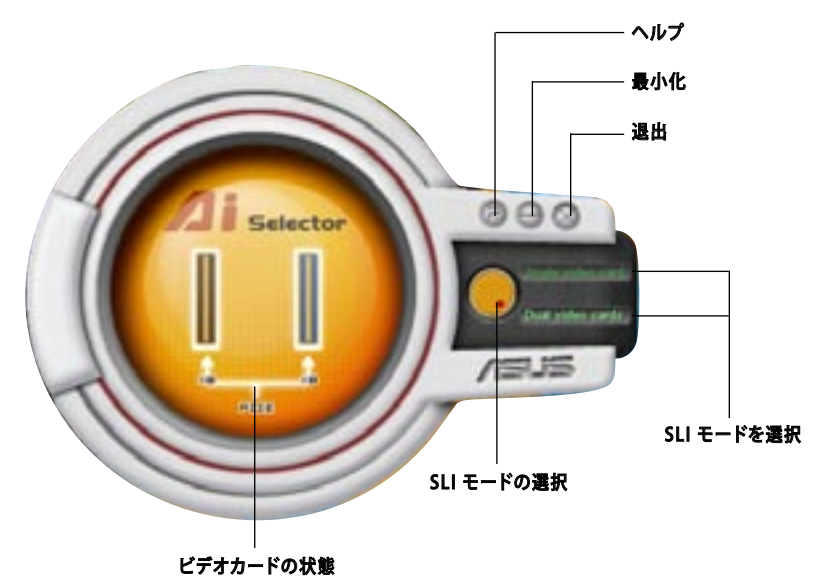

Single Video Card mode - プライマリ(ブルー) PCI Express x16 スロットは、PCI Express x16のバンド幅で動作します。

Dual Video Card mode - プライマリ (ブルー) と、セカンダリ (ブラック) PCI Express x16 スロットは x8 モードです。 併用することで、 PCI Express x16のバンド幅を 維持します。 ビデオカードモードを設定すると、システムを再起動するように要求されます。

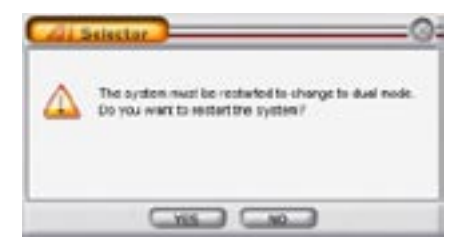

設定を実行するには、「Yes」をクリックしてシステムを再起動させます。「No」を選択する と、AI Selector に戻ります。

### 5.8.2 SLI モードを使う

手順

- SLI マルチ GPU 機能を Display Properties で設定します。(詳細 ページ 6-6「 6.2.4 マルチ GPU 機能(Windows 環境)」参照)
- 2. 「Dual video card」を選択します。
- 3. 要求されたら、「Yes」をクリックしてシステムを再起動します。

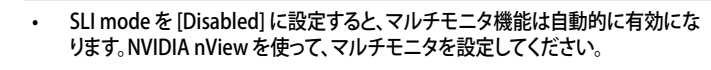

• BIOSについての詳細は、ページ 4-29 「4.4.4 SLI 設定」 をご覧ください。

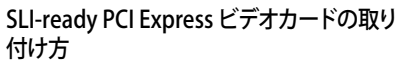

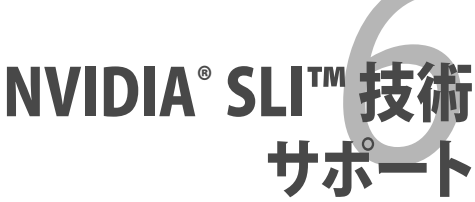

# Chapter 6

| 6.1 | 概要           | 6- | 1 |
|-----|--------------|----|---|
| 6.2 | デュアルビデオカード設定 | 6- | 2 |
# 6.1 概要

本製品は、PCI Express<sup>™</sup> x16 ビデオカードの2枚挿しが可能な、NVIDIA<sup>®</sup> SLI<sup>™</sup> (Scalable Link Interface) - Intel<sup>®</sup> Edition 技術をサポートしています。

## 必要条件

- NVIDIA<sup>®</sup> 公認 SLI 対応ビデオカード2枚 (全く同じもの)。
- 本マザーボードの推奨 SLI 対応 ビデオカード。(ASUS Webサイト (www.asus. co.jp) 参照)
- ビデオドライバが NVIDIA SLI 技術対応であること。または、NVIDIA Webサイト (www.nvidia.com) から、最新のドライバをダウンロードしてください。
- 電源装置 (PSU) が最低電源条件を満たしていること。(2-25 ページの「7. ATX 電 源コネクタ」参照)
  - NVIDIA SLI 技術は、Windows<sup>®</sup> XP™ OSのみのサポートです。
  - ・ NVIDIA Webサイトでサポート対象の 3D アプリケーションを確認してください。
  - NVIDIA zone webサイト (http://www.nzone.com) で最新の公認ビデオカード リストを確認してください。

### 6.2 デュアルビデオカード設定

#### 6.2.1 SLI 対応ビデオカードを取り付ける

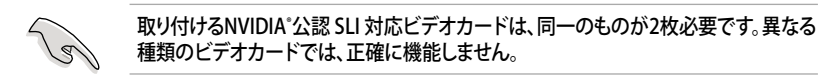

手順

1. ビデオカードを2枚用意する。SLIコネクタ用にゴールドフィンガーのついたものを 用意してください。

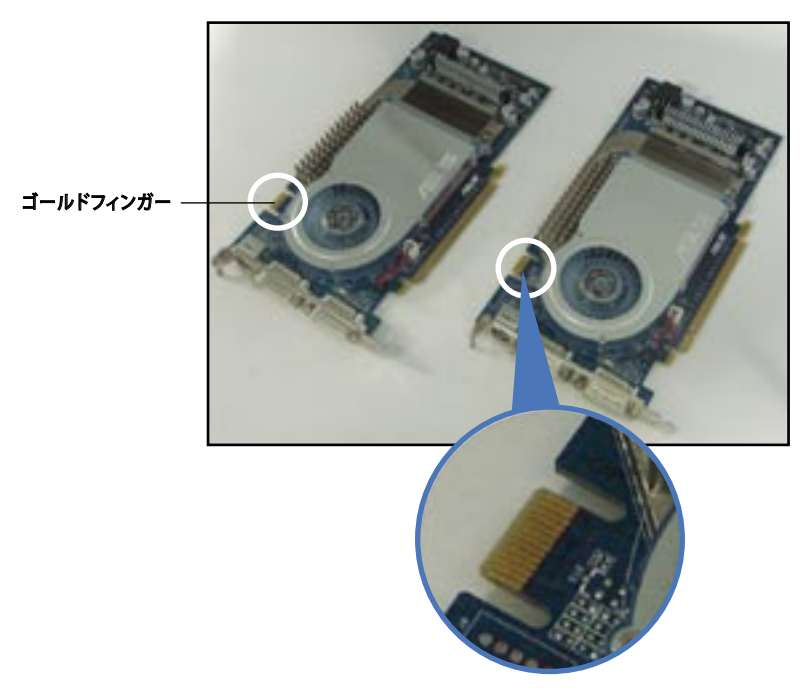

2. PCI Express x16 スロットのブラケットカバーを取り外します。

3. ビデオカードを、PCIEX16\_1の表示があるブルーのスロットにしっかりと挿し込み ます。

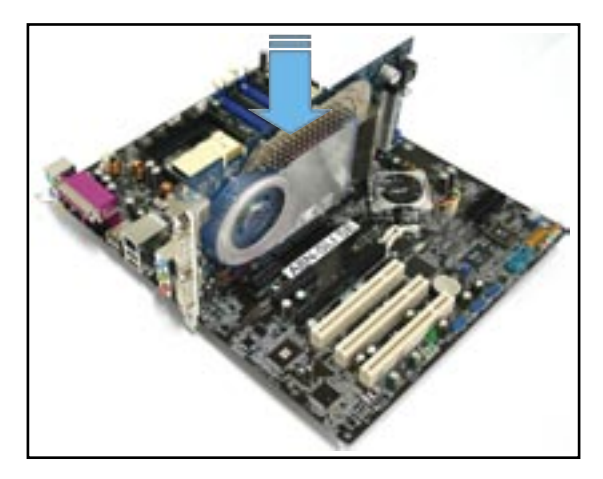

4. もう一枚のビデオカードを PCIEX16\_2 の表示があるブラックのスロットにしっかり と挿し込みます。

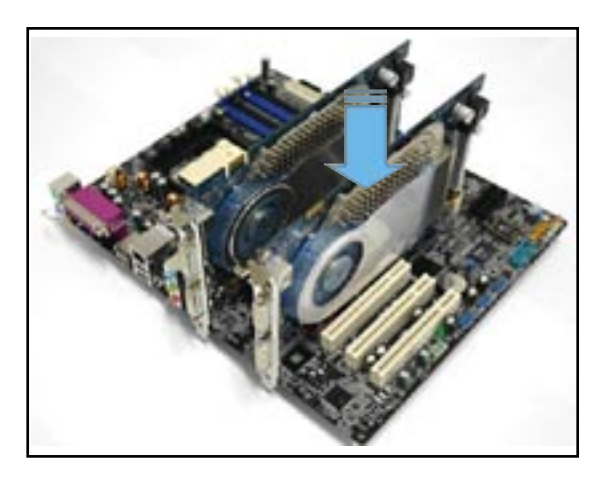

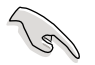

必要な場合は、PCI Expressビデオカードに補助電源装置を接続してください。

5. Align and insert the SLI フレキシブルケーブルコネクタをそれぞれのビデオカードのゴールドフィンガーに合わせてしっかりと挿し込んでください。

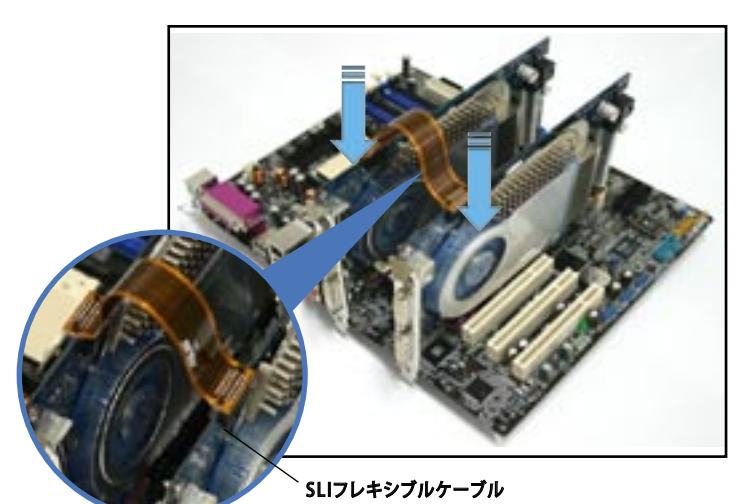

6. 20ピン ATX電源コネクタをお使いの場合は、4ピン ATX 電源ケーブルを EZ Plug<sup>™</sup> へ接続してください。(EZ\_PLUG の印があります。)

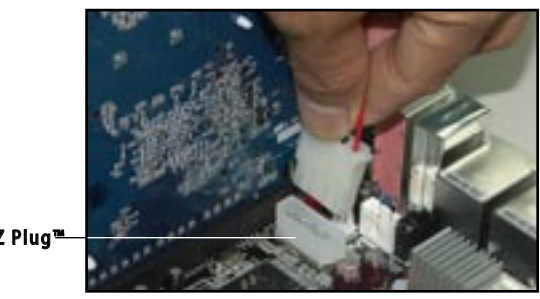

ASUS EZ Plug™

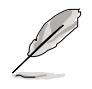

4ピンATX 電源ケーブルを EZ Plug に接続していないと、警告LED が点灯します。

7. ビデオケーブル、または DVI-I ケーブルをブルーの PCI Express スロットに取り付けたビデオカードに接続してください。

#### 6.2.2 デバイスドライバのインストール

ビデオカードに付属のマニュアルを参考にして、デバイスドライバをインストールしてください。

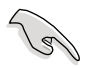

PCI Express ビデオドライバが NVIDIA SLI 技術対応であることを確認してください。 最新のドライバは NVIDIA の Web サイト (www.nvidia.com)からダウンロードする ことができます。

### 6.2.3 ASUS AI Selector のインストール

サポート CD を使って、ASUS AI Selector をインストールすることができます。詳細は「5.2.3 ユーティリティメニュー」と「5.8 ASUS AI Selector を使う」をご覧ください。

#### 6.2.4 マルチGPU 機能(Windows 環境)

ビデオカードとデバイスドライバをインストール後、NVIDIA nView propertiesで、マル チGPU機能を有効にします。

マルチ GPU 機能を有効にする

- Windows タスクバーの NVIDIA 設 定アイコンをクリックします。
- ポップアップメニューから、nView Desktop Manager を選択し、nView Properties をクリックします。

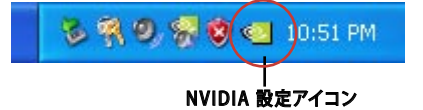

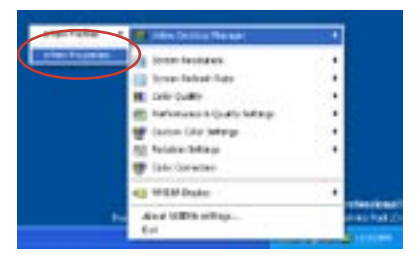

- nView Desktop Manager ウィンドウの、 Desktop Management タブをクリックし ます。
- Properties をクリックして、Display Properties ダイアログボックスを表示さ せます。

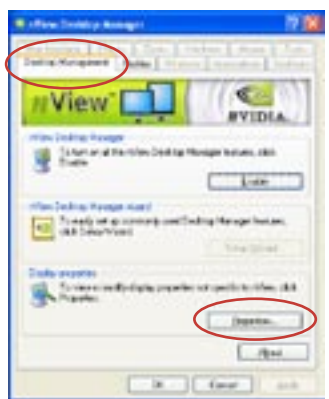

5. Display Properties ダイアログボックスで、 Settings タブを選択し、Advanced をクリック します。

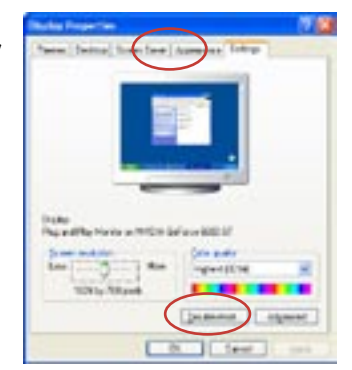

6. NVIDIA GeForce タブを選択します。

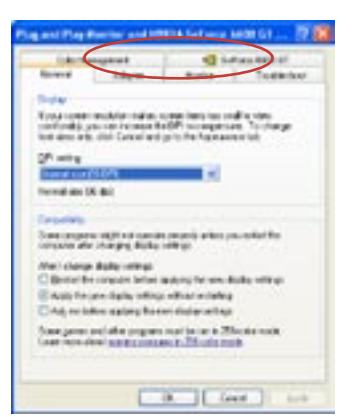

7. スライダをクリックして、下の画面を表示させ、 「SLI multi-GPU」を選択します。

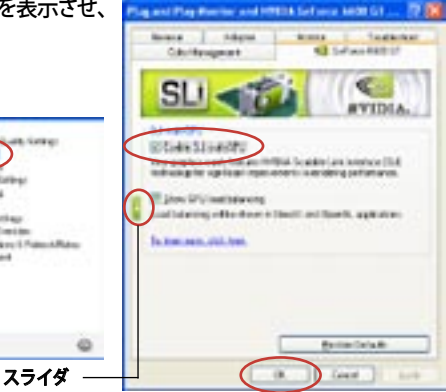

- 8. Enable SLI multi-GPU のチェックボックスにチェックを入れます。
- 9. OK をクリックして設定終了です。

#### 6.2.5 ASUS AI Selector の設定

Al Selector ユーティリティから、「Dual Video Cards」を選択し、「Yes」 をクリックするとシ ステムが再起動します。表1をご参照ください。

#### 表 1 Al Selector 設定

| Al Selector 設定 |                              | PCIEX16_1 (ブルー) スロット            |             | PCIEX16_2 (ブラック) スロット                 |                   |
|----------------|------------------------------|---------------------------------|-------------|---------------------------------------|-------------------|
| シングルビデオカード     |                              | カードタイプ<br>公認 PCle x16<br>ビデオカード | スピード<br>x16 | カードタイプ                                | スピード<br>-         |
| デュアル<br>ビデオカード | SLIモード                       | 公認 SLI-ready<br>ビデオカード          | x8          | 公認 SLI-ready<br>ビデオカード                | x8                |
|                | マルチモニタ<br>RAID または LAN<br>設定 | 公認 PCle x16<br>ビデオカード           | x8          | 公認 PCle<br>ビデオカード<br>RAID または LAN カード | x8, x4,<br>x2, x1 |

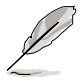

- SLIモードを [Disabled] に設定すると、マルチモニタは自動的に有効になります。 NVIDIA nView ユーティリティを使ってマルチモニタ設定をしてください。
- i 詳細は、ページ5-35の「5.8 ASUS AI Selector を使う」をご覧ください。